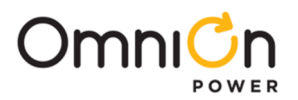

## PRODUCT MANUAL

# Basic Installation and User's Guide for the Millennium II Controller J85501P-1

#### Notice:

The information, specifications, and procedures in this manual are subject to change without notice. OmniOnPower assumes no responsibility for any errors that may appear in this document.

Product Manual Select Code 167-792-181 Ordering Code 108994645

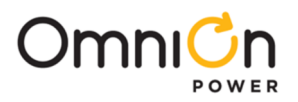

# This page intentionally left blank

Millennium II\_MAN

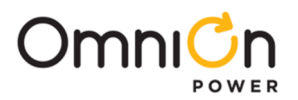

# **PRODUCT MANUAL**

# Basic Installation and User's Guide for the Millennium II Controller J85501P-1

# TABLE OF CONTENTS

| 1 Introduction                        |    |
|---------------------------------------|----|
| Millennium II                         | 5  |
| Customer Service Contacts             | 6  |
| 2 Product Description                 | 7  |
| Overview                              | 7  |
| Feature Summary                       | 7  |
| General Specifications                | 12 |
| Hardware                              | 13 |
| 3 Safety                              | 15 |
| Safety Statements                     | 15 |
| Warning Statements and Safety Symbols |    |
| Precautions                           |    |
| Special Installation Notes            |    |
| 4 New Installations                   | 19 |
| Controller Connections                |    |
| Installing Circuit Packs              |    |
| Thermal Probes                        |    |
| USB Interface                         | 25 |
| Wiring Alarm Outputs                  | 25 |
| Wiring Alarm and Control Inputs       | 27 |
| Fuses                                 |    |
| Front Panel Display                   |    |
|                                       |    |
| Controller Defaults                   |    |

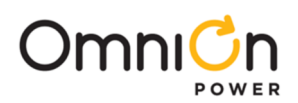

| 5  | Acceptance Testing ······ 47                 |
|----|----------------------------------------------|
| I  | ntroduction                                  |
| -  | Fools and Test Equipment                     |
| -  | Fest Precautions                             |
| -  | Fest Sequences                               |
| 6  | Controller Retrofits                         |
| I  | Aillennium Basic Controller Retrofit         |
| I  | Aillennium Intelligent Controller Retrofit68 |
| 7  | Troubleshooting83                            |
| (  | Controller Circuit Pack                      |
| (  | Dption Cards83                               |
| (  | Controller Alarm Descriptions83              |
| (  | Clear Events                                 |
| I  | Jninstall Devices                            |
| 8. | Spare Parts                                  |
| 9. | Product Warranty ······91                    |
| 10 | Revision ······                              |

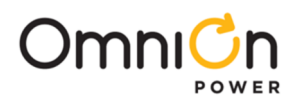

# 1 Introduction

## Millennium II

The J85501P-1 Galaxy Millennium II controller is the next generation full-featured power system controller from OmniOn Power. It provides control, monitoring, and alarm monitoring functions over a multi-drop serial interface that interconnects system rectifiers, converters, Bay Interface Cards (BICs), and other serial devices. It utilizes robust RS-485 serial busses that support the Galaxy Protocol (GP) to communicate to these devices. The Millennium II has a plethora of I/O and monitoring options. It can monitor and control battery plants containing up to 64 Galaxy serial rectifiers, up to 16 serial converters, and up to 32 BICs. A maximum combination of 85 GP nodes can be directly managed on the rectifier serial bus. The Millennium II performs many functions described more thoroughly in following sections. Following is a high level view.

- Alarm Detection, Identification, and Reporting
- System and Component Status
- System and Feature Configuration
- System Alarm Thresholds
- Battery Management (Slope Thermal Compensation/Recharge Current Limit)
- Battery discharge testing
- Reserve Time Prediction

- Selective high/low voltage shutdown
- Float/Boost Mode Control
- Low Voltage Disconnect Management
- Remote Access Control And Multiple Level Password Security
- Control and Operations
- History
- Statistics

This controller replaces the existing +24V and -48V versions of the Millennium controller with a single unit. While becoming easier to use, the Millennium II adds additional functionality to the comprehensive feature set now provided by the existing Millennium. The Millennium II is OmniOn Power's new flagship controller product. The separate Independent (Basic), Intelligent, and network interface circuit packs of the existing Millennium controller have been integrated into a single standard board offering with the Millennium II. This eliminates the need to manage multiple boards for features as well as plant voltage. Intelligent functionality with remote 10/100 Base-T network access capability to display power system operating status and available information via the world wide web (internet) or your enterprise network (intranet) using standard browsers such as Microsoft Internet Explorer® or Netscape® Navigator is now the standard offering.

Not only are the software features of the Millennium all contained in the Millennium II, the new controller is physically backwards compatible for field upgrades and replacements. The Millennium II can also be used as an upgrade to the door mounted Galaxy Vector controller When performed, this installation adds newer and more available technologies to the power system. The old Millennium chassis is replaced with the new Millennium II chassis shown in the figure following. All existing and future GPS cabinet systems remain supported by the Millennium II.

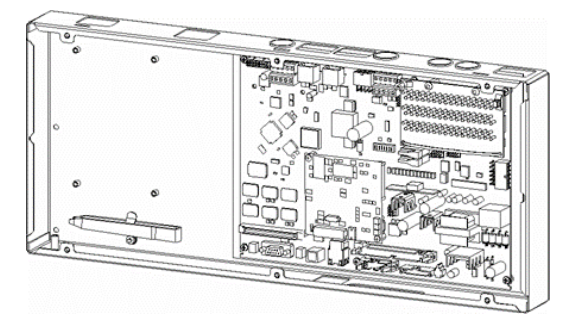

Figure 1-1:Galaxy Millennium II Controller

Page 5

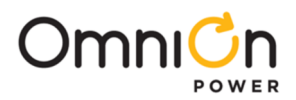

# **Customer Service Contacts**

### Customer Service, Technical Support, and Warranty Service

For customers in the United States, Canada, Puerto Rico, and the US Virgin Islands, call 1-800-THE-1PWR (1-877-546-3243). This number is staffed from 7:00 am to 5:00 pm Central Time (zone 6), Monday through Friday, on normal business days. At other times this number is still available, but for emergencies only. Services provided through this contact include initiating the spare parts procurement process, ordering documents, product warranty administration, and providing other product and service information.

For other customers worldwide the 800 number may be accessed after first dialing the OmniOnDirect country code for the country where the call is originating, or you may contact your local field support center or your sales representative to discuss your specific needs.

#### **Customer Training**

OmniOn Power offers customer training on many Power Systems products. For information call 1-877-546-3243. This number is answered from 8:00 a.m. until 4:30 p.m., Central Time Zone (Zone 6), Monday through Friday.

#### **On-Line Power Systems Product Manuals and Software**

Power Systems on-line product manuals and software are available on-line. Software includes Easy View and SNMP MIB.

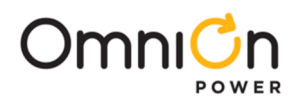

# 2 Product Description

# Overview

The Millennium II has been designed to be a complete power system monitor and controller with a variety of alarming and remote access capabilities that complies with all relevant regulatory requirements, respectively. It is the nerve center of the battery plant that utilizes serial monitored and controlled rectifiers, converters, and system peripherals. It monitors and controls the plant rectifiers, distribution, and batteries. It can also monitor and control peripheral power equipment, including standby generators, converter plants, and inverters.

The Millennium II monitors and control battery plants containing up to 64 Galaxy serial rectifiers, up to 16 serial converters, and up to 32 Bay Interface Cards (BICs). A maximum combination of 85 GP nodes can be directly managed on the rectifier RS485 serial bus. The following table contains the OmniOn Power rectifiers that can interface with the Galaxy Millennium II:

| Model                            | Vdc         | Current     |
|----------------------------------|-------------|-------------|
| 570A                             | -48V        | 100A        |
| 595A, 595B, 595C, 595LTA, 595LTB | -48V        | 200A/220A   |
| 596A / 596D                      | -48V        | 50A / 100A  |
| 596B                             | +24V        | 100A / 125A |
| 596F                             | +24V        | 100A        |
| NP                               | +24V / -48V | 24A – 50A   |
| CPS6000 QS86X                    | -48V        | 7.5A – 50A  |
| AC3000                           | -48V        | 60A         |

Table 2-A: Rectifiers That May Be Used With Millennium II

# **Feature Summary**

The Millennium II has combined and enhanced its Millennium predecessor's Basic, Intelligent, and Network functionality into its standard offering. This controller unit supports OmniOn Power's most extensive controller feature set. Following is a summary of the features available in the Millennium II.

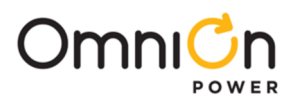

# Standard System Features

|                                                 | <ul> <li>Maximum of 64 serial switch mode rectifiers</li> </ul>                                         |
|-------------------------------------------------|----------------------------------------------------------------------------------------------------|
| Monitoring and control of up to 85 RS485 serial | <ul> <li>Maximum of 32 Bay Interface Cards (BICs)</li> </ul>                                            |
| connected devices                               | Maximum of 16 serial converters                                                                         |
|                                                 | <ul> <li>Standard and custom User Defined system<br/>alarms</li> </ul>                                  |
| Alarme                                          | Alarm test                                                                                              |
| Alamis                                          | Alarm cut-off                                                                                           |
|                                                 | <ul> <li>Multiple-level alarm severity: Critical, Major, Minor,<br/>Warning, and Record-Only</li> </ul> |
|                                                 | Automatic rectifier restart                                                                             |
|                                                 | Reserve engine transfer                                                                                 |
|                                                 | High Voltage Shutdown                                                                                   |
| Dectifiers                                      | Energy management                                                                                       |
| Rectifiers                                      | Remote rectifier (on/off) control                                                                       |
|                                                 | <ul> <li>Automatic rectifier sequence control</li> </ul>                                                |
|                                                 | <ul> <li>N + X redundancy check</li> </ul>                                                              |
|                                                 | <ul> <li>Digital voltage regulation and rectifier load share</li> </ul>                                 |
| Contactor/Disconnect Control                    | Low Voltage Load                                                                                        |
|                                                 | Low Voltage Battery                                                                                     |
|                                                 | Enhanced Front Panel Display                                                                            |
|                                                 | Local PC Port                                                                                           |
| Interfaces                                      | • Modem                                                                                                 |
|                                                 | LAN (Gateway Card)                                                                                      |
|                                                 | • X.25/TL1                                                                                              |
|                                                 | <ul> <li>Up to 512 monitoring channels</li> </ul>                                                       |
| Peripheral Monitoring and Control               | <ul> <li>On board generic voltage channel</li> </ul>                                                    |
|                                                 | On board 4-20mA transducer interface                                                                    |
|                                                 | User Programmable Alarms                                                                                |
|                                                 | • History                                                                                               |
| Maintenance Tools                               | Statistics                                                                                              |
|                                                 | Diagnostics                                                                                             |
|                                                 | Derived Channels                                                                                        |
|                                                 | Inventory Management                                                                                    |
|                                                 | Configuration Backup/Restore                                                                            |
|                                                 | Non-Volatile                                                                                            |
| Memory                                          | Battery Backed                                                                                          |
|                                                 | <ul> <li>Remote and Local Software Upgrade</li> </ul>                                                   |

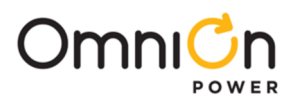

### **Enhanced Front Panel User Interface**

| Cabinet door mounted       | <ul> <li>Front access without opening the cabinet door</li> </ul>                                                                                                    |
|----------------------------|----------------------------------------------------------------------------------------------------|
| LCD                        | <ul> <li>8-line by 40-character (240 x 64) backlitdisplay with digital contrast adjust</li> </ul>                                                                                                    |
| Menu Driven User Interface | <ul> <li>Re-designed user friendly menu driven LCDwith similar push-button membrane<br/>switch interface</li> <li>Menu structure similar to other OmniOn Power controllers</li> </ul>                                             |
|                            | <ul> <li>Integrated on display assembly</li> </ul>                                                                                                    |
| Audible Alarm Buzzer       | May be Enabled/Disabled                                                                                                    |
| LEDs                       | <ul> <li>12 individual user configurable status LEDs: Critical, Major, Minor, Normal, AC<br/>System, Battery, Controller, Distribution, Rectifier, Remote Modules, Modem,<br/>and Battery On Discharge</li> </ul>                 |
| Test Jacks                 | Used to verify displayed system bus voltage                                                                                                    |
| Local Port                 | <ul> <li>DB-9 RS232 system port for local terminal access or event log printing</li> <li>ANSI T1.317 serial access</li> <li>EasyView Windows-based software for configuration and reporting</li> <li>Ground referenced</li> </ul> |
| Compatibility              | <ul> <li>Backwards compatible to existing Millennium</li> </ul>                                                                                                    |

## **Remote Access And Features**

|                                                     | <ul> <li>Supports TCP/IP Version 5, SNMP Version2c, SMTP, TL1,<br/>DHCP, Telnet, FTP</li> </ul>       |
|-----------------------------------------------------|----------------------------------------------------------------------------------------------------|
| Integrated 10/100Base-T Ethernet Network capability | <ul> <li>Standard and custom web pages for standard browsers<br/>(HTTP)</li> </ul>                    |
|                                                     | Compatible to Galaxy Manager                                                                          |
|                                                     | • Standard shielded RJ-45 interface referenced to chassis                                             |
|                                                     | <ul> <li>Remote access via internal BSM5 Modem option (56k<br/>bps Modem)</li> </ul>                  |
| Optional Modem access                               | Remote access capability via external Modem                                                           |
|                                                     | Callback security                                                                                     |
|                                                     | • Connections to 3 standard RS232 devices for pass-through                                            |
| Optional BSW Data switch                            | and alarm management                                                                                  |
|                                                     | BSN extension to provide 3 additional RS232 serial                                                    |
|                                                     | connections                                                                                           |
| ты                                                  | Configurable RS-232/485 port for remote via TL1/X.25                                                  |
| Easy View PC User Interface                         | <ul> <li>Windows-based software, for configuration and reporting through local terminal or</li> </ul> |
|                                                     | Modem connections                                                                                     |
|                                                     | Multiple password-protected security levels                                                           |
| Security                                            | Dip Switches                                                                                          |
|                                                     | <ul> <li>Enhanced Security Features enable or disable many<br/>controller features</li> </ul>         |

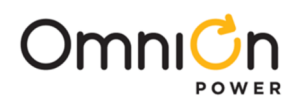

# **Battery Management**

|                                 | High temperature compensation                                                 |
|---------------------------------|-------------------------------------------------------------------------------|
|                                 | Low temperature compensation                                                  |
|                                 | Step temperature                                                              |
| Slope Thermal Compensation(STC) | STC Enable/Disable                                                            |
|                                 | Low temperature Enable/Disable                                                |
|                                 | <ul> <li>mV/°C adjustments</li> </ul>                                         |
| Recharge Current Limit          | Control recharge rate for batteries                                           |
|                                 | Supports a variety of batteries                                               |
| Reserve Time Prediction         | Use configurable Low Reserve Time Alarm                                       |
|                                 | Integrated "At Rate Calculator" for estimation purposes                       |
|                                 | • Manual                                                                      |
| Detter / Discherry Testing      | • Periodic                                                                    |
| Battery Discharge Testing       | Plant Battery Test (PBT) input driven                                         |
|                                 | Battery Discharge trace data                                                  |
|                                 | <ul> <li>Manual Timed Boost- Locally T1.317 and remotely initiated</li> </ul> |
| Float/Boost Mode Control        | External Timed Boost                                                          |
|                                 | Battery Thermal Protect module Boost (BTP)                                    |
|                                 | Auto Boost terminated by time or current                                      |
|                                 | Manual front panel Boost                                                      |
| Temperature Disconnect          | Programmable high temperature                                                 |
| Emergency Power Off             | User programmable                                                             |

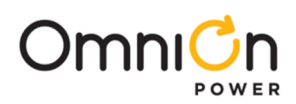

# Integrated Monitoring Inputs/Outputs

| System                       | Voltage and Current monitoring                             |
|------------------------------|------------------------------------------------------------|
| System Shunts                | <ul> <li>Maximum of 2 (more with BICs and RPMs)</li> </ul> |
|                              | Battery or Load                                            |
|                              | Battery or Return Side                                     |
| 4 20 m 4                     | Single channel                                             |
| 4-20 MA                      | • Input                                                    |
|                              | Single Channel                                             |
| 0-5 Vdc                      | • Input                                                    |
|                              | • Selectable resistors for: 5, 30 and 60 Vdcranges         |
| Temperature Probe            | • 4 Channels                                               |
|                              | • 1–10/30k Thermal Probe Inputs                            |
|                              | • 3 – 10k Thermal Probe Inputs                             |
|                              | 22 Inputs                                                  |
|                              | Engine signal inputs                                       |
| Binary Inputs                | Battery test inputs                                        |
|                              | External Float/Boost control                               |
|                              | 2 User programmable                                        |
|                              | Integrated serial bus                                      |
| Remote Peripheral Monitoring | Maximum 300 M serial bus                                   |
|                              | • 512 channels                                             |
|                              | Transducer interface                                       |
|                              | Battery, Shunt monitoring                                  |
|                              | Channels can be programmed for custom alarms               |

# Integrated Outputs

| Traditional Office Alarms | <ul><li> 19 Form C alarm outputs</li><li> 2 User programmable relay outputs</li></ul> |
|---------------------------|---------------------------------------------------------------------------------------|
| Alarm Battery Supply      | • 1.3A Fused                                                                          |

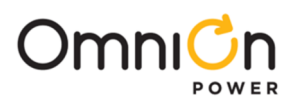

# **General Specifications**

Basic Millennium II specifications are summarized in table 2-B. Consult service center for other details.

| General                                      | Specifications                                         |
|----------------------------------------------|--------------------------------------------------------|
| Input Voltage Range                          | ±24 Vdc, -48 Vdc (Range: 18-60V)                       |
| Maximum Input Power                          | 36W depending upon options                             |
| Operating Temperature Range                  | -40 to 75 °C (-40 to 167 °F)                           |
| Storage Temperature Range                    | -40 to 85 °C (-40 to 185 °F)                           |
| Physical Specifications                      | 9.24 in. H, 20.76 in. W, 2.14 in. D                    |
| Display                                      | 8-line by 40-character backlit LCD                     |
| Cabinet Mounting Requirements                | Door mounted                                           |
| Input/Outputs                                | Specifications                                         |
| Form C Alarm Output Contact Ratings          | 60VDC at 0.5A                                          |
| Plant Voltage Measurement                    |                                                        |
| Accuracy                                     | (8) Systems: $+/0$ mV                                  |
| 0 to 50 °C (±.05% of full scale + 1 count)   | $2(1/Systems; \pm 2Em)/$                               |
|                                              |                                                        |
| -40 to 85 °C (±0.1% of full scale + 1 count) | 48V Systems: ±70 mV                                    |
| Decolution                                   | 4V Systems: ±40 mV                                     |
| Resolution                                   | 0.01V                                                  |
| Plant Current Measurement (Up to 2shunts)    |                                                        |
| Accuracy                                     | 0 to +50 °C : ±0.5% of full scale                      |
| Resolution                                   | -40 to +85 °C: ±1.25% of full scale 1A                 |
| Temperature Measurement                      |                                                        |
| Accuracy                                     | -5 to +55 °C: ±2°C                                     |
| Thermistor temperature                       | -40 to +85 °C: ±3°C                                    |
|                                              | -5 to +55 °C: ±1°C (next release)                      |
| One-Wire Serial probes                       | $-40 \text{ to } +85 \text{ °C} +3^{\circ}\text{C}$    |
|                                              | 01°C                                                   |
| Resolution                                   | 0.1 C                                                  |
| 4-20mA Input Monitor                         |                                                        |
| Accuracy                                     | ±100µA                                                 |
| Resolution                                   | ±10.0µA                                                |
| General (0-5V) Input                         |                                                        |
| Accuracy                                     | 0 to +50 °C: ±0.5% of full scale                       |
|                                              | -40 to +85 °C: +1.0% of full scale                     |
| Resolution                                   |                                                        |
| Safety And Standards                         | Specifications                                         |
| Electrostatic Discharge                      | IEC 801-2 level 2, 4, 5                                |
| Radiated Emissions                           | FCC Class B, CISPR 22 level B                          |
| Safety                                       | UL Unlisted Component as Part of GPS Power system      |
| NEBs                                         | Level 3 Tested and Complaint with Galaxy Power Systems |
|                                              |                                                        |

#### Table 2-B: General Millennium II Controller Specifications

It should also be noted that the Millennium II is suitable for use in power plants with or without batteries. In battery less plants, the loss of ac power causes an immediate loss of dc power to the controller and the activation of all office alarm relays. When ac power is restored, plant rectifiers will return to their last specified voltage set point, and the controller will automatically return to its last configuration.

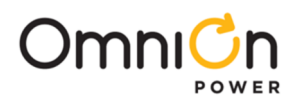

## Hardware

#### Chassis

The Galaxy Millennium II, like its Millennium predecessor, is low-profile enclosure mounted on the inside front cabinet door of a Galaxy Power System (GPS) plant. See Figure 2-1, and 2-2. This arrangement occupies no space within the frame mounting racks, thus allowing additional room for other plant equipment. The unit is pre-installed in the factory for all applicable GPS configurations. However, it has been designed to be backwards compatible to existing Millennium to allow field replacements or upgrades. It is composed of two main components: a rust resistant metal enclosure and a clear plastic cover. The metal enclosure interfaces with the cabinet door and provides appropriate cable routing entrances to the circuit pack it secures. A maintenance friendly clear plastic cover is used to protect the enclosed circuit packs. This cover also provides clear and quick visibility to individual circuit pack alarm status indicators and all wiring connections without removing a cover allowing quick board integrity and connectivity checks without removing cover.

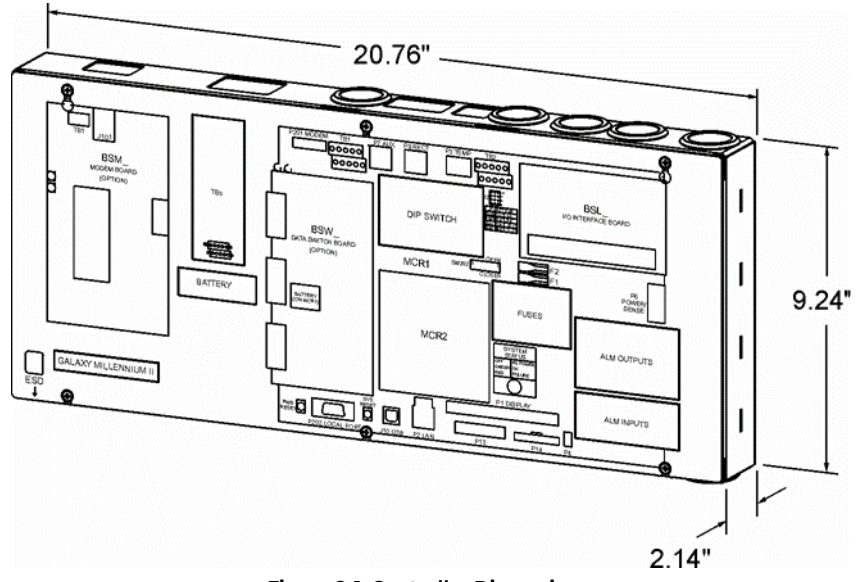

Figure 2-1: Controller Dimensions

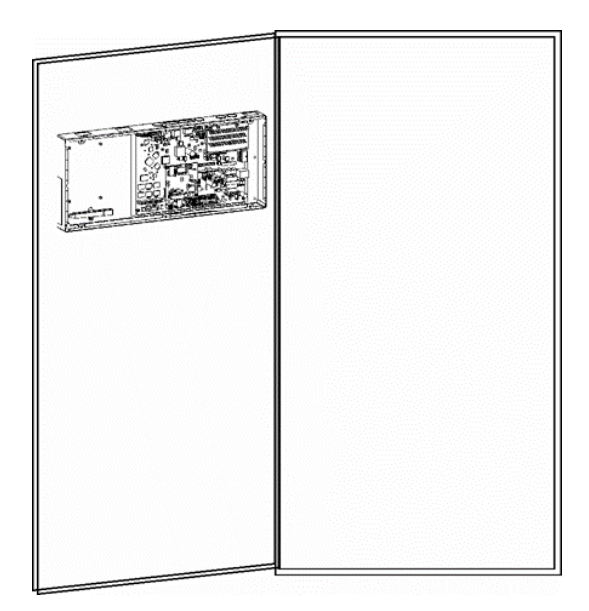

Figure 2-2: Millennium Mounted on Cabinet Door

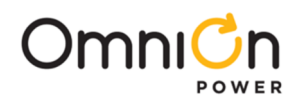

# **Controller Circuit Packs**

# MCR1 and MCR2

The core of the Galaxy Millennium II controller consists of a matched pair of surface mount technology circuit packs, MCR1 and MCR2. These circuit cards are attached and secured together at the factory. See Figure 2-3. The MCR1 is the larger of the two boards and contains all the external input/output interfaces, local and remote user interface circuitry, measurement circuits, real time clock, wide input range power converter, and connections for the MCR2. The MCR2 contains the main 32-Bit 66MHz microprocessor with 16Mbytes of Flash memory and 8Mbytes of RAM. It also contains the hardware for the Ethernet control. Factory calibration values for the analog circuits located on the MCR1 are stored in memory on the MCR2.

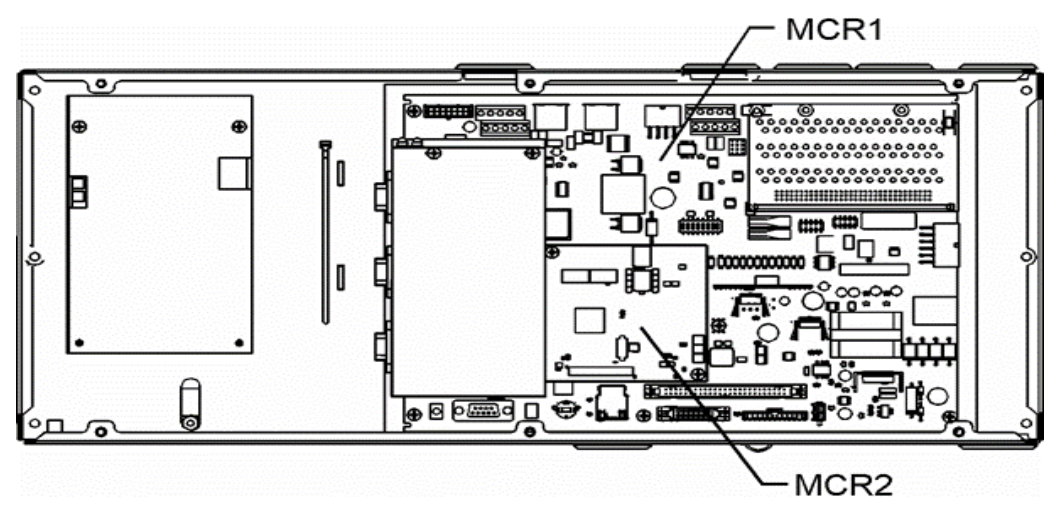

Figure 2-3: MCR1 and MCR2 Boards

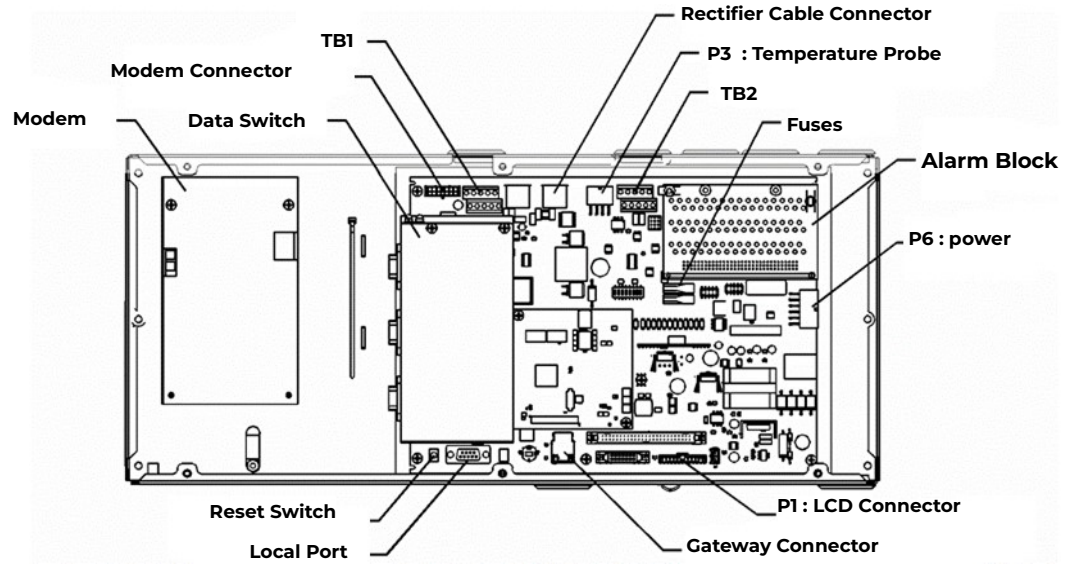

Figure 2-4: Millennium II Primary Interfaces

Figure 2-4 illustrates all of the primary interfaces located on the MCR1 for the Millennium II controller.

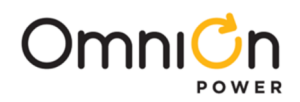

# 3 Safety

## Safety Statements

Please read and follow all safety instructions and warnings before installing, maintaining, or repairing the Millennium II controller:

- The CE Mark demonstrates compliance with the European Union Council Directives for Low Voltage and EMC.
- The Millennium II platform is Underwriters Laboratories (UL) recognized per Subject Letter 1801, DC Power Distribution Centers for Telecommunications Equipment.
- Install only in restricted access areas (dedicated equipment rooms, equipment closets, or the like) in accordance with articles 110-16, 110-17, and 110-18 of the U.S. National Electric Code (NEC), ANSI/NFPA No. 70, and pursuant to applicable local codes.
- This equipment is to be used in controlled environments (an area where the humidity is maintained at levels that cannot cause condensation on the equipment, the contaminating dust is controlled, and the steady-state ambient temperature is within the range specified).
- This equipment has been evaluated for continuous use in ambient temperature from -40°C to 75°C.
- This equipment must not be installed over combustible surfaces.
- For installations in the United States, Listed compression connectors are to be used to terminate Listed field-wired conductors where required. For all installations, the appropriate connector is to be applied only to the correct size conductor as specified by the connector manufacturer, using only the connector manufacturer's recommended tooling or tooling approved for that connector.
- If the proper connector for the country of installation is not provided, obtain appropriate connectors and follow manufacturer's and all local requirements for proper connections. All national and local rules and regulations should be followed when making field connections.
- All input and output connections comply with SELV requirements.
- Insulation on field-wired conductors should be rated no less than 90° Celsius. Wire conductor size should be sized per electrical codes for 90° Celsius wire, and based on the ampacity of the associated protection device. Wiring internal to enclosed equipment cabinets should be rated at 105° Celsius (minimum).
- Torque or secure electrical connections to the values specified on labels or in the product documentation.
- Alarm contacts on the office alarm connector are not fused within the controller; therefore, current limiting protection for these contacts must be provided by external circuits. Maximum ratings for alarm connections are 60Vdc and 0.5 amperes. Exceeding these maximum ratings could result in fire or damage to the unit.
- In enclosed equipment cabinets, the Millennium II mounting framework must be connected directly to the cabinet ac service ground bus. For applications in huts, vaults, and central offices, the Millennium II mounting framework must be connected to the system integrated ground grid.
- Installing fuses not specified for use in controller may result in equipment damage. Use only replacement parts listed in this manual and on the equipment drawings.
- The telecom-type (e.g., GMT type) fuses can produce sparks during interruption or clearing of a fault on a high energy circuit. Use only fuses provided with safety caps for this type of circuit. Installing telecom-type fuses not equipped with safety caps may result in injury to service personnel.

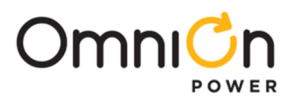

# Warning Statements and Safety Symbols

The symbols may sometimes be accompanied by some type of statement; e.g., "Hazardous voltage/energy inside, or Risk of injury. This unit must be accessed only by qualified personnel." Signal words as described below may also be used to indicate the level of hazard.

| DANGER     | Indicates the presence of a hazard that will cause death or severe personal injury if the hazard is not avoided.                                                                                                    |
|------------|----------------------------------------------------------------------------------------------------|
| WARNING    | Indicates the presence of a hazard that can cause death or severe personal injury if the hazard is not avoided.                                                                                                    |
| CAUTION    | Indicates the presence of a hazard that will or can cause minor personal injury or property damage if the hazard is not avoided.                                                                                                    |
|            | This symbol identifies the need to refer to the equipment instructions for important information.                                                                                                    |
| `₩ 🏹       | These symbols (or equivalent) are used to identify the presence of hazardous ac mains voltage.                                                                                                    |
| A          | This symbol is used to identify the presence of hazardous ac or dc voltages. It may also<br>be used to warn of hazardous energy levels.                                                                                                    |
|            | One of these two symbols (or equivalent) may be used to identify the presence of rectifier and battery voltages. The symbol may sometimes be accompanied by some type of statement, for example: "Battery voltage present. Risk of injury due to high current. Avoid contacting conductors with uninsulated metal objects. Follow safety precautions." |
|            | One of these two symbols may be used to identify the presence of a hot surface. It may also be accompanied by a statement explaining the hazard.A symbol like this with a lightning bolt through the hand also means that the part is or could be at hazardous voltage levels.                                                                         |
|            | This symbol is used to identify the protective safety earth ground for the equipment.                                                                                                    |
|            | This symbol is used to identify other bonding points within the equipment.                                                                                                    |
| $\bigcirc$ | This symbol is used to identify the need for safety glasses and may sometimes be accompanied by some type of statement, for example:"Fuses can cause arcing and sparks. Risk of eye injury. Always wear safety glasses."                                                                                                    |

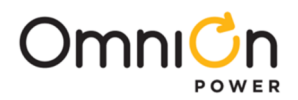

# Precautions

When working on or using this type of equipment, the following precautions should be noted:

- This unit must be installed, serviced, and operated only by skilled and qualified personnel who have the necessary knowledge and practical experience with electrical equipment and who understand the hazards that can arise when working on this type of equipment.
- The equipment could be powered by multiple ac inputs. Ensure that the appropriate circuit protection device for each ac input being serviced is disconnected before servicing the equipment. Do not disconnect permanent bonding provisions unless all ac inputs are disconnected.
- Batteries may be connected in parallel with the output of the rectifiers. Turning off the rectifiers will not necessarily remove power from the bus. Make sure the battery power is also disconnected and/or follow safety procedures while working on any equipment that contains hazardous energy/voltage.
- Hazardous energy and voltages are present in the unit and on the interface cables that can shock or cause serious injury. Follow all safety warnings and practices when servicing this equipment. When equipped with ringer modules, hazardous voltages will be present on the ringer output connectors.

In addition to proper job training and safety procedures, the following are some basic precautions that should always be used:

- Use only properly insulated tools.
- Remove all metallic objects (key chains, glasses, rings, watches, or other jewelry).
- Wear safety glasses. Fuses can produce sparks. High energy levels on buses and distribution components can produce severe arcing.
- Test circuits before touching.
- Lock out and tag circuit breakers/fuses when possible to prevent accidental turn on.
- Be aware of potential hazards before servicing equipment.
- Identify exposed hazardous electrical potentials on connectors, wiring, etc. (note the condition of these circuits, especially wiring).
- Use care when removing or replacing covers; avoid contacting circuits.

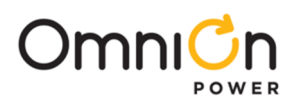

# **Special Installation Notes**

#### Deutsch

#### Installationsanleitung

Eingangsspannung ( Voltage ) : 2x AC 120/200-240V V Eingangsstrom ( Current ) : QS801A, max 45A, QS800A, max 30A Eingangsleistung ( Watts ) : Nennfrequenz ( Frequency ) : 50 / 60 Hz Seriennummer ( Assembly No. ):--Modellnummer (Modell No. ) : QS801A, QS 800A Abmessungen sind nur zur Referenz : 150mm x 22.5mm x 77.5mm ( Dimensions are for reference only ) Max. Umgebungstemperatur : max. 75 deg. C ( Max. Operation temperatur ) Achtung: Für kontinuierlichen Feuerschutz sollte die Sicherung nur mit einer des gleichen Types ersetzt werden. Sicherungswert :

(Warning : For continued protection against fire replace with same type and rating of fuse )

Das System ist ein Gerät der Schutzklasse I / Überspannungs Kategorie II ( Power Supply is a Class I equipment / overvlotage category II )

Ausgangsspannungen und -stöme: DC 58 V / SELV (Output Voltage and Current )

- Das Gerät darf nur in Räumen mit beschränktem Zutritt aufgestellt werden. (Nur ausgebildetes Personal)
- Nur für Aufstellung auf Boden oder einer anderen brennbaren Oberfläche geeignet.
- Das Gerät hat keinen eigenen Ausschalter, es muß daher mit einem Ein- und Ausschalter im Versorgungskreis versehen sein.
- Das Gerät ist für den Einbau in IT- Geräte in einem Rahmen bestimmt (siehe weitere Anleitung)
- Beim Einbau des Gerätes ist daraf zu achten das alle Anforderungen gemäß EN60950 eingehalten werden. ACHTUNG: HOHER ABLEITSTROM

VOR ANSCHLUSS AN DEN VERSORGUNGSSTROMKREIS UNBEDINGT ERDUNGSVERBINDUNG HERSTELLEN

#### Espanol

Notas especiales para instalaciones en países de habla hispana

- Instrucciones de instalación (Installation Instructions)
- Voltaje (Voltage): Vea tabla 2-A
- Corriente (Current): Vea tabla 2-A
- Frecuencia (Frequency): 50/60Hz
- Voltaje y corriente de salida (Output Voltage and Current): Vea tabla 2-A
- Temperatura < IRE< a de operación (Maximum Operation Temperature): 75°C (167°F)
- Sin cabina contra incendios, suelo no combustible (No < IRE enclosure, non-combustible floor)
- Evaluado en EN60950 (Evaluated to EN60950)

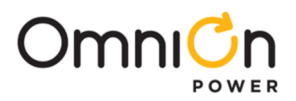

# 4 New Installations

The Millennium II is factory pre-installed and pre-configured with industry standard defaults for thresholds and feature operability in GPS cabinet applications. In addition, customer specific default controller settings may be available upon request. This section provides:

| Preparation and Precautions                                                                                |
|----------------------------------------------------------------------------------------------------|
| Procedures for the proper addition of optional packs                                                       |
| Input and output wiring to the controller and the installation and wiring of optional features             |
| Controller default configuration information such as alarm severity and description, system voltage, shunt |
| information                                                                                                |
| Controller configuration information                                                                       |
| Droparation                                                                                                |

#### Preparation

| The following<br>Installation<br>procedures should<br>be performed<br>AFTER: | <ul> <li>All the equipment frames (initial and supplemental bays, free-standing rectifiers, etc.) are anchored in place.</li> <li>The battery stands have been erected and the batteries installed.</li> <li>The overhead cable racks have been installed and the power cables have been run and terminated.</li> <li>The plant's charge and discharge bus bar assemblies have been installed.</li> </ul> |  |
|------------------------------------------------------------------------------|----------------------------------------------------------------------------------------------------|--|
|                                                                              |                                                                                                    |  |
| But BEFORE:                                                                  | <ul> <li>Connecting the batteries to the plant charge and discharge bus bars or turning up the<br/>plant rectifiers.</li> </ul>                                                                                                    |  |

## Precautions

Observe ESD protection while installing circuit packs. Wear grounded antistatic wrist straps when handling all circuit packs. The wrist strap must contact the skin and is not to be worn over clothing.

Never hand a circuit pack from a grounded to a non-grounded person or vice-versa.

# Safety

| Action                                                                                        | Verified |
|-----------------------------------------------------------------------------------------------|----------|
| Always consider personal safety before beginning any procedure. Review the Safety section.    |          |
| Be aware of the presence of unfused battery potential in the vicinity of the controller.      |          |
| Use only insulated tools.                                                                     |          |
| Make sure the system is properly grounded per the National Electrical Code and local building |          |
| codes.                                                                                        |          |
| Remove all metal jewelry before beginning the installation.                                   |          |

## Installation Materials

| Item                                        | Verified |
|---------------------------------------------|----------|
| Wire cutters and strippers                  |          |
| 18 to 22 AWG wire                           |          |
| Jewelers screwdriver (Flat and Phillips)    |          |
| Small needle nose pliers                    |          |
| Digital meter, +/- 0.02%                    |          |
| Screw Drivers (flat-blade and Phillips)     |          |
| ESD wrist strap                             |          |
| Wire-wrap tool or Amp alarm punch-down tool |          |

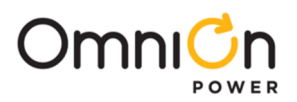

# Installation Materials (Continue)

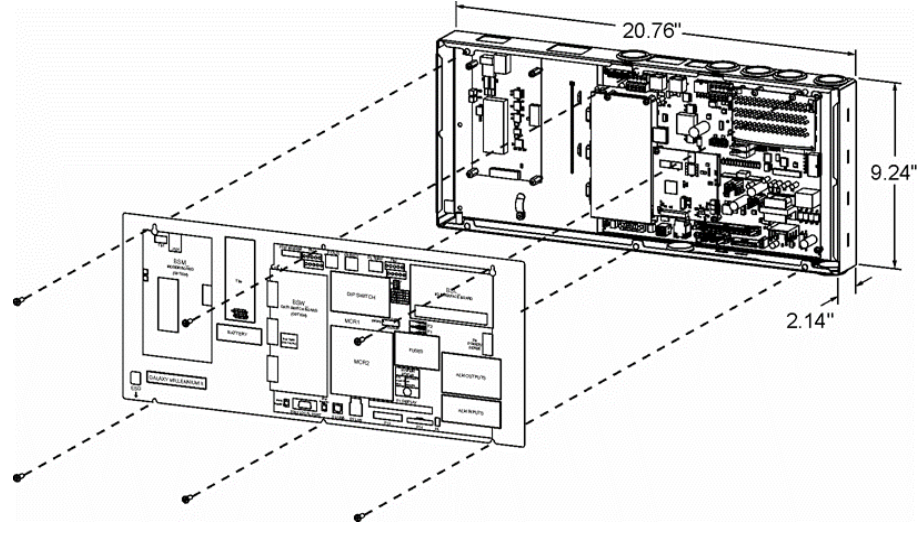

Figure 4-1: Millennium II

# **Controller Connections**

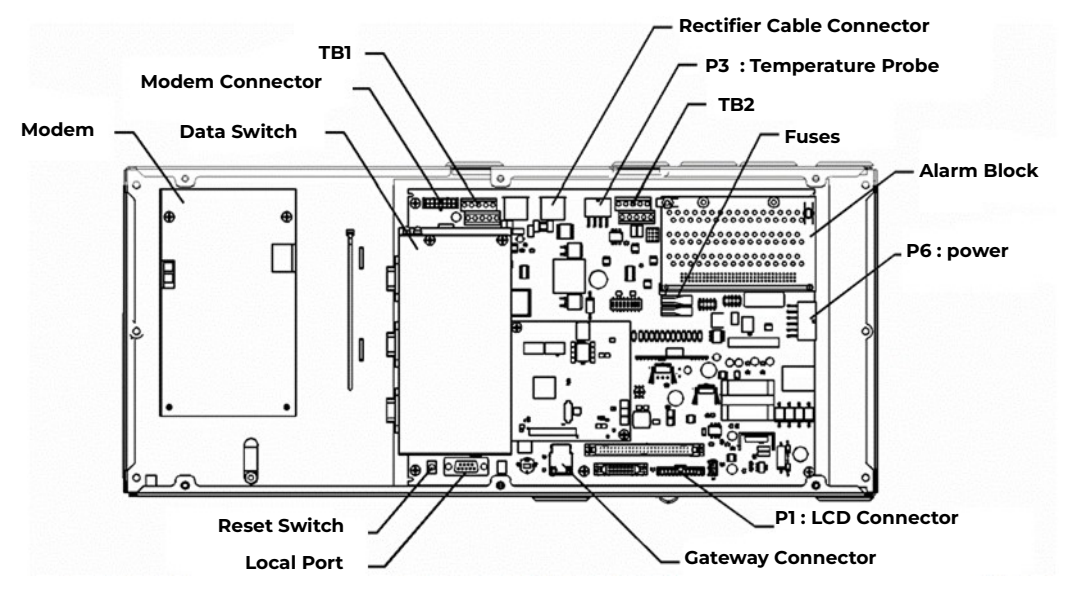

Figure 4-2: Millennium II Controller Connections

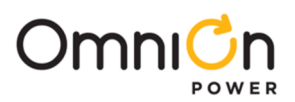

| Interface Reference                                              | Description                                                                                                    |  |  |
|------------------------------------------------------------------|----------------------------------------------------------------------------------------------------|--|--|
| Pl                                                               | Connectorized interface for large parallel format 8x40 LCD assembly                                                                                                    |  |  |
| P2                                                               | 10/100 Base-T LAN/Ethernet interface                                                                                                    |  |  |
| P3                                                               | Connectorized interface for 10K/30K thermistor probe options or 210E                                                                                                    |  |  |
| P6                                                               | Connectorized input for input power, monitoring of two shunts, plant sense<br>voltage, and Major Fuse alarm (Same connection as on the Millennium)                                        |  |  |
| P7                                                               | RJ45 receptacle for ground referenced Auxiliary RS485 circuit and One-Wire temperature monitoring devices                                                                                 |  |  |
| P8                                                               | BSL1-4 circuit pack Interface connector for Input/Output to controller                                                                                                    |  |  |
| P9                                                               | RJ45 receptacle for isolated RS485 system component monitoring and control of rectifiers,converters, low voltage disconnect contactors, and bay level alarm inputs (Serial Rectifier bus) |  |  |
| P13                                                              | Factory test connector (not used in the field)                                                                                                    |  |  |
| P14                                                              | P14 Connectorized interface for future smaller serial format LCD                                                                                                    |  |  |
| P15 Connectorized interface for future smaller serial format LCD |                                                                                                    |  |  |
| P201                                                             | Connectorized interface for optional Modem                                                                                                    |  |  |
| P202 Ground referenced DB-9 for local RS232 serial port          |                                                                                                    |  |  |
| P205                                                             | Option board connector                                                                                                    |  |  |
| ТВІ                                                              | Terminal block interface for RS232/RS485 Auxiliary port and Remote Peripheral<br>Module(RPM) connections                                                                                  |  |  |
| TB2                                                              | Terminal block interface for three additional 10K thermistor probe or 210E connection options                                                                                             |  |  |
| JIO                                                              | USB interface (reserved for future use)                                                                                                    |  |  |

#### Table 4-A: Millennium II Interface Reference

# Installing Circuit Packs

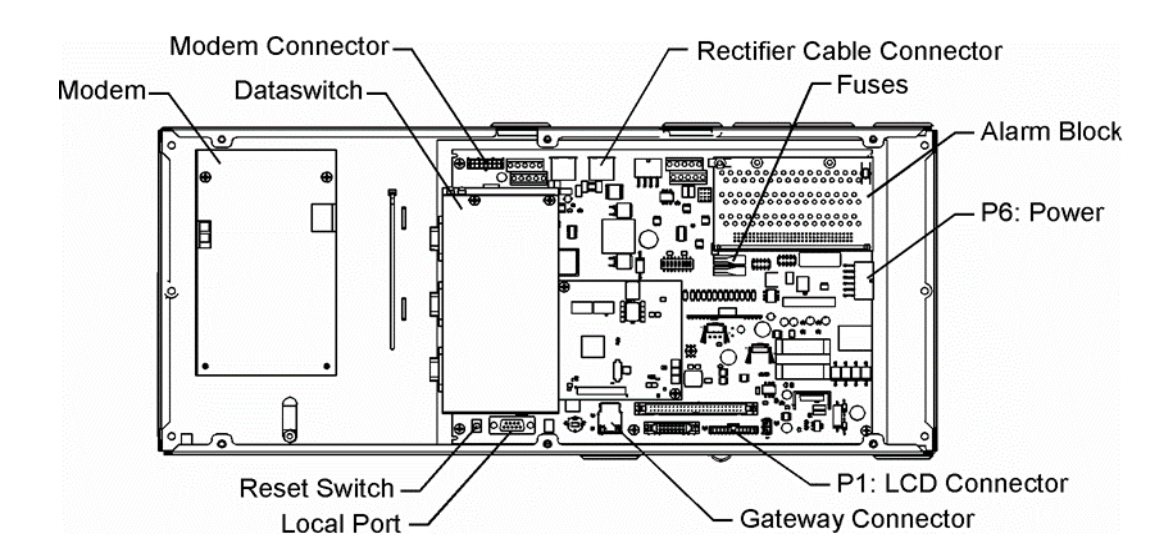

#### Figure 4-3: Millennium II Controller Connections

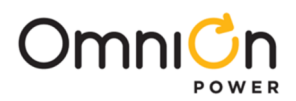

#### **Modem Card**

The optional Modem card may require field installation. To do so, perform the following steps:

| Step  | Action                                                                                                    |  |  |
|-------|----------------------------------------------------------------------------------------------------|--|--|
| NOTE: | Installation or replacement of this pack can be done "hot"; power removal is not necessary.                          |  |  |
| 1.    | Remove the controller front cover.                                                                                   |  |  |
| 2.    | Install the BSM on the 4 standoffs, to left of the controller MCR1 board using four 845143866 screws.                |  |  |
| 3.    | Connect the 848091798 cable assembly between the BSM J100 plug and P201 on the MCR1 board.                           |  |  |
|       | Note: This step may be performed at a later time                                                                     |  |  |
|       | Install phone line wiring from Connect the existing telephone cable to the RJ11 connector at the top of the<br>board |  |  |
| 4.    | OR                                                                                                    |  |  |
|       | Connect Tip/Ring conductors to TB1 at the top of the board.                                                          |  |  |
|       | NOTE: Tip is TB1 pin 1 (Pin closest to the RJ11 connector) and Ring is Pin 3. Pin 2 is not used.                     |  |  |
| 5.    | Operate the reset switch on the MCR1 board in the lower left corner of the MCR1 board. (see Figure 4-                |  |  |
|       | 3)                                                                                                    |  |  |
| NOTE  | The Password Reset button is to the LEFT of the serial port connector, and the Controller Reset is to the right      |  |  |
| NOIL. | of the serial connector.                                                                                             |  |  |

#### Data Switch Card

| Step  | Action                                                                                                    |  |  |
|-------|----------------------------------------------------------------------------------------------------|--|--|
| NOTE: | Installation or replacement of this pack can be done "hot"; power removal isnot necessary.                 |  |  |
| 2.    | Install two 407882133 standoffs on the BSJ intelligent board. Screw threads are protruding just below TB1, |  |  |
|       | located at the upper left hand corner of the MCRI board.                                                   |  |  |
| 3.    | Place BSW pack inside the 847950938 insulator.                                                             |  |  |
| 4.    | Plug BSW pack into the P205 connector on the BSJ intelligent controller board                              |  |  |
| 5.    | Secure the BSW board to the standoffs with two 900562208 screws.                                           |  |  |
| NOTE: | To install the Data Switch Extension board, please see the User's Guide for Millennium II Controller       |  |  |
|       | Advanced Features manual.                                                                                  |  |  |

#### **Alarm Termination Board**

Alarm Termination board options provide for wire wrapped or insulation displacement (punch down) terminations. The Alarm Termination Board for a specific application may require field installation. To do so, perform the following steps:

| Step | Action                                                                                             |
|------|----------------------------------------------------------------------------------------------------|
| 1.   | In the upper right hand corner of the MCR1 board, find the alarm board already installed.          |
| 2.   | Remove the two screws holding the board at the top.                                                |
| 3.   | Holding the board on both sides, slowly, but firmly, remove the alarm board from the P8 connector. |
| 4.   | Unpack the new board from its box, carefully observing proper ESD procedures.                      |
| 5.   | Connect the alarm board to P8 and press down firmly, until the board isseated.                     |
| 6.   | Secure the alarm board at the top using the two screws removed earlier.                            |

#### **Gateway (LAN) Connections**

| Step  | Action                                                                                                    |
|-------|----------------------------------------------------------------------------------------------------|
| NOTE: | The Gateway card has been designed into the MCR1/MCR2 boards and requires no additional circuit packs.                                                                                                    |
| NOTE: | The Gateway has an IEEE 802.3 compliant 10Base-T network interface.Since the cable length required to connect to the network is variable, this cable must be supplied by the user.                                         |
| 1.    | At the controller, connect one end of the network interface cable to P2. Thisconnector is located at the bottom center of the MCR1 board, and immediately below the MCR2 board.                                            |
| 2.    | Connect the other end to an IEEE 802.3 compatible network.                                                                                                    |
| 3.    | Configure the Gateway for the network by contacting the customer's network administrator. Detailed<br>configuration information may be found in the User's Guide for Millennium II Controller Advanced<br>Features manual. |

Page 22

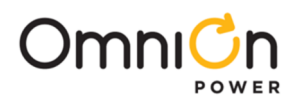

## **Rectifier Cabling**

| Step  | Action                                                                                                    |
|-------|----------------------------------------------------------------------------------------------------|
| NOTE: | For new installations, the Millennium II rectifier cabling has been factory wired and installed to the cabinet BIC/BLJ board for alarm and rectifier communication. |
| NOTE: | For connector integrity, verify that the cable is installed and connected properly.                                                                                 |
| 1.    | Verify that the rectifier cable is connected to P9, and NOT P7(AUX) cable connector.                                                                                |
| 2.    | Verify that the cable connector is properly seated into P9, and that it is not loose.                                                                               |
| 3.    | Verify that the rectifier cable terminating on the BIC/BLJ board is connected to P9 and also not loose.                                                             |

#### **Remote Peripheral Monitoring (RPM)**

RPM provides data acquisition capability far beyond that normally available in a power system controller. Monitoring modules available consist of:

- Shunt monitors (6 channels + 1 temperature channel)
- 0-100mV dc Voltage monitors (6 channels + 1 temperature channel)
- 0-3V dc Voltage monitors (6 channels + 1 temperature channel)
- 0-16V dc Voltage monitors (6 channels + 1 temperature channel)
- 0-200V dc Voltage monitors (6 channels + 1 temperature channel)
- Temperature monitor (7 Channels)
- Control Relay module (3 sets of programmable form C relay outputs)

The user may connect a maximum of 95 of any combination of these modules serially.

| Step      | Action                                                                                                    |  |  |  |
|-----------|----------------------------------------------------------------------------------------------------|--|--|--|
| NOTE      | The Remote Peripheral Monitoring feature has been designed into the MCR1 board and requires no                                                                                                    |  |  |  |
| :         | additional circuit packs. Monitoring and control modules ARE required, based on the application.                                                                                                    |  |  |  |
| NOTE<br>: | This section only describes a single module connection to the controller. Modules MUST BE PROGRAMMED after they have been installed or theymay not function properly. Detailed connection and configuration information may be found in the User's Guide for Millennium II Controller Advanced Features manual. |  |  |  |
| 1.        | Using the RPM bus cable (Ordering Code 407377704), wrap the cable through the EMI inductor bead twice.<br>Place the bead approximately 3 inches from the end of the cable.                                                                                                    |  |  |  |
|           | Connect the bus cable to:                                                                                                    |  |  |  |

|    | TB-1 Pin<br>Assignments                                                                                                    | TB-1 Pin<br>Descriptions | RPM<br>Conductor Color   | RPM Conductor<br>Description      |
|----|----------------------------------------------------------------------------------------------------|--------------------------|--------------------------|-----------------------------------|
| 2. | 6                                                                                                    | *6                       | Blue or White            | Power/Communications              |
|    | 8                                                                                                    | *8                       | Blue or White            | Power/Communications              |
|    | 9 or 10                                                                                                    | FGND                     | Bare wire                | Shield                            |
|    | *connections of the                                                                                                    | ous wire are NOT p       | olarity sensitive.       |                                   |
| 3. | Secure the module connection unit.                                                                                                    | connection unit a        | and route the wires thro | bugh the open-faced bottom of the |
|    | Make the connection                                                                                                    | ns to TB2 on the co      | nnection unit:           |                                   |
|    | TB-2 Pin RPM<br>Assignments Conductor Color                                                                                                    |                          | RPM C                    | onductor Description              |
|    | IN                                                                                                    | Blue or White            | Powe                     | er/Communications                 |
| 4. | OUT                                                                                                    | Blue or White            | Powe                     | er/Communications                 |
|    | SHIELD                                                                                                    | Bare wire                |                          | Shield                            |
|    | *connections of the                                                                                                    | ous wire are NOT p       | olarity sensitive.       |                                   |
|    | * there are 2 IN, and                                                                                                    | 2 OUT connections        | . Either one may be used | l.                                |
| 5. | 5. Locate the control unit. This is the half with circuitry on it.                                                                                                    |                          |                          |                                   |
| 6. | <ul> <li>In the lower right hand side of the control unit (inside), are two rotary Switches. Set SW-1 (LO) to 1. The</li> <li>module will be recognized as 01 by the controller. Other modules added cannot have the same address or 00 for the address.</li> </ul> |                          |                          |                                   |
| 7. | Carefully attach the                                                                                                    | e control unit to t      | the connection unit usir | ng the ribbon connector.          |

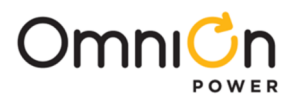

# Remote Peripheral Monitoring (RPM) (Continue)

|                                                                                                    | This connector/could is not keyed, so he coreful to line up the ping preperty.                                                                                                    |  |
|----------------------------------------------------------------------------------------------------|----------------------------------------------------------------------------------------------------|--|
| NOTE:                                                                                                    | This connector/cable is not keyed, so be careful to line up the pins property.                                                                                                    |  |
| 8.                                                                                                    | After approximately 1 minute, the green LED on the front of the module will blink once approximately eve<br>seconds. Detailed troubleshooting information may be found in the User's Guide for Millennium II Contro<br>Advanced Features manual. |  |
| Thermal Probes                                                                                                    |                                                                                                    |  |
| Without thermal probes, many of the controller's battery management features will not function, or produce<br>erroneous results.  Some features requiring thermal inputs are: |                                                                                                    |  |

• Slope Thermal Compensation

- Reserve Time Prediction
- High Temperature Alarm
- Ambient High and Low Temperature Alarms
- High Temperature Disconnect

| Step  | Action                                                                                                    |                         |                       |                     |     |  |
|-------|----------------------------------------------------------------------------------------------------|-------------------------|-----------------------|---------------------|-----|--|
| NOTE: | The controller supports a number of thermal probe inputs. The type of probe used determines where it is connected on the controller. Detailed thermal probe and battery management information may be found in the User's Guide for Millennium II Controller Advanced Features manual. |                         |                       |                     |     |  |
|       | The following table shows the                                                                                                    | type of probe and conne | ctor locatio          | on on the Millenniu | ım: |  |
|       | Type of Probe                                                                                                    | Ordering Code           | Controller Connection |                     |     |  |
|       | 10/30K                                                                                                    |                         |                       | P3                  |     |  |
|       | 210E Thermal Probe Mux                                                                                                    |                         | P3                    |                     | -   |  |
| 1.    | l Wire Temperature<br>Monitoring Devices                                                                                                    |                         |                       | P7                  | _   |  |
|       | Ierminal Block                                                                                                    |                         |                       | TB2                 |     |  |
|       |                                                                                                    |                         | Pin                   | Description         |     |  |
|       |                                                                                                    |                         | 1                     | Probe 2             |     |  |
|       | Interface for 3 additional<br>10k probes or 210E                                                                                                    |                         | 2                     | Probe 2 RTN         |     |  |
|       | connection                                                                                                    |                         | 3                     | Probe 3             |     |  |
|       |                                                                                                    |                         | 4                     | Probe 3 RTN         |     |  |
|       |                                                                                                    |                         | 5                     | Probe 4             |     |  |
|       |                                                                                                    |                         | 6                     | Probe 4 RTN         |     |  |
|       |                                                                                                    |                         |                       |                     |     |  |

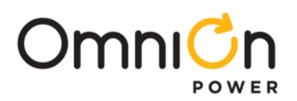

# **USB** Interface

### This interface is reserved for future use

## Wiring Alarm Outputs

These external alarms may be wired to customer external office alarms at their destination.

| Form-C Alarm Contact Ratings                  | 60Vdc, 0.3A                                                                          |
|-----------------------------------------------|--------------------------------------------------------------------------------------|
| Conductor Size for terminating on Alarm board | 18 – 22AWG (if less than 18AWG, use multi- conductor cable for mechanical integrity) |

Refer to Table 4-B and 4-C for lead designations and their descriptions for leads terminating on the BSL alarm interface board.

| Pin Number | Signal Name | Pin Number | Signal Name   | Pin Number | Signal Name         |
|------------|-------------|------------|---------------|------------|---------------------|
| 1          | PCRAO       | 33         | MJFR          | 65         | FAN                 |
| 2          | PCRAC       | 34         | MNFR          | 66         | AMN                 |
| 3          | PCRAR       | 35         | MNFC          | 67         | TFLT                |
| 4          | PCRVR       | 36         | MNFO          | 68         | TBST                |
| 5          | PCRVC       | 37         | BDO           | 69         | TRTN                |
| 6          | PCRVO       | 38         | BDC           | 70         | PBTR                |
| 7          | PCREO       | 39         | BDR           | 71         | PBT                 |
| 8          | PCREC       | 40         | ACFR          | 72         | OS                  |
| 9          | PCRER       | 41         | ACFC          | 73         | TR1                 |
| 10         | PMJAR       | 42         | ACFO          | 74         | TEQ                 |
| 11         | PMJAC       | 43         | RFAO          | 75         | ETR                 |
| 12         | PMJAO       | 44         | RFAC          | 76         | ETRR                |
| 13         | PMJEO       | 45         | RFAR          | 77         | RO                  |
| 14         | PMJEC       | 46         | HVR           | 78         | ROR                 |
| 15         | PMJER       | 47         | HVC           | 79         | TR2                 |
| 16         | PMJVR       | 48         | HVO           | 80         | TR4                 |
| 17         | PMJVC       | 49         | UR10          | 81         | RBRPO               |
| 18         | PMJVO       | 50         | URIC          | 82         | TBD                 |
|            |             |            |               |            | now general I/O-1   |
| 19         |             | 51         |               | 83         | USRIPRESENT/BTP now |
| 15         | TMINAO      | 5          | ONIN          | 00         | general I/O-2       |
| 20         | PMNAC       | 52         | CTLRR         | 84         | LVD1                |
| 21         | PMNAR       | 53         | CTLRC         | 85         | TR3                 |
| 22         | PMNVR       | 54         | CTLRO         | 86         | _                   |
| 23         | PMNVC       | 55         | UR2O          | 87         | 4-20mA in           |
| 24         | PMNVO       | 56         | UR2C          | 88         | 4-20mA Rtn          |
| 25         | 51/         | 57         |               | 89         | USR 3PRESETN/BTPFLT |
| 23         | 20          | 57         | URZR          | 09         | now general I/O-3   |
| 26         | -           | 58         | UR3R Now VLVR | 90         | USR3DETECT/ BTMJ    |
| 27         | -           | 59         | UR3C Now VLVC | 91         | 0-5V in             |
| 28         | PMNER       | 60         | UR30 Now VLVO | 92         | 0-5V Rtn            |
| 29         | PMNEC       | 61         | LVD2          | 93         | ABS                 |
| 30         | PMNEO       | 62         | LVD2R         | 94         | ABS                 |
| 31         | MJFO        | 63         | FAJ           | 95         | DG                  |
| 32         | MJFC        | 64         | АМЈ           | 96         | DG                  |

Table 4-B: Controller Alarm Descriptions and Pin Numbers

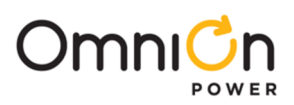

|                       | 1  | PCRAO  |
|-----------------------|----|--------|
| Critical-Audio        | 2  | PCRAC  |
|                       | 3  | PCRAR  |
|                       | 4  | PCRVR  |
| Critical-Visual       | 5  | PCRVC  |
|                       | 6  | PCRVO  |
|                       | 7  | PCREO  |
| Critical-External     | 8  | PCREC  |
|                       | 9  | PCRER  |
|                       | 10 | PMJAR  |
| Power Major-Audio     | 11 | ΡΜΊΔΟ  |
|                       | 12 | ΡΜΊΔΟ  |
|                       | 17 | PM1FO  |
| Dower Major External  | 14 | DMJEC  |
| Power Major –External | 14 | PMJEC  |
|                       | 15 |        |
|                       | 16 |        |
| Power Major –Visual   | 17 | PMJVC  |
|                       | 18 | PMJVO  |
|                       | 19 | PMINAO |
| Power Minor-Audio     | 20 | PMNAC  |
|                       | 21 | PMNAR  |
|                       | 22 | PMNVR  |
| Power Minor –Visual   | 23 | PMNVC  |
|                       | 24 | PMNVO  |
|                       | 28 | PMNER  |
| Power Minor –External | 29 | PMNEC  |
|                       | 30 | PMNEO  |
|                       | 31 | МЈҒО   |
| Major Fuse            | 32 | MJFC   |
|                       | 33 | MJFR   |
|                       | 34 | MNFR   |
| Minor Fuse            | 35 | MNFC   |
|                       | 36 | MNFO   |
|                       | 37 | BDO    |
| Battery On Discharge  | 38 | BDC    |
|                       | 39 | BDR    |
|                       | 40 | ACFR   |
| AC Fail               | 41 | ACFC   |
|                       | 42 | ACEO   |
|                       | 43 | READ   |
| Doctifior Fail        | 44 | REAC   |
| Rectiner rail         | 45 | DEAD   |
|                       | 46 | HVD    |
| Line Valtaria         |    |        |
| High Voltage          | 4/ |        |
|                       | 40 |        |
|                       | 49 |        |
| User Relay I          | 50 |        |
|                       | 51 | URIR   |

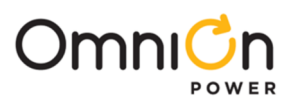

|                  | 52 | CTLRR |
|------------------|----|-------|
| Controller Fail  | 53 | CTLRC |
|                  | 54 | CTLRO |
|                  | 55 | UR2O  |
| User Relay 2     | 56 | UR2C  |
|                  | 57 | UR2R  |
|                  | 58 | VLVR  |
| Very Low Voltage | 59 | VLVC  |
|                  | 60 | VLVO  |

# Wiring Alarm and Control Inputs

In a standard Galaxy Power System configuration, plant level alarms are sent to the controller via the Bay Interface Card through serial data communication. The following alarm inputs are provided for discretionary use in nonstandard applications.

| Alarm                                                                       | Pin Number | Signal Name         |
|-----------------------------------------------------------------------------|------------|---------------------|
| Low Voltage 2 Disconnect State Detect                                       | 61         | LVD2                |
| Fuse Alarm Major                                                            | 63         | FAJ                 |
| Fuse Alarm Minor                                                            | 65         | FAN                 |
| Auxiliary Alarm Major                                                       | 64         | АМЈ                 |
| Auxiliary Alarm Minor                                                       | 66         | AMN                 |
| Timer Float Control                                                         | 67         | TFLT                |
| Timer Boost Control                                                         | 68         | TBST                |
| Plant Battery Test                                                          | 71         | PBT                 |
| Open String Detect                                                          | 72         | OS                  |
| Transfer Rectifier 1                                                        | 73         | TRI                 |
| General Purpose Input 4                                                     | 74         | IN-4 previously TEQ |
| General Purpose Input -5 (Previously Engine<br>Transfer)                    | 75         | IN-5 Previously ETR |
| Reserve Operation                                                           | 77         | RO                  |
| Transfer Rectifier 2                                                        | 79         | TR2                 |
| Transfer Rectifier 4                                                        | 80         | TR4                 |
| Reserve Battery-Emergency Power Off                                         | 81         | RBRPO               |
| General Purpose Input 1                                                     | 82         | IN-1                |
| BTP or General Purpose Input 2                                              | 83         | IN-2/BTP            |
| Low Voltage 1 Disconnect State Detect                                       | 84         | LVD1                |
| Transfer Rectifier 3                                                        | 85         | TR3                 |
| General Purpose 4-20mA Measuring Circuit                                    | 87         | 4-20mA              |
| General Purpose 4-20mA Measuring Circuit-RTN                                | 88         | 4-20mAR             |
| BTPFLT or Generic Input 3                                                   | 89         | IN-3/ BTPFLT        |
| Low Voltage 3 Disconnect State Detect Also<br>Battery Thermal Protect Major | 90         | LVD3/ BTMJ          |
| General Purpose 0-5Vdc Measuring Circuit                                    | 91         | 0-5V                |
| General Purpose 0-5Vdc Measuring Circuit-RTN                                | 92         | 0-5VR               |

Table 4-C: Controller Alarm and Control Inputs

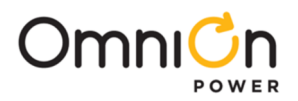

#### BSL-63 FAJ: Fuse Alarm Major

An optional battery potential input, must use an external 1K ohm 2W current limiting resistor at the source. A Fuse Alarm Major is generated when battery potential is received.

#### **BSL-65 FAN: Fuse Alarm Minor**

A battery potential input is required, which must use an external 1K ohm, 2W current limiting resistor at the source. A Fuse Alarm Minor is generated when battery potential is received.

#### **BSL-72 OS: Open String Alarm**

A battery potential input is required, which must use an external 1K ohm 2W current limiting resistor at the source. This circuit is used to signal Galaxy that a battery string protective device or switch is in the open position. An Open String Alarm is generated when battery potential is received.

#### BSL-64 AMJ: Aux Major

A battery potential input is required, which must use an external 1K ohm, 2W current limiting resistor at the source. This circuit is used to allow Galaxy to monitor another power device and provide alarms for it. An Aux Major Alarm is generated when battery potential is received. A battery potential input is required, which must use an external 1K ohm, 2W current limiting resistor at the source. This circuit is used to allow Galaxy to monitor another power device and provide alarms for it. An Aux Major Alarm is generated when battery potential is received.

#### **BSL-66 AMN: Aux Minor**

A battery potential input is required, which must use an external 1K ohm, 2W current limiting resistor at the source. This circuit is used to allow Galaxy to monitor another power device and provide alarms for it. An Aux Minor Alarm is generated when battery potential is received.

#### LVD1: BSL-84 Low Voltage Disconnect Active

A battery potential input is required, which must use an external 1K ohm, 2W current limiting resistor at the source if not using standard OmniOn Power LVD circuit boards or controller. This circuit is used to inform Galaxy that the monitoring circuit of a Low Voltage Disconnect device has failed. In standard Galaxy Power Systems, the Bay Interface board monitors these alarms and informs the Controller through the serial interface connection.

#### LVD2/LVD2R: BSL-61/62 Low Voltage Disconnect Active

A closure between these points or a ground signal into LVD2/BSL-61 is used to inform Galaxy that the a Low Voltage Disconnect device has opened. In standard Galaxy Power Systems, the Bay Interface board monitors these alarms and informs the Controller through the serial interface connection.

#### **External Boost Option**

A variety of external devices may be used to initiate boost in Galaxy. Wiring is required from positions 67/68/69 on the BSL board for operation of this feature. Providing a contact closure between TBST and TRTN initiates the boost feature. A contact closure between TFLT and TRTN returns the plant to float. Additional information on External Boost can be found in the User's Guide for Millennium II Controller Advanced Features manual.

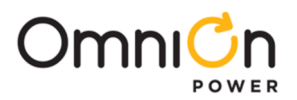

#### **Rectifier Sequence Option**

The controller is capable of sequencing rectifiers on line after detecting a AC is being provided by emergency generator. Internal Rectifier Sequencing requires external wiring to ETR/ETRR on BSL pin numbers 75/76, and optionally RO/ROR on BSL pin numbers 77/78, in order to function.

The controller can also accept ground signals onto TR1 to TR4 on BSL 73/79/85/80 from an external device to control the sequencing of plant rectifiers in groups as follows:

| TR Signal | Rectifiers Affected                                                            |
|-----------|--------------------------------------------------------------------------------|
| TR1       | G01, G02, G09, G10, G17, G18, G25, G26, G33, G34, G41, G42, G49, G50, G57, G58 |
| TR2       | G03, G04, G11, G12, G19, G20, G27, G28, G35, G36, G43, G44, G51, G52, G59, G60 |
| TR3       | G05, G06, G13, G14, G21, G22, G29, G30, G37, G38, G45, G46, G53, G54,G61, G62  |
| TR4       | G07, G08, G15, G16, G23, G24, G31, G32, G39, G40, G47, G48, G55, G56, G63, G64 |

#### Table 4-D: TR leads and Associated Rectifiers

Additional information on the Rectifier Sequence Options can be found in the User's Guide for Millennium II Controller Advanced Features manual.

#### **Battery Temperature Option**

Slope Thermal Compensation and Battery Reserve Time Prediction features of the controller, require that battery temperature be monitored. If either of these features is to be configured in Galaxy software, a battery temperature input must be connected to P3 temperature probe connector on the Controller board.

Three optional cables are used to connect to various battery arrangements:

| Cable Assembly | Connects to:                    |
|----------------|---------------------------------|
| 848152997      | KS20472 round cell thermistor   |
| 848152989      | ring or paddle type thermistors |
| 848153003      | 210E Thermal Probe Multiplexer  |

Refer to User's Guide for Millennium II Controller Advanced Features manual for additional information on these features.

#### **Alarm Battery Supply Signals**

| SignalName | Pin No. |
|------------|---------|
| ABS        | 93      |
| ABS        | 94      |
| DG         | 95      |
| DG         | 96      |

Table 4-E: ABS Pin Numbers

#### **Fused Battery Supply**

#### BSL-93, 94 ABS: Alarm Battery Supply

This is an alternate plant voltage source for user alarm systems. This power is fused with a 1-1/3 ampere ABS fuse

#### BSL-95,96 DG: Discharge Ground

Plant ground/return source for user alarm systems.

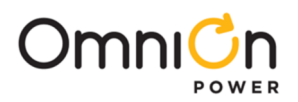

## Fuses

Two Fuses, located on the MCR1 board, provide protection for the controller input power and Alarm Battery Supply, used to power alarm panels or other devices requiring the power system voltage at no more than 1.3A.

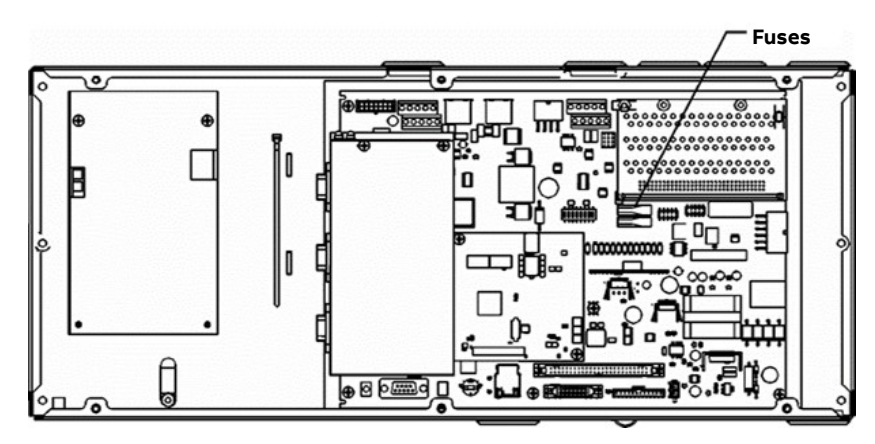

Figure 4-4: Millennium Controller Fuses

| FUSE | Description                | Fuse Size |
|------|----------------------------|-----------|
| Fl   | Controller Input Power     | 3A        |
| F2   | Alarm Battery Supply (ABS) | 1.3A      |

# **Front Panel Display**

### LCD

The primary local interface for the Millennium II is an eight-line LCD assembly mounted to the front of the primary GPS cabinet door. This user interface is a panel that includes a backlit LCD module, two sections of status LEDs, system voltage test jacks, and an array of simple push-button controls. This controller supports multiple LCD display assemblies. It is backwards compatible to both existing Millennium LCD assemblies L51 and L50 shown in Figure 4-5. It is also compatible with the enhanced L52 LCD display assembly (see figure 4-6) specifically developed for the Millennium II. This new display assembly is compatible to existing GPS cabinet doors and is functionally backwards compatible to the Millennium. It looks very similar to the L51 option. LCD assembly, but the L52 also provides a built-in audible alarm and digital contrast adjust that are only available when used with the Millennium II controller.

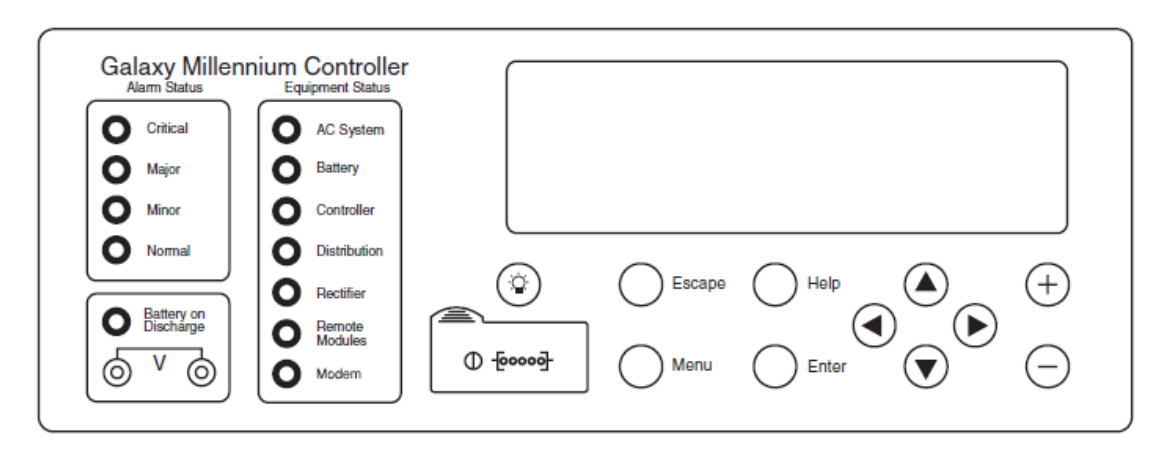

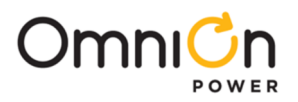

# Front Panel Display (Continue)

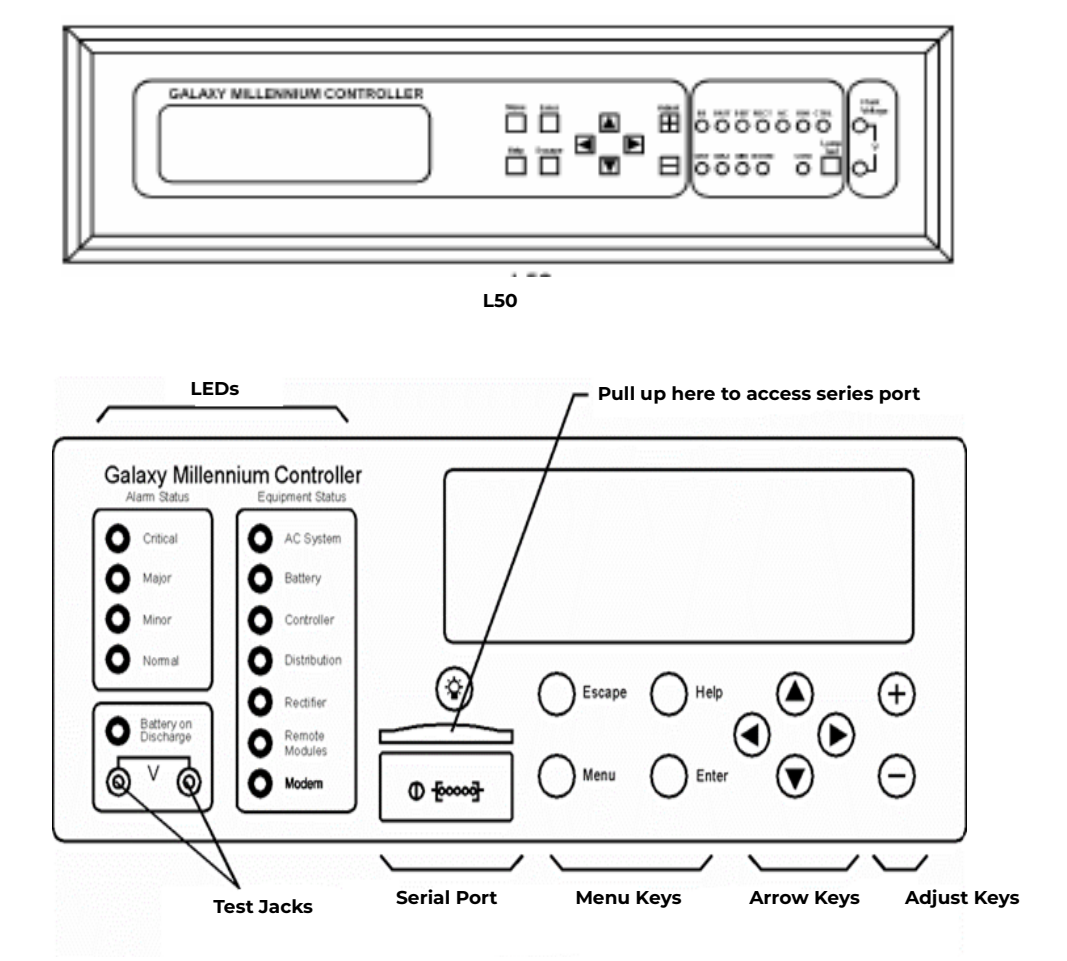

Figure 4-6: Detailed Controller Front Panel Display – L51/52

#### LEDs

Depending on the LCD option utilized, the LCD assemblies contain two rows of LEDs at the right side of the interface board or two columns of LEDs at the left side of the interface board as seen in figure 4-5. The segregated sections of LEDs provide an indication of the alarm source (rectifier, battery, distribution, communication, controller, remote modules) and the severity (Critical, Major, Minor, Nominal) of the various alarms. Operation of the status LEDs can be reconfigured via the local or remote controller interfaces.

#### **Push Buttons**

A group of push-button keys identified in table 4-F, provides the primary method of locally interacting with the Galaxy Millennium II controller. These keys are used singly or in combination to navigate through the menus and follow industry standard functionality. Following is the general description of all the keys.

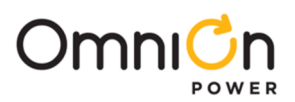

| Key                  | Function                                                                          |
|----------------------|-----------------------------------------------------------------------------------|
| Up arrow             | Use to navigate the menu; press the key to move the cursor up one line.           |
| Down arrow           | Use to navigate the menu; press the key to move the cursor down one line.         |
| Left arrow           | Use to navigate the menu; press the key to move the cursor left one field.        |
| Right arrow          | Use to navigate the menu; press the key to move the cursor right one field.       |
| ADJUST Plus(+)       | Use to adjust (increase) the value of a field.                                    |
| ADJUST Minus(-)      | Use to adjust (decrease) the value of a field.                                    |
| MENU                 | Press this key any time to bring the MAIN menu online.                            |
| HELP                 | Press this key to display limited on-line help information.                       |
| ENTER                | Use this key to save a value that has been changed, orto select a menu item.      |
| ESCAPE               | Use this key to abort a change, or to go back to the immediate higher level menu. |
| Lamp Test (L50 only) | Use this key to test the display and LEDs                                         |

Table 4-F: Push-Button Key Functionality

#### **Test Jacks**

The Millennium II LCD panel assemblies also provide test jacks to provide the ability of using an external meter to monitor the Plant Voltage as seen in figure 4-7. Voltages to the front panel test jacks are current limited and ESD protected. The controller measures this voltage to regulate the system bus voltage as well as display it as the battery plant bus voltage. The value of this voltage is used for many other controller related features.

#### Serial (PC) Port

A ground referenced RS-232 local port is provided at the front of the display to allow easy connection to a personal computer or terminal using ANSI TI.317 object oriented command language. OmniOn Power's EasyView is also available to provide a user friendly system interface locally or remotely. See figure 4-6.

#### Alarm Buzzer

The audible alarm buzzer is located on the front panel display assembly. It can be programmed from the front panel display to operate as follows:

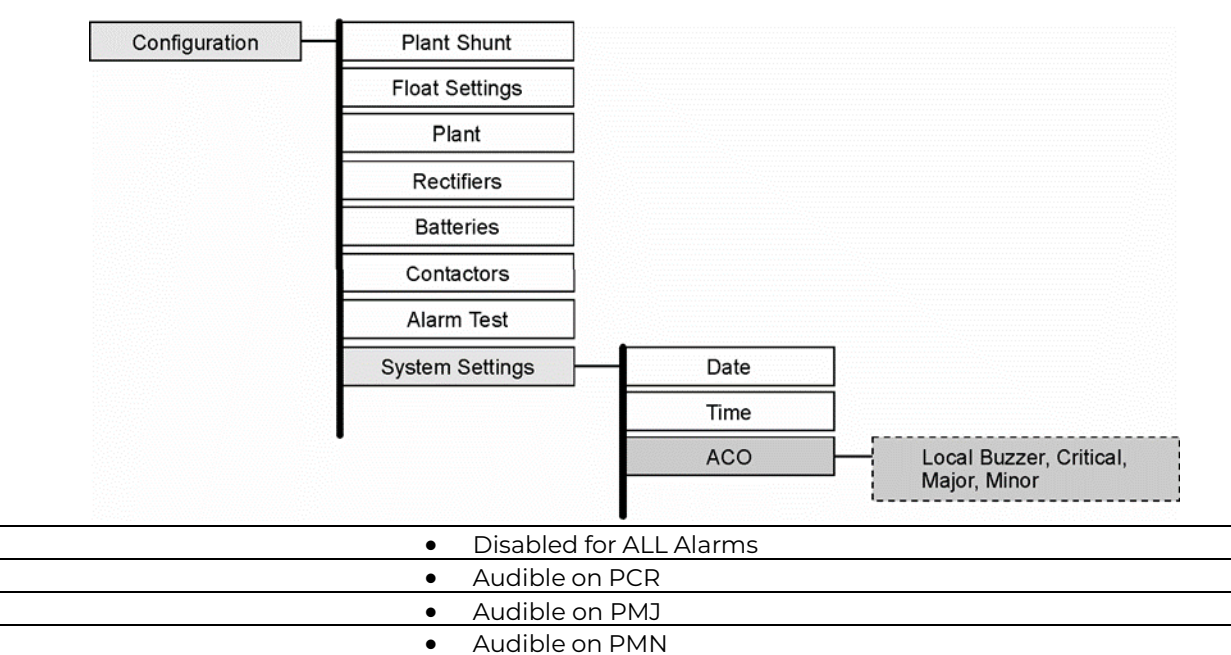

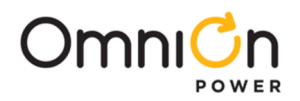

### **Contrast Adjust**

• For L50, L52 Displays:

Press the + or – keys and hold until the display changes it's contrast setting. Once the desired setting is reached, release the button.

• For L51 Displays:

Using a small flat head jeweler's screwdriver, insert it into the small opening at the top of the display assembly (above the UP arrow). Turn clockwise or counter clockwise until the display contrast is set.

# **Controller Defaults**

#### **Dip Switch Settings**

The Millennium has 8 dip switch positions (SW202) that may be changed. SW202 is located on the MCR1 board, above the MCR2 board. (See figure 4-7)

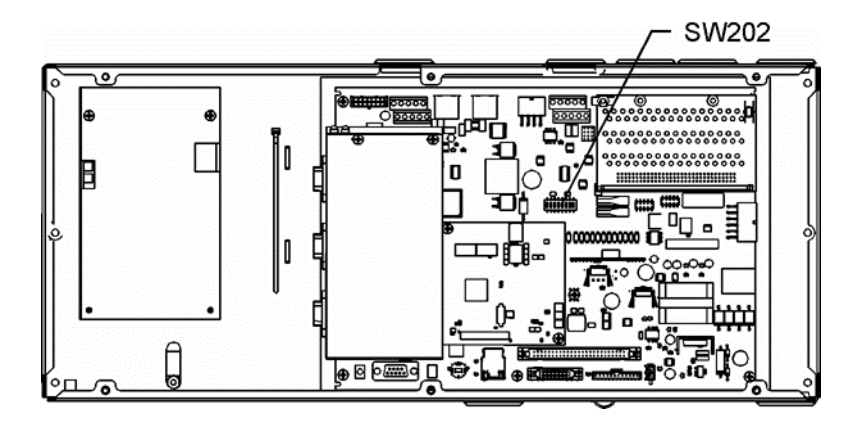

#### Figure 4-7: Millennium II Controller Dip Switches

| Switch Position | Default | Description                                                                    | Closed (1) | Open (0) |
|-----------------|---------|--------------------------------------------------------------------------------|------------|----------|
| SW202-8         | 1       | Front Panel Configuration                                                      | ENABLED    | DISABLED |
| SW202-7         | 0       | Modem/Aux/Local/Gateway/USB/IRDA Port Setting<br>Configuration (Remote Access) | ENABLED    | DISABLED |
| SW202-6         | 0       | Enhanced Security Mode (See table 4-H, for                                     | ENABLED    | DISABLED |
|                 |         | features affected                                                              |            |          |
| SW202-5         | 1       | Auxiliary Port Configuration                                                   | RS-232     | RS-485   |
| SW202-4         | 1       | Remote Rectifier in Standby                                                    | ENABLED    | DISABLED |
| SW202-3         | 0       | Boost Mode                                                                     | ENABLED    | DISABLED |
| SW202-2         | 1       | Reserved for Future Use                                                        | ENABLED    | DISABLED |
| SW202-1         | 1       | Reserved for Future Use                                                        | ENABLED    | DISABLED |

#### Table 4-G: Millennium II Controller Dip Switch Settings

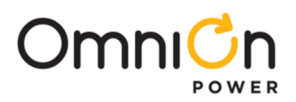

The modem and auxiliary ports can be configured for full access and read-only using DIP switch 202-7. Restricted access is also available. This prevents changes ia the modem and auxiliary ports that will affect the state of the plant, even when logged in as a Super-User or Administrator. This enhanced remote security is enabled and disabled with DIP switch SW202-6. The functions and parameters restricted with the enhanced remote security feature are listed in this table.

| Enable or disable Rectifier Restart feature                                                               |
|----------------------------------------------------------------------------------------------------|
| Change All Rectifier On Threshold                                                                         |
| Change Timed Manual Boost Duration                                                                        |
| Change Boost Current Threshold                                                                            |
| Change Rectifier Status to "Standby"/ "Vacant" status is prohibited. The change to "On"status is allowed. |
| Change Rectifier Shunt Voltage configuration                                                              |
| Change Rectifier Float High Voltage Shutdown Threshold                                                    |
| Change Rectifier Boost High Voltage Shutdown Threshold                                                    |
| Change Rectifier Float Set Point                                                                          |
| Change Rectifier Boost Set Point                                                                          |
| Change Rectifier Boost Current Limit                                                                      |
| Change Converter Voltage Set-Point                                                                        |
| Change Converter Low Voltage Disconnect Threshold                                                         |
| Change Converter Low Voltage Reconnect Threshold                                                          |
| Enable or disable Converter Low Voltage Disconnect feature                                                |
| Change Converter Status to "Standby"/ "Vacant" status is prohibited. The change to"On"status is allowed.  |
| Change Battery High Temperature Threshold                                                                 |
| Enable or disable Battery Current Limit                                                                   |
| Change Battery Limit Threshold                                                                            |
| Change Battery Contactor Status to "Open" status is prohibited. The change to "Close" status is allowed.  |
| Change Battery Disconnect Threshold                                                                       |
| Change Battery Reconnect Threshold                                                                        |
| Change Very Low Voltage Alarm Threshold and Severity                                                      |
| Change Multiple Rectifier Fail Alarm Threshold and Severity                                               |
| Change Limited Recharge Current Alarm Threshold and Severity                                              |
| Change Excess Rectifier Drain Alarm Threshold and Severity                                                |
| Change Engine Transfer Timeout Alarm Threshold and Severity                                               |
| Change Reserve Time Low Alarm Threshold and Severity                                                      |
| Change Multiple Converter Fail Alarm Threshold and Severity                                               |
| Change Battery On Discharge Alarm Threshold and Severity                                                  |

**Table 4-H: Enhanced Remote Security Features** 

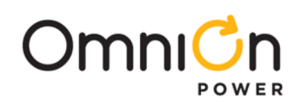

# Voltage Threshold Ranges and Default Values

|                                  | Low   | High  | Default |
|----------------------------------|-------|-------|---------|
| Very Low Voltage (VLV)           |       |       |         |
| 24V                              | 20.00 | 25.50 | 23.00   |
| 48V                              | 40.00 | 51.00 | 46.00   |
| Battery on Discharge (BD)        |       |       |         |
| 24V Float                        | 23.00 | 28.00 | 25.00   |
| 24V Boost                        | 23.00 | 28.00 | 25.00   |
| 48V Float                        | 46.00 | 55.00 | 51.00   |
| 48V Boost                        | 46.00 | 55.00 | 51.00   |
| High Float Voltage (HFV)         |       |       |         |
| 24V Float                        | 24.75 | 29.75 | 26.50   |
| 24V Boost                        | 25.75 | 31.75 | 26.50   |
| 48V Float                        | 50.00 | 60.00 | 53.00   |
| 48V Boost                        | 52.00 | 60.00 | 53.00   |
| High Voltage Shutdown Alarm (HV) |       |       |         |
| 24V Float                        | 24.75 | 29.75 | 26.8    |
| 24V Boost                        | 25.75 | 31.75 | 26.8    |
| 48V Float                        | 50.00 | 60.00 | 53.6    |
| 48V Boost                        | 52.00 | 60.00 | 53.6    |
| Rectifier On Threshold (ROT)     |       |       |         |
| 24V                              | 20.00 | 25.00 | 22.00   |
| 48V                              | 40.00 | 51.00 | 44.00   |

Table 4-I: Voltage Threshold Ranges and Default Values

# Controller Alarm Severity, LED and Relay Default Values

| Symbol | Default Designation             | Default Severity | Default LED | Default Relay |
|--------|---------------------------------|------------------|-------------|---------------|
| AAC    | ACO Active                      | RO               | None        | None          |
| ABS    | Alarm Battery Supply Fuse       | Major            | CTLR        | CTLR          |
| АМЈ    | Auxiliary Major                 | Major            | None        | None          |
| AMN    | Auxiliary Minor                 | Minor            | None        | None          |
| ATA    | Alarm Test Active               | RO               | None        | None          |
| ATB    | Alarm Test Aborted              | RO               | None        | None          |
| ATF    | Alarm Test Failed               | Warning          | None        | None          |
| BBL    | Memory Backup Battery<br>Low    | Warning          | None        | None          |
| BCA    | Battery Type Conflict           | Warning          | None        | None          |
| BDA    | Battery on Discharge            | Major            | BD          | BD            |
| BFA    | Battery Test Failed             | Minor            | BAT         | None          |
| BID    | Bay Interface ID Conflict       | Major            | CTLR        | CTLR          |
| BTA    | Battery Test Active             | RO               | BD          | BD            |
| BTJ    | Battery Thermal Major           | Major            | BAT         | None          |
| BTN    | Battery Thermal Minor           | Minor            | BAT         | None          |
| ССН    | Configuration Changed           | RO               | None        | None          |
| CDFA   | Converter Distribution Fuse     | Major            | RECT        | MJF           |
| CDID   | Converter ID Conflict           | Major            | RECT        | None          |
| CFA    | Converter Fail                  | Minor            | RECT        | None          |
| CLC    | Clock Changed                   | RO               | None        | None          |
| СМА    | Minor Communications<br>Failure | Minor            | CTLR        | None          |
| CMFA   | Multiple Converter Fail         | Major            | RECT        | None          |
| CNF1   | Contactor 1 Failed              | Major            | BAT         | None          |
| CNF2   | Contactor 2 Failed              | Major            | BAT         | None          |
| CNF3   | Contactor 3 Failed              | Major            | BAT         | None          |

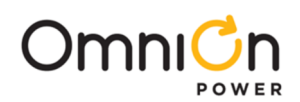

| Symbol | Default Designation           | Default Severity | Default LED | Default Relay |
|--------|-------------------------------|------------------|-------------|---------------|
| CNO1   | Contactor 1 Open              | Major            | BAT         | None          |
| CNO2   | Contactor 2 Open              | Major            | BAT         | None          |
| CNO3   | Contactor 3 Open              | Major            | BAT         | None          |
| COF    | Queue Overflow                | Warning          | None        | None          |
| COR    | Number Did Not Respond        | Warning          | None        | None          |
| CPA    | Circuit Pack Fail             | Major            | CTLR        | CTLR          |
| CRA    | Controller Fail               | Major            | CTLR        | CTLR          |
| DID    | Rectifier ID Conflict         | Major            | RECT        | None          |
| EMD    | Energy Management Disabled    | Warning          | None        | None          |
| EPD    | Excess Plant Drain            | Minor            | RECT        | None          |
| EPO    | Emergency Power Off           | Critical         | BATT        | None          |
| EPR    | External Password Reset       | Warning          | None        | None          |
| ETO    | Engine Transfer Timeout       | Minor            | AC          | None          |
| EXL    | Excessive Login Attempts      | Warning          | None        | None          |
| FAJ    | External Fuse Major           | Major            | DIST        | MJF           |
| FAN    | External Fuse Minor           | Minor            | DIST        | MNF           |
| HCL    | History Cleared               | RO               | None        | None          |
| HFV    | High Float Voltage            | Minor            | RECT        | None          |
| HVA    | High Voltage                  | Major            | RECT        | HV            |
| LMR    | Limited Recharge              | Minor            | RECT        | None          |
| LVD    | Low Voltage Disconnect        | Minor            | BAT         | None          |
| LVDA   | Low Voltage Disconnect Fail   | Minor            | BAT         | None          |
| МСМ    | Major Communication Fail      | Minor            | CTLR        | None          |
| MDF    | Module Failure                | Minor            | RM          | None          |
| MOR    | Measurement Out Of Range      | Minor            | RM          | None          |
| MTC    | Module Type Conflict          | Warning          | None        | None          |
| NNC    | Number Not Configured         | Warning          | None        | None          |
| OSA    | Open String                   | Minor            | BAT         | None          |
| PFD    | Password At Default           | Warning          | None        | None          |
| PGI    | Program Line Invalid          | Major            | None        | None          |
| PHT    | Processor Halt                | RO               | None        | None          |
| POR    | Number Did Not Respond        | Warning          | None        | None          |
| RLS1   | Redundancy Loss               | Ninor            | RECT        | None          |
| RPI    | Rectifier/Plant Inconsistency | Warning          | None        | None          |
| RTL    | Reserve Time Low              | Minor            | BAT         | None          |
| SNC    | Shunt Not Configured          | Warning          | None        | None          |
| STF    | Self Test Failed              | Minor            | CTLR        | CTLR          |
| TPA    | Thermal Probe Failure         | Minor            | CTLR        | CTLR          |
| URC    | User Relay Conflict           | Warning          | None        | None          |
| VLA    | Very Low Voltage              | Critical         | BAT         | UR3           |
| VSF    | Sense/Control Fuse            | Major            | CTLR        | CTLR          |
| ZID    | ID Not Configured             | Major            | RECT        | None          |

Table 4-J:Controller Alarm Severity, LED and Relay Default Values
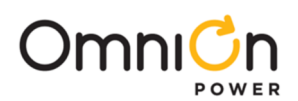

| Symbol | Default Designation         | <b>Default Severity</b> | Default LED | DefaultRelay |
|--------|-----------------------------|-------------------------|-------------|--------------|
| ACF    | AC Fail                     | Minor                   | AC          | ACF          |
| CLM    | Rectifier Current Limit     | RO                      | None        | None         |
| ERD    | Excess Rectifier Drain      | Minor                   | RECT        | None         |
| ETS    | External Transfer Shutdown  | Minor                   | RECT        | None         |
| HPA    | Half Power                  | Minor                   | RECT        | None         |
| LCA    | Low Current Alarm           | Minor                   | RECT        | None         |
| LSF    | Load Share Fuse             | Minor                   | RECT        | None         |
| MACF   | Multiple AC Fail            | Major                   | AC          | ACF          |
| MAN    | Manual Off                  | Minor                   | RECT        | None         |
| MFA    | Multiple Rectifier Fail     | Major                   | RECT        | RFA          |
| MMAN   | Multiple MAN Alarm          | Major                   | RECT        | None         |
| PHA    | Phase Or Low Output         | Minor                   | AC          | None         |
| RIC    | Rectifier Incomplete Config | Warning                 | None        | None         |
| RFA    | Rectifier Fail              | Minor                   | RECT        | RFA          |

#### **Default Display**

#### Table 4-K: Rectifier Alarm Defaults

The default display shown in figure 4-8 provides basic system status. The controller returns to this display after approximately three minutes after the last time a key is pressed.

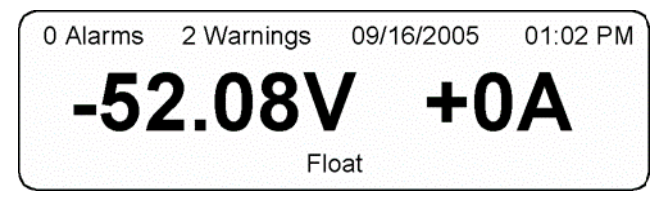

Figure 4-8: Millennium II Controller Default Display

The first line shows:

| # of Alarms | # of Warnings | Date | Time |
|-------------|---------------|------|------|
|             |               |      |      |

The larger text in the middle of the screen shows:

#### Plant Voltage

Plant Load (Current)

The bottom line(s) show:

An Hourglass may appear in the lower left hand corner of the screen. This indicates that a configuration change is being saved to non-volatile memory.

Audible Alarm Cutoff State(Toggle) (Only shown if an alarm is active)

Plant Mode (Default Float)

Screen information is updated approximately every two seconds. The front panel display offers a series of menus that allow the user to:

- Configure
- Control
- View Status
- View History
- View Statistics
- Perform Diagnostics

Page 37

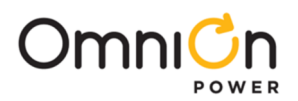

## Controller Display Menu Maps

#### **Configuration Menu Map**

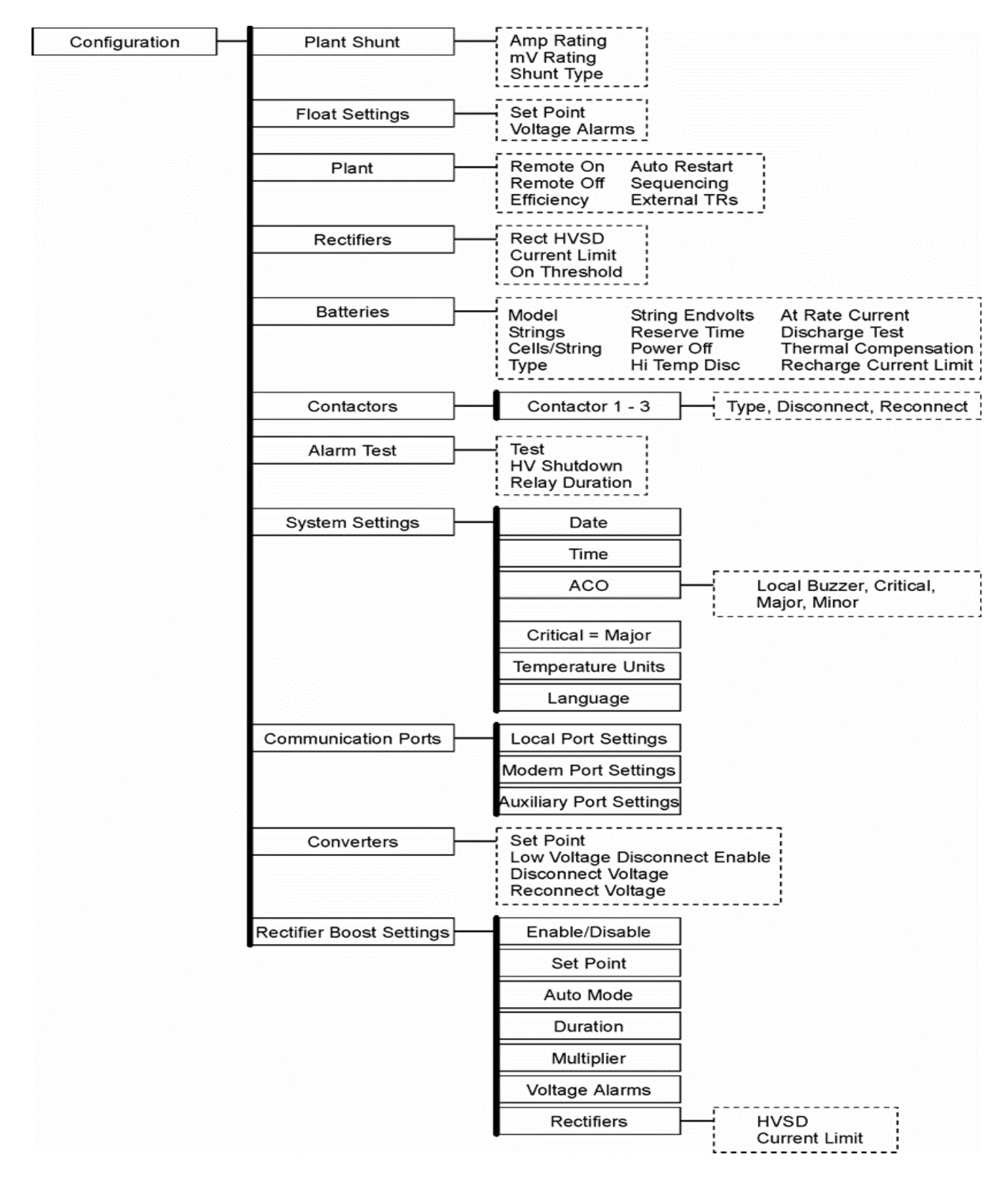

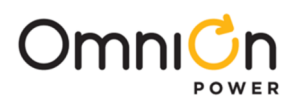

#### **Control and Operations Menu Map**

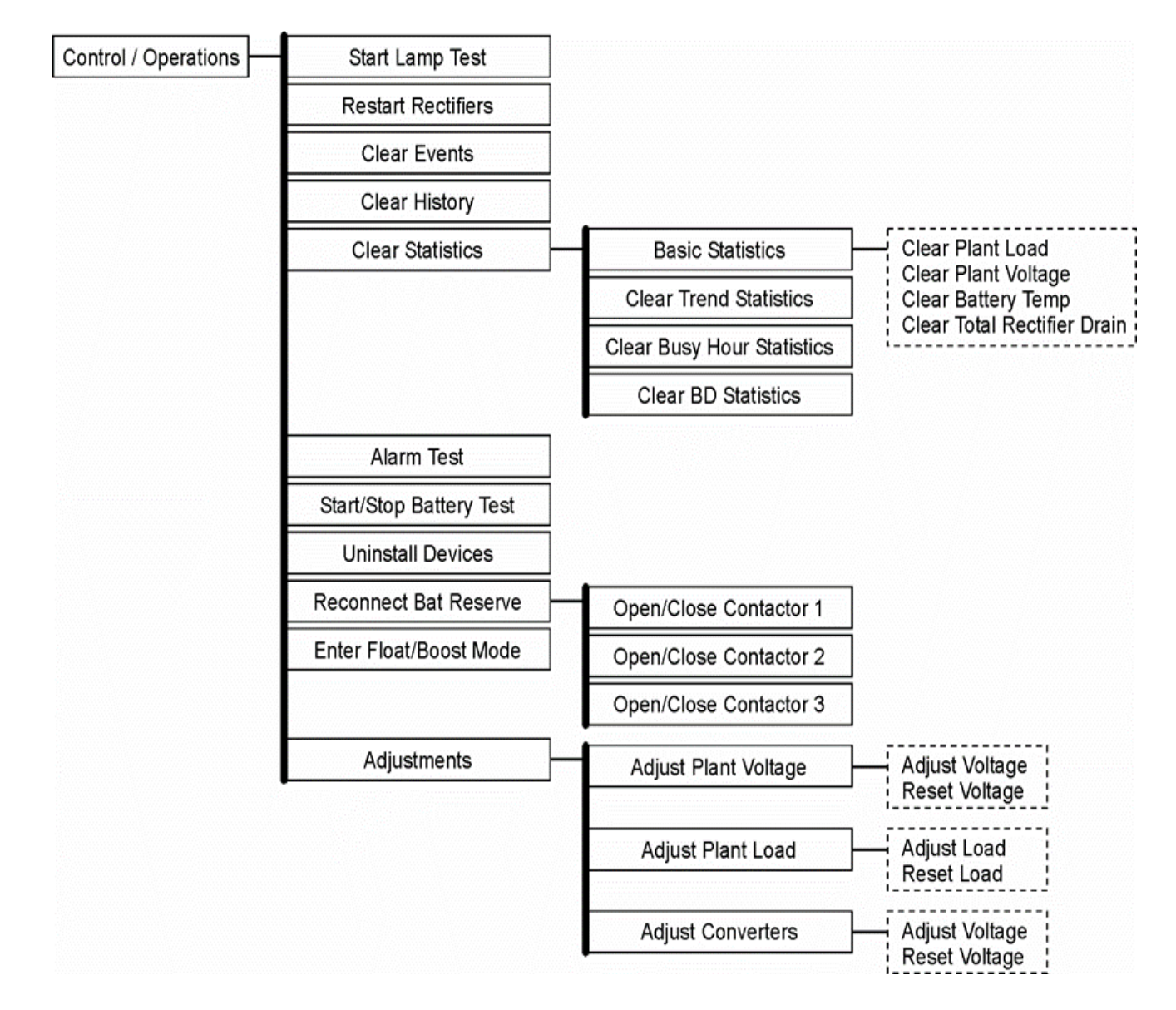

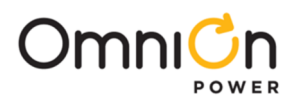

#### Status Menu Map

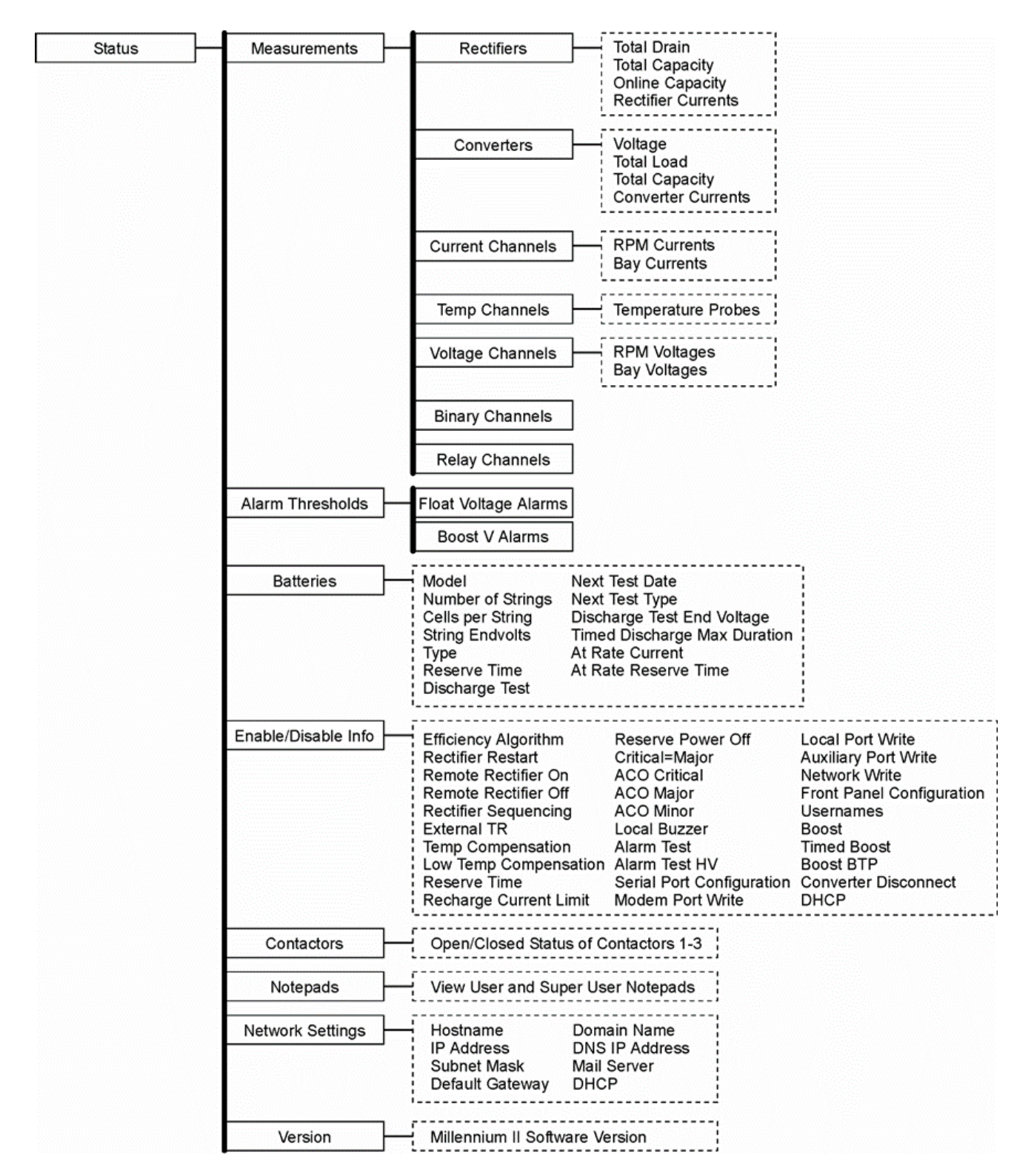

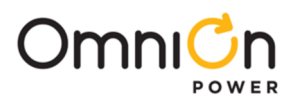

#### **History Menu Map**

| History | Alarm      |
|---------|------------|
|         | Rectifier  |
|         | BD         |
|         | Modem Port |
|         | Local Port |
|         | Aux Port   |
|         | Network    |
|         | Boost      |
|         | Relay      |
|         | RPM        |

### **Statistics Menu Map**

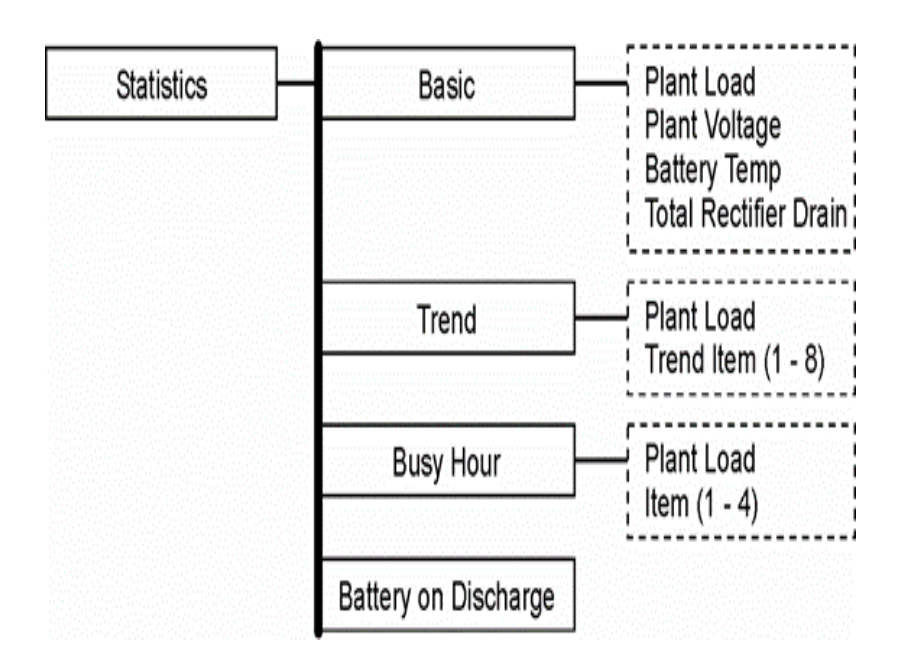

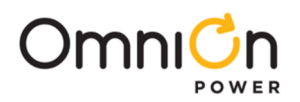

# Minimum Configuration

### **Front Panel**

The Millennium II controller's primary user interface is the front panel, which includes a backlit LCD, and an array of pushbutton controls. SW202-8 must be set to ENABLED for changes to be made from the front panel. This section covers only the basic operations that must be performed so that the controller is minimally configured. For more advanced operations, please see the User's Guide for Millennium II Controller – Advanced Features.

| Step  | Configuration Attribute<br>to Change | Menu Path/Action                                                                                                    | Customer Value |  |
|-------|--------------------------------------|----------------------------------------------------------------------------------------------------|----------------|--|
| 1.    | DATE/TIME                            | Configuration     Plant Shunt       Float Settings       Plant       Rectifiers       Batteries       Contactors       Alarm Test       System Settings       Date       Time                                                                         |                |  |
|       | Format                               | This field allows you to select one of the following<br>date formats: MM/DD/YY, DD/MM/YY, YY/MM/DD,<br>MM/DD/YYYY,<br>DD/MM/YYYY, YYYY/MM/DD. Use the<br><+> or <-> key to select the desired format and<br>press <enter> to save the change.</enter> |                |  |
|       | Month                                | Use this field to change the month; thepossible value is from 1 to 12.                                                                                                    |                |  |
|       | Day                                  | Use this field to change the day of the month;the possible value is from 1 to 31.                                                                                                    |                |  |
|       | Year                                 | Use this field to change the year; the possible value is from 1992 and up.                                                                                                    |                |  |
| NOTE: |                                      | Please note that the system will validate the entries before the system date is modified.                                                                                                    |                |  |
|       | TIME                                 |                                                                                                    |                |  |
| 2.    | Format                               | This field allows you to select one of the following<br>time display formats: 12 or 24 hour.Use the <+> or <-<br>> key to select the desired format and press<br><enter> to save the change.</enter>                                                  |                |  |
|       | Time                                 | Allows you to change/set the time.                                                                                                    |                |  |
|       | Daylight                             | Enables or Disables Daylight Savings.                                                                                                    |                |  |
| 3.    | SYSTEM SHUNT                         | Configuration Plant Shunt Mrv Rating<br>Float Settings Shunt Type<br>Plant                                                                                                    |                |  |

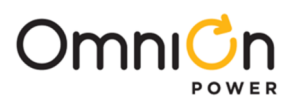

|               | Туре               | This selection allows the operator to configure the type of shunt<br>that is connected to the controller. Possible values are LOAD, BATTERY,<br>or NONE. The configuration is determined by the plant architecture.<br>Refer to the GPS Power Plant Product Manual for a description of<br>these architectures.<br>In a plant using distributed architecture a shunt type of NONE should<br>be selected. In this arrangement, up to 32 shunts, located between<br>batteries and plant bus bars, can be connected to the Bay Interface<br>Cards in the system bays. The controller reads the shunt currents over<br>the serial data connection. The load current displayed is derived from<br>the total of battery currents and the total of rectifier currents.<br>In a plant using centralized architecture, either LOAD or BATTERY<br>should be selected. A maximum of two shunts of the same amperage<br>can be connected through P6 on the BSH. A shunt type of LOAD<br>means that a load shunt, located between load and plant bus bars, is<br>connected. The load current displayed on the front panel is the sum of<br>the two shunt currents. A shunt type of BATTERY means that a battery<br>shunt locatedbetween the batteries and plant bus bars is connected.<br>The load current displayed on the front panel is the sum of<br>the two shunt currents. A shunt type of BATTERY means that a battery<br>shunt locatedbetween the batteries and plant bus bars is connected.<br>The load current displayed on the front panel is derived from the<br>total batterycurrent and the total rectifier output current.<br>Use the <+> or <-> key to change the field values. Press <enter> to<br/>save the changes.</enter> |  |
|---------------|--------------------|----------------------------------------------------------------------------------------------------|--|
|               | mV                 | The first item to configure is the Plant Voltage shunt. Make sure the cursor is on the SHUNT mV field and use the <+> or <-> key to step through the available values (25, 50, 60, 100, 150 mV). Select the one that best suits the application; press the <enter> key to save the change.</enter>                                                                                                    |  |
|               | 1                  | Move the cursor to the SHUNT I field by using the<br><up>/<down>/<left>/<right><br/>ARROW keys. Use the &lt;+&gt; or &lt;-&gt; key tostep through the available<br/>values (0-99999). Select the desired value; press <enter> to save the<br/>change.</enter></right></left></down></up>                                                                                                    |  |
|               | ALARM THRESHOLDS   | Configuration Plant Shunt<br>Float Settings Set Point<br>Voltage Alarms<br>Plant                                                                                                    |  |
| 4.<br>Page 43 | High Voltage       | When the plant voltage exceeds this threshold, the plant High Voltage Alarm(HVA) is turned ON, and the controller will send a signal to the rectifiers to shut down in an orderly and timely fashion. This will also light the Major (MJ) LED, and activate the PMJ relay (assuming there is no alarm with CRITICAL severity level active). Move the cursor to the fields and use the <+> or <->key to adjust the High Voltage shut downalarm for FLOAT mode to the desired level. Press <enter> to save the change.</enter>                                                                                                    |  |
|               | High Voltage Float | When the plant voltage exceeds this threshold, the plant High Float<br>Voltage Alarm(HFV) is turned ON, and this will also light the Minor LED,<br>activate the PMN contact closure (assuming there is no alarm<br>with CRITICAL or MAJOR severity level active). The purpose of this<br>alarm is to indicate that the plant voltage is high probably due to an<br>adjustment in the plant rather than due to a failure. This alarm allows<br>the High Voltage (HV) shutdown threshold to be raised slightly, thus<br>reducing the number of nuisance shutdowns without decreasing the<br>plant reliability. Move the cursor to the fields and use the <+> or <-> key<br>to adjust the High Voltage shut down alarm for FLOAT mode tothe<br>desired level (normally less than the HV threshold). Press <enter> to<br/>save the change.</enter>                                                                                                    |  |

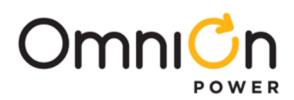

|    | Battery on Discharge | If the plant voltage is less than the threshold value, the Battery<br>Discharge alarm is turned ON, this in turn activates the PMJ and BD<br>relay, light the MAJ and BD LEDs. Move the cursor to the fields, and<br>use the <+> or <-> key to adjust the threshold to the desired level.<br>Press <enter> to save the change.</enter>                                            |  |  |
|----|----------------------|----------------------------------------------------------------------------------------------------|--|--|
|    | Very Low Voltage     | This alarm threshold is used to indicate that the system voltage is<br>very low, and that the batteries have discharged to a dangerously<br>low depth. When the plant voltage falls belowthis level, the Very<br>Low Voltage (VLV) and Power Critical alarm will be generated. Move<br>the cursor to the field and use the <+> or <-> key to adjust the<br>threshold value. Press |  |  |
|    |                      |                                                                                                    |  |  |
|    | Rectifiers           | Configuration Plant Shunt<br>Float Settings Set Point<br>Voltage Alarms                                                                                                    |  |  |
|    | Setpoint             | This value sets the system voltage for all serial rectifiers. Move the cursor to the field and use the <+> or <-> key to adjust the threshold value. Press <enter> to save the change.</enter>                                                                                                    |  |  |
| 5. |                      | Configuration       Plant Shunt         Float Settings         Plant         Rectifiers       Rect HVSD         Current Limit         On Threshold                                                                                                    |  |  |
|    | HVSD                 | The configuration of this field sets the internal high voltage<br>shutdown value of all serial rectifiers. Move the cursor to the field<br>and use the <+> or <-> key to adjust the threshold value. Press<br><enter> to save the change.</enter>                                                                                                    |  |  |
|    | Batteries            | Configuration     Plant Shunt       Float Settings       Plant       Rectifiers       Batteries       Cells/String Reserve Time       Hi Temp Disc                                                                                                    |  |  |
| 6. | Model                | The configuration of this field selects the installed battery type from<br>a list of pre- defined battery types used in reserve time prediction<br>and enhanced battery test features. Move the cursor to the field and<br>use the <+> or <-> key to adjust the threshold value. Press <enter><br/>to save the change.</enter>                                                    |  |  |
|    | Strings              | The configuration of this field selects the number of battery strings<br>in the system. This parameter is used in reserve time prediction and<br>enhanced battery test features. Move the cursor to the field and use<br>the <+> or <-> key to adjust the threshold value. Press <enter> to<br/>save the change.</enter>                                                          |  |  |
|    | Cells/String         | The configuration of this field selects the number of installed cells in<br>the battery strings.This parameter is used in reserve time prediction<br>and enhanced battery test features. Move the cursor to the field and<br>use the <+> or <-> key to adjust the threshold value. Press <enter><br/>to save the change.</enter>                                                  |  |  |

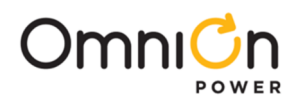

|    | Туре                      | The configuration of this field selects the batter type, Flooded or<br>Valve Regulated(sealed). This parameter is used in reserve time<br>prediction and enhanced battery test features. Move the cursor to<br>the field and use the <+> or <-> key to adjust the threshold value.<br>Press <enter> to save the change.</enter> |  |
|----|---------------------------|----------------------------------------------------------------------------------------------------|--|
|    |                           |                                                                                                    |  |
|    | Thermal Comp              | This feature allows dynamic control of sealed cell battery voltage as function of temperature.                                                                                                    |  |
|    | Enabled                   | Enables or Disables the Thermal compensation Feature. Move the cursor to the field and use the <+> or <-> key to Enable orDisable.<br>Press <enter> to save the change.</enter>                                                                                                    |  |
|    | High Temp Comp            | This feature allows the system to compensatefor high temperatures.                                                                                                    |  |
| 7. | Volt Step Down            | Battery step temperature can be set from 113-185F. At this temperature, the system voltage is reduced by 0.17 X # of cells/ string.                                                                                                    |  |
|    | High Comp Limit           | This sets the maximum temperature for which thermal compensation is active.                                                                                                    |  |
|    | Decrease                  | This sets the slope (mV/degC) for high temperature compensation.                                                                                                    |  |
|    | Nominal Temp              | This field set the temperature at which no compensation is required. The system voltageis at the setpoint float mode.                                                                                                    |  |
|    | Low Temp Comp             | This feature allows the system to compensate for low temperatures.                                                                                                    |  |
|    | Low Temp Comp             | This enables or disables the low temperaturecompensation feature.                                                                                                    |  |
|    | Low Comp Limit            | This sets the minimum temperature for which thermal compensation is active.                                                                                                    |  |
|    | Increase                  | This sets the slope (mV/degC) for low temperature compensation.                                                                                                    |  |
|    |                           | This feature sets the total amount of current that will be allowed to recharge the batteries.                                                                                                    |  |
| 8. | Recharge Current<br>Limit | Configuration       Plant Shunt         Float Settings         Plant         Rectifiers         Model       Type         String       Reserve Time         Discharge Test         Thermal Compensation         Recharge Current Limit         Limit To                                                                          |  |
|    | Limit                     | The configuration of this field enables or disables the feature.                                                                                                    |  |
|    | Limit to                  | This programmable value sets the maximum amount of recharge current (in Amps) that will be allowed for recharging the batteries.The range is from 10 – 1000A.                                                                                                    |  |

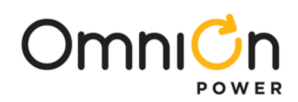

|    | Contactors    | Up to three optional LVD devices can be connected to a<br>Millennium and configured from this screen from this screen<br>Configuration<br>Plant Shunt<br>Float Settings<br>Plant<br>Rectifiers<br>Batteries<br>Contactor 1 - 3<br>Type, Disconnect, Reconnect                                                                                                    |  |
|----|---------------|----------------------------------------------------------------------------------------------------|--|
|    | Contactor 1-3 |                                                                                                    |  |
| 9. | Туре          | This setting identifies the type of contactor, BATTERY, LOAD or<br>NONE that has been installed in the plant. Be sure that the wiring<br>for the contactor being configured matchesthe type chosen here.<br>For standard GPS configurations using BIC cards, Contactor 1 iswired<br>to and controls all BATTERY contactors in the plant. Contactors 2<br>and 3 are wired to and control only LOAD contactors. To toggle<br>between the various contactortypes, move the cursor to one of the<br>fields anduse the <+> or <-> key to select the desired type. Press<br><enter> to save the change.</enter> |  |
|    | Disconnect    | This setting configures the plant voltage at which the contactor<br>will disconnect from thebus. Use the <+> or <-> key to adjust the<br>voltage to the desired level. Press <enter>to save the change.</enter>                                                                                                    |  |
|    | Reconnect     | This setting configures the plant voltage at which the contactor will<br>reconnect to the bus. To prevent the contactor from re-operating<br>when battery voltage increases due to load removal, a voltage<br>several volts higher than the disconnect voltage is recommended.<br>Use the <+> or <-> key to adjust the voltage to thedesired level. Press<br><enter> to save the change.</enter>                                                                                                    |  |

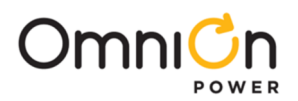

# 5 Acceptance Testing

### Introduction

The Galaxy Millennium Controller is tested before it leaves the factory, but many users wish to add some test procedures as part of installation and turn-up. The tests described here will simulate various alarm conditions and verify that the controller functions properly. Follow the steps listed below in the order they are given.

### **Tools and Test Equipment**

| Tools and Test Equipment Required for Acceptance Testing   |
|------------------------------------------------------------|
| Digital Voltmeter (DVM) with dc accuracy of at least 0.05% |
| Short length of wire or clip lead for jumper               |
| Jeweler's screwdriver                                      |

#### **Test Precautions**

Follow these steps to test plant alarms when installing the Galaxy Millennium Controller in a new plant. In a new installation, begin the sequence with the rectifiers running with adummy load on the plant bus bar.

For these tests, it is assumed that:

All rectifiers are functioning properly.

Plant batteries have received their original charges and are ready to support aload.

#### If you are testing a controller in a live plant:

Some tests will cause a battery discharge. Insure that plant batteries are capableof supporting the load.

Alarms will be generated. Notify the appropriate alarm monitoring personnel.

### **Test Sequences**

#### Lamp Test

This test verifies that All of the LEDs on the front panel of the controller are functioning properly. No alarms are generated from this test.

|      | Control / Operations Start Lamp Test<br>Restart Rectifiers<br>Clear Events        |  |
|------|-----------------------------------------------------------------------------------|--|
| Step | Action                                                                            |  |
| 1.   | From the Default Screen, press the Menu button for the Main Menu.                 |  |
| 2.   | Using the Up/Down Arrows, Scroll to Control/Operations and press Enter.           |  |
| 3.   | Select Start Lamp Test, and press Enter.                                          |  |
| 4.   | Press Enter again to start the test, or Escape to return to the menus.            |  |
| 5.   | Observations:                                                                     |  |
|      | LCD Refreshes                                                                     |  |
|      | <ul> <li>Front Panel LEDs ALL turn on momentarily and return to normal</li> </ul> |  |
|      | NO alarms are generated from this test                                            |  |

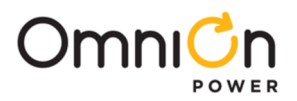

# Front Panel Display Meter Calibration

Using a calibrated digital voltmeter, measure the plant voltage from the front panel test jacks. Follow these steps to calibrate the front panel meter display for Voltage and Current readings:

|      | Control / Operations                        | Start Lamp Test                                          |                                       |                                 |
|------|---------------------------------------------|----------------------------------------------------------|---------------------------------------|---------------------------------|
|      |                                             | Restart Rectifiers                                       |                                       |                                 |
|      |                                             | Clear Events                                             |                                       |                                 |
|      |                                             | Clear History                                            |                                       |                                 |
|      |                                             | Clear Statistics                                         |                                       |                                 |
|      |                                             |                                                          |                                       |                                 |
|      |                                             |                                                          |                                       |                                 |
|      |                                             |                                                          |                                       |                                 |
|      |                                             | Alexan Test                                              |                                       |                                 |
|      |                                             |                                                          |                                       |                                 |
|      |                                             | Start/Stop Battery lest                                  |                                       |                                 |
|      |                                             | Uninstall Devices                                        |                                       |                                 |
|      |                                             | Reconnect Bat Reserve                                    |                                       |                                 |
|      |                                             | Enter Float/Boost Mode                                   |                                       |                                 |
|      |                                             | Open/Close Contactor 1                                   |                                       |                                 |
|      |                                             | Open/Close Contactor 2                                   |                                       |                                 |
|      |                                             | Open/Close Contactor 3                                   |                                       |                                 |
|      |                                             | Calibration                                              | Calibrate Plant Voltage               | Adjust Voltage                  |
|      |                                             |                                                          |                                       | Reset Voltage                   |
|      |                                             |                                                          | Calibrate Plant Load                  | Adjust Load                     |
|      |                                             |                                                          |                                       | Reset Load                      |
|      |                                             |                                                          | Calibrate Converters                  | Adjust Voltage<br>Reset Voltage |
|      |                                             |                                                          |                                       |                                 |
| Step | D Action for Volta                          | ge Calibration                                           |                                       |                                 |
|      | Using the Mete                              | r Calibration Menus reset                                | the plant voltage reading by selec    | ting PESET VOLTAGE              |
| 1.   | Press the Enter                             | key to reset the voltage.Tl                              | nis will remove any pre-existing use  | er calibrated values if         |
|      | they exist.                                 |                                                          |                                       |                                 |
| 2.   | Wait at least 5 se                          | econds and press the ESCAP                               | 'E key.                               | bo system valtage               |
| 3.   | Press ENTER to s                            | Save.                                                    |                                       | ne system voltage.              |
| NOT  | E: The controller w                         | ill not allow changes greate                             | er than +/- 0.5V of the displayed vol | tage.                           |
| 4.   | Press the <esc <br="">now agrees with</esc> | APE> key until the default<br>the calibrated DVM.        | screen is displayed. Verify that the  | plant voltage reading           |
| NOT  | E: The DVM readin                           | g will be the one to change<br>ne calibration performed. | since Rectifier Manager will adjust   | rectifier outputs as            |
|      |                                             |                                                          |                                       |                                 |

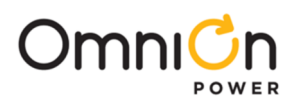

# Test Sequences (Continue)

| Step       | Action for Current Calibration                                                                                                    |  |
|------------|----------------------------------------------------------------------------------------------------|--|
|            |                                                                                                    |  |
| NOTE:      | The following procedure is applicable only in plants with Load shunts in a plant configured for<br>"Centralized Architecture."                                                                                   |  |
| ٦.         | Using a calibrated DVM, measure the plant load from the sense connection points on the plant shunt(s).                                                                                                    |  |
|            | Calculate the plant load, in amperes, as measured by the DVM.                                                                                                    |  |
|            | A. Divide the mV DVM reading by the rated shunt mV value                                                                                                    |  |
| 2.         | B. Multiply this result by the shunt ampere rating                                                                                                    |  |
|            | This value is the plant load measured by the DVM, in amperes.                                                                                                    |  |
| 3.         | Using the Meter Calibration Menus, reset the plant Current reading by selecting RESET LOAD.<br>Press the Enter key to reset the Load. This will remove any pre-existing user calibrated values if<br>they exist. |  |
| 4.         | Wait at least 5 seconds and press the ESCAPE key.                                                                                                    |  |
| 5.         | Select CALIBRATE LOAD. Use the Arrows, and UP/DOWN keys to calibrate the system Load.<br>Press ENTER to save.                                                                                                    |  |
| NOTE:      | The maximum total change is +/-10% of the <b>cuurent load value</b> .                                                                                                    |  |
| 6.         | 6. Press the <escape> key until the default screen is displayed. Verify that the plant current reading has been changed.</escape>                                                                                |  |
| NOTE:      | This operation is performed and verified ONLY if plant load is constant during the calibration procedure.                                                                                                    |  |
|            | Observation:                                                                                                    |  |
|            | • Displayed System load changes to new value.                                                                                                    |  |
| High Float | Voltage Alarm – New Installations                                                                                                    |  |
| Step       | Action for Testing the High Float Voltage Alarm                                                                                                    |  |
| NOTE:      | Clear all controller alarms for this test.                                                                                                    |  |
| NOTE:      | The high voltage alarm test is completed by raising the plant voltage above the threshold set for HFV (High Float Voltage) .                                                                                     |  |
|            | Raising the plant voltage on a working system is left to the discretion ofthe user.                                                                                                    |  |
|            | • This test could disrupt power to working equipment.                                                                                                    |  |
| NOTE:      | • If the test is performed, verify that the plant is in FLOAT mode                                                                                                    |  |

|       | • Rectifier voltage has been set to the normal level after completing the test.                                                                                                    |  |  |  |
|-------|----------------------------------------------------------------------------------------------------|--|--|--|
| 1.    | sing the Voltage Alarms Menu Screens, note High Float Alarm threshold value.                                                                                                    |  |  |  |
| 2.    | Using the Float Settings Menu Screens, select Set Point and note the value.                                                                                                    |  |  |  |
| NOTE: | The next step WILL RAISE the system voltage.                                                                                                    |  |  |  |
| 3.    | Jse the Arrows, and UP/DOWN keys to change the system float voltage setpoint to 0.1V above the High Float Alarm Threshold. Press ENTER to save.                                    |  |  |  |
| 4.    | <ul> <li>Observe:</li> <li>The plant voltage increases to the set voltage</li> <li>Power Minor alarm (PMN) is generated</li> <li>RECT and MIN LEDs are illuminated</li> </ul>      |  |  |  |
| 5.    | Using the Float Settings Menu Screens, select Set Point.                                                                                                    |  |  |  |
| 6.    | Use the Arrows, and UP/DOWN keys to change the system float voltage setpoint to it's original value. Press ENTER to save.                                                          |  |  |  |
| 7.    | <ul> <li>Observe:</li> <li>The plant voltage decreases to the original set voltage</li> <li>Power Minor alarm (PMN) retires</li> <li>RECT and MIN LEDs are extinguished</li> </ul> |  |  |  |

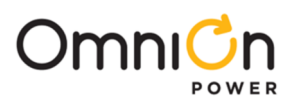

| Step  | Action for Testing the High Float Voltage Alarm                                                                                         |  |  |
|-------|----------------------------------------------------------------------------------------------------|--|--|
| NOTE: | Clear all controller alarms for this test.                                                                                              |  |  |
| NOTE: | The System Voltage WILL NOT change.                                                                                                    |  |  |
| NOTE: | The high float voltage alarm test is completed by changing the threshold for this condition below the system voltage to make it active. |  |  |
| 1.    | Using the Float Settings Menu Screens, select Set Point and note the value.                                                             |  |  |
| 2.    | Using the Voltage Alarms Menu Screens, note the High Float Alarm threshold value.                                                       |  |  |
| 3.    | Use the Arrows, and UP/DOWN keys to change the High Float Alarm Threshold to 0.1V below the System Voltage. Press ENTER to save.        |  |  |
|       | Observe:                                                                                                    |  |  |
| 4.    | <ul> <li>Power Minor alarm (PMN) is generated</li> </ul>                                                                                |  |  |
|       | RECT and MIN LEDs are illuminated                                                                                                    |  |  |
| 5.    | Using the Voltage Alarms Menu Screens, change the High Float Alarm threshold value to it's original value. Press ENTER to save.         |  |  |
|       | Observe:                                                                                                    |  |  |
| 6.    | Power Minor alarm (PMN) retires                                                                                                    |  |  |
|       | RECT and MIN LEDs are extinguished                                                                                                    |  |  |

## High Float Voltage Alarm – Systems with Actual Loads

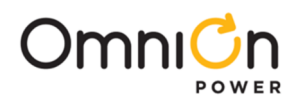

# High Voltage Shutdown – New Installations Only

| STEP                    | Action for Testing High Voltage Shutdown Alarm                                                                                                    |  |  |
|-------------------------|----------------------------------------------------------------------------------------------------|--|--|
| NOTE:                   | The High Voltage Shutdown Test is recommended only for new installations where a dummy load is available prior to the application of office load, and batteries are connected.                                                                                                    |  |  |
|                         | There are three requirements for a serial rectifier to shut down upon a controller initiated High Voltage Alarm.                                                                                                    |  |  |
|                         | <ol> <li>The plant voltage must be above the level set for the High Voltage alarm<br/>at the VOLTAGE ALARMS menu screen: MENU→CONFIGURE→FLOAT</li> </ol>                                                                                                    |  |  |
|                         | SETTINGS+VOLTAGE ALARMS                                                                                                    |  |  |
|                         | 2. The rectifier must be delivering a current of at least 10% of its capacity.                                                                                                    |  |  |
|                         | 3. The rectifier's current output must be unbalanced by more than 10% from the average output currents of the other rectifiers.                                                                                                    |  |  |
| NOTE:                   | Because item 3 is difficult to achieve in a simulation test of properly functioning serial rectifiers, (even with load share disabled), rectifiers aretested one at a time, rather than as a group. Slightly different test procedures are used for special applications in battery less plants. Serial rectifiers have their own internal restart circuits which will function 3times before the rectifier locks itself out and initiates a High Output Rectifier Fail Alarm to the controller. If there is a sufficient interval between restart and a subsequent shutdown the rectifier resets its restart counter. The controller initiates a restart signal a few seconds after the first RFA (HO) alarm is received. After the second RFA (HO) isreceived, the controller waits 5 minutes before sending one additional restart signal. |  |  |
|                         | Verify the Auto Restart is enabled from the front panel menus:                                                                                                    |  |  |
| ٦.                      | Configuration     Plant Shunt       Float Settings       Plant   Remote On Auto Restart                                                                                                    |  |  |
|                         | Remote Off Sequencing<br>Efficiency External TRs                                                                                                    |  |  |
| 2.                      | Turn off all rectifiers except the rectifier under test by operating their power switches to STBY.                                                                                                    |  |  |
| 3.                      | Adjust the dummy load to provide 10 to 30% of the rectifier's output capacity.                                                                                                    |  |  |
| 4.<br>5                 | Using the Voltage Alarms Menu Screens, note High Voltage Alarm threshold value.                                                                                                    |  |  |
| J.<br>NOTE <sup>,</sup> | The next step WILL RAISE the system voltage.                                                                                                    |  |  |
| 6.                      | Use the Arrows, and UP/DOWN keys to change the system float voltage setpoint to 0.1V above the High Voltage Alarm Threshold Press ENTER to save.                                                                                                    |  |  |
|                         | Controller Observations:                                                                                                    |  |  |
|                         | The plant voltage increases                                                                                                    |  |  |
|                         | <ul> <li>Power Major alarm (PMJ) is generated</li> </ul>                                                                                                    |  |  |
|                         | <ul> <li>RECT and MATLEDs are illuminated</li> </ul>                                                                                                    |  |  |
|                         | Rectifier Observations:                                                                                                    |  |  |
|                         | • When the voltage increases to the HV (FLOAT) level the rectifier shuts down.                                                                                                    |  |  |
|                         | • The Green ON LED on the rectifier blinks, the ALM LED on the rectifier is not lit.                                                                                                    |  |  |
| 7                       | • After 5-6 seconds the rectifier initiates its own restart signal again raising the plant voltage.                                                                                                    |  |  |
| 7.                      | <ul> <li>The rectifier will shutdown and restart two additional times.</li> </ul>                                                                                                    |  |  |
|                         | • Upon the third shutdown, the rectifier's ALM LED lights and the rectifier's display indicates "HO".                                                                                                    |  |  |
|                         | • The controller receives the RFA signal from the rectifier and initiates a restart signal 5-6 seconds later.                                                                                                    |  |  |
|                         | • The rectifier restarts again raising plant voltage.                                                                                                    |  |  |
|                         | • The rectifier shuts down and restarts 3 additional times.                                                                                                    |  |  |
|                         |                                                                                                    |  |  |

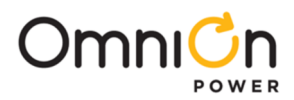

# High Voltage Shutdown – New Installations Only

|     | <ul> <li>The rectifier shuts down and restarts 3 additional times.</li> </ul>                                                                                                    |
|-----|----------------------------------------------------------------------------------------------------|
|     | <ul> <li>During these shutdowns the Green ON LED on the rectifier blinks and the ALM LED on the<br/>rectifier is not lit.</li> </ul>                                                                                               |
|     | <ul> <li>Upon the fourth shutdown, the rectifiers ALM LED lights and the rectifier's display indicates<br/>"HO".</li> </ul>                                                                                                    |
|     | Any external RFA office alarm has occurred.                                                                                                    |
| 7   | <ul> <li>The controller will wait 5-6 minutes and issue one final restart signal initiating the final<br/>sequence of shutdown and restart events before the rectifier locks out, requiring personnel<br/>intervention.</li> </ul> |
| 7.  | <ul> <li>Prior to this occurring, change the value of the system voltage to its original value. Press<br/>ENTER to save the change.</li> </ul>                                                                                     |
|     | Restart the rectifier from the front panel by using the menus:                                                                                                    |
|     |                                                                                                    |
|     | Control / Operations Start Lamp Test                                                                                                    |
|     | Restart Rectifiers                                                                                                    |
|     | Clear Events                                                                                                    |
|     |                                                                                                    |
|     | Using the Float Settings Menu Screens, select Set Point.                                                                                                    |
|     | Configuration Plant Shunt                                                                                                    |
| 8.  | Float Settings Set Point                                                                                                    |
|     | Plant Voltage Alarms ;                                                                                                    |
|     |                                                                                                    |
| 9.  | Use the Arrows, and UP/DOWN keys to change the system float voltagesetpoint to it's original value                                                                                                    |
|     | Controller Observations                                                                                                    |
|     | Controller Observations.                                                                                                    |
|     | The plant voltage returns to it's original value                                                                                                    |
| 10. | Power Major alarm (PMJ) retires                                                                                                    |
|     | RECT and MAJ LEDS are extinguished                                                                                                    |
|     |                                                                                                    |
|     | Rectifier is operating normally                                                                                                    |

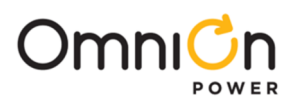

#### **Battery on Discharge Alarm**

| STEP  | Action for Testing the Battery on Discharge Alarm                                                                                  |  |  |
|-------|----------------------------------------------------------------------------------------------------|--|--|
| NOTE: | If the BD alarm was observed during the High Voltage Shutdown test this test can be disregarded.                                   |  |  |
| 1.    | From the front panel follow the path (Voltage Alarms):  Configuration Plant Shunt Float Settings Voltage Alarms Voltage Alarms     |  |  |
| 2.    | Note the setting of the Battery on Discharge Threshold.                                                                            |  |  |
| 3.    | With a dummy load added to the plant, operate all rectifiers to STBY until the plant voltage drops below the BD (FLOAT) threshold. |  |  |
|       | Controller Observations:                                                                                                    |  |  |
| 4.    | PMJ Alarm is active                                                                                                    |  |  |
|       | BD and MAJ LEDs are illuminated                                                                                                    |  |  |
| 5.    | Turn on all rectifiers                                                                                                    |  |  |
| 6.    | Controller Observations:                                                                                                    |  |  |
|       | PMJ Alarm retires                                                                                                    |  |  |
|       | BD and MAJ LEDs are extinguished                                                                                                   |  |  |
|       | System Voltage is normal                                                                                                    |  |  |

#### **Rectifier Fail Alarm**

The RFA alarm was observed during the High Voltage Shutdown Test so no separate test is required.

#### Major Fuse Alarm

Major Fuse Alarm may be tested by placing a blown fuse in the alarm fuse position of any distribution fuse position in the plant or by inserting a paper clip into the alarm indicating hole of its fuse holder.

For distribution circuit breakers, temporarily connect the pins 8 and 9 of any KS22010or KS22012 style circuit breakers together. This is accomplished on the ED83143-30 circuit breaker panels by shorting the (-) panel bus to pin 1 on the P4 connector of its BNL1 alarm board.

Observation:

- The DIST and MAJ LEDs and Power Major and MJF alarm relays will be active.
- Remove alarm condition and verify that DIST,MAJ LEDs and MJF relay retire.

Alarms should be tested in each distribution bay of the plant to verify the integrity of the alarm bus throughout the plant.

If the distribution bays are equipped with "Bay Fuse Alarm" indicating LEDs, also verify that this LED activates during these tests for the bay in which the alarm originates (andnot in any other).

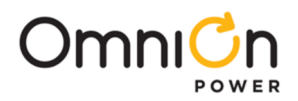

### **Clear History**

This feature is useful when there is a need to remove unnecessary historical data from thecontroller. An example might be after installation and testing and the controller is ready for operation. There may be history that is of no use to the customer. Also, since the history log has a finite number of entries, user can save the history using a PC, and then clear the logs.

|      | Control / Operations                                                         | Start Lamp Test          |  |
|------|------------------------------------------------------------------------------|--------------------------|--|
|      |                                                                              | Restart Rectifiers       |  |
|      |                                                                              | Clear Events             |  |
|      |                                                                              | Clear History            |  |
|      |                                                                              |                          |  |
| Step | Action                                                                       |                          |  |
| 1.   | From the Default Screen, press the Menu button for the Main Menu.            |                          |  |
| 2.   | Using the Up/Down Arrows, Scroll to Control/Ope                              | rations and press Enter. |  |
| 3.   | Select Clear History, and press Enter.                                       |                          |  |
| 4.   | Press Enter again to clear the History Log, or Escape to return to the menus |                          |  |

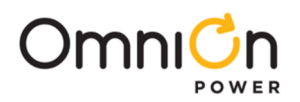

# 6 Controller Retrofits

### Millennium Basic Controller Retrofit

This section provides a method for changing the standard J85501K-1 Millennium Basic controller with the J85501-P1, Millennium II controller.

### NOTE

This procedure will cause the office alarms to operate. Inform the operating company before starting this procedure.

### Safety

| Action                                                                                               | Verified |
|----------------------------------------------------------------------------------------------------|----------|
| Always consider personal safety before beginning any procedure. Reviewthe Safety section.            |          |
| Observe antistatic precautions during the procedure.                                                 |          |
| Mark and tag all cables associated with the change before starting work.                             |          |
| Use only insulated tools.                                                                            |          |
| Make sure the system is properly grounded per the National Electrical Code and local building codes. |          |
| Remove all metal jewelry.                                                                            |          |

#### **Retrofit Materials**

| Material                                                         |  |  |
|------------------------------------------------------------------|--|--|
| Wire cutters and strippers                                       |  |  |
| 18 to 22 AWG wire                                                |  |  |
| Jewelers screwdriver (Flat and Phillips)                         |  |  |
| Small needle nose pliers                                         |  |  |
| Pen for Marking/Tagging connections                              |  |  |
| Digital meter, +/- 0.02%                                         |  |  |
| Screw Drivers (flat-blade and Phillips)                          |  |  |
| ESD wrist strap                                                  |  |  |
| Wire-wrap tool or Amp alarm punch-down tool (Alarm terminations) |  |  |
| 6-32 Nut Driver                                                  |  |  |

#### **Preparing the Controller**

Preparation of the controller consists of:

- Placing the system in Float Mode
- Turn all available rectifiers on
- Noting the Dip Switch Positions that enable/disable features in hardware
- Noting the Alarm Threshold Settings and Rectifier Setpoints
- Placing any battery/load contactors in an independent, safe state
- Power Down

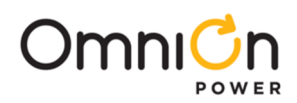

| Step  | Action                                                                                                    |                                                                                                    |                                                         |        |
|-------|----------------------------------------------------------------------------------------------------|----------------------------------------------------------------------------------------------------|---------------------------------------------------------|--------|
| NOTE: | Verify that the Alarm center has been notified of potential alarms being generated.                                              |                                                                                                    |                                                         |        |
|       | Place System in Float Mode                                                                                                    |                                                                                                    |                                                         |        |
| 1     | From the Default Display of the cont                                                                                             | roller, note the system mode of op                                                                                                    | peration:                                               |        |
| 1.    | IF the mode is FLOAT, go to Step 2.                                                                                              |                                                                                                    |                                                         |        |
|       | If the mode is NOT Float (ex. – BOOS                                                                                             | T), place the system in FLOAT mod                                                                                                    | le before going to Step 2.                              |        |
| 2     |                                                                                                    | Turn all Available Rectifiers Or                                                                                                    | 1                                                       |        |
| ۷.    | If rectifiers have been manually turn                                                                                            | ed off, turn them back on. Verify th                                                                                                    | hat all rectifiers are on and sharing lo                | oad.   |
|       |                                                                                                    | Noting the Dip Switch Settings                                                                                                    | ;                                                       |        |
|       | Dip Switch settings determine if son                                                                                             | ne controller features are enabled o                                                                                                    | or disabled. If the Millennium II                       |        |
|       | controller is to have the same config                                                                                            | urations,the old settings on SW202                                                                                                    | 2 must be noted:                                        |        |
| 3.    | Figu<br>Record the Switch Positi                                                                                                 | re 6-1: Millennium Controller Dip Switch Periods                                                                                        | SW204<br>SW204<br>SW203                                 |        |
|       | Basic Controller (BSH) Din Switch Settings                                                                                       |                                                                                                    |                                                         |        |
|       | Basic                                                                                                    |                                                                                                    | Switch setting                                          |        |
|       | Switch Position                                                                                                    | Description                                                                                                    | (1 or 0)                                                |        |
|       | SW202-8                                                                                                    | Front Panel Configuration                                                                                                    |                                                         |        |
|       | SW202-7                                                                                                    | Auto Rectifier Restarts                                                                                                    |                                                         |        |
|       | SW202-6                                                                                                    | Critical = Major Relays                                                                                                    |                                                         |        |
|       | SW202-5                                                                                                    | Alarm Test                                                                                                    |                                                         |        |
|       | SW202-4                                                                                                    | HVSD during Alarm Test                                                                                                    |                                                         |        |
|       | SW202-3                                                                                                    | Boost Mode                                                                                                    |                                                         |        |
|       | SW202-2                                                                                                    | External Timed Boost                                                                                                    |                                                         |        |
|       | SW202-1                                                                                                    | Password Reset for Indep Modem                                                                                                    |                                                         |        |
| 4     |                                                                                                    |                                                                                                    |                                                         | _      |
|       | Slope thermal compensation infor<br>can be programmed when the new<br>Record this information by selectin<br>MENU → CONFIG → STC | Thermal Compensation<br>rmation, if implemented in the system<br>v controller has been installed.<br>g the following menus from the fro | stem, should be recorded, so that<br>ont panel display: | it     |
|       | ALARM                                                                                                    | Float                                                                                                    | Boost (optional)                                        | $\neg$ |
|       | High Voltage                                                                                                    |                                                                                                    |                                                         |        |
|       | High Float Voltage                                                                                                    |                                                                                                    |                                                         |        |
|       | Battery on                                                                                                    |                                                                                                    |                                                         |        |
|       | Discharge                                                                                                    |                                                                                                    |                                                         |        |
|       | Rectifier On                                                                                                    |                                                                                                    |                                                         |        |
|       | very Low voltage                                                                                                    |                                                                                                    |                                                         |        |

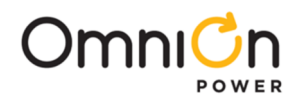

|    |                                                         | Plant Shunt                |                                             |  |  |
|----|---------------------------------------------------------|----------------------------|---------------------------------------------|--|--|
| 5. | Shunt information should be recorded,                   | , so that it can be pr     | ogrammed when the new controller has        |  |  |
|    | been installed.                                         |                            |                                             |  |  |
|    | Record this information by selecting th                 | e following menus f        | rom the front panel display:                |  |  |
|    | MENU → CONFIG → PLANT                                   |                            |                                             |  |  |
|    |                                                         | Low Voltage Disco          | nnects                                      |  |  |
|    | Low voltage disconnect information, if i                | nstalled in the syste      | m, should berecorded, so that it can be     |  |  |
|    | Record this information by selecting the                | e following menus fr       | rom the front nanel display:                |  |  |
|    | MENU+CONFIG+LOW VOLTAGE DISCO                           | NNFCT                      | on the none parter display.                 |  |  |
|    | Note: Contactor State cannot be chang                   | ed by the user.            |                                             |  |  |
|    | Contactor 1                                             |                            |                                             |  |  |
|    |                                                         |                            |                                             |  |  |
|    | Disconnect                                              |                            |                                             |  |  |
|    | Reconnect                                               |                            |                                             |  |  |
| 6. |                                                         |                            |                                             |  |  |
|    | Contactor 2                                             |                            |                                             |  |  |
|    |                                                         |                            |                                             |  |  |
|    | Disconnect                                              |                            |                                             |  |  |
|    | Reconnect                                               |                            |                                             |  |  |
|    |                                                         |                            |                                             |  |  |
|    | Contactor 3                                             |                            |                                             |  |  |
|    | Туре                                                    |                            |                                             |  |  |
|    | Disconnect                                              |                            |                                             |  |  |
|    | Reconnect                                               |                            |                                             |  |  |
|    | SI                                                      | ope Thermal Comp           | ensation                                    |  |  |
|    | Slope thermal compensation information                  | on, if implemented i       | n the system, shouldbe recorded, so that it |  |  |
|    | can be programmed when the new cor                      | ntroller has been inst     | alled.                                      |  |  |
|    | MENULA CONFIG A STC                                     | e following menus n        | offictie front parler display.              |  |  |
|    | STC Epabled/Disabled                                    |                            |                                             |  |  |
| 7  |                                                         |                            |                                             |  |  |
| /  | Step Temperature                                        |                            |                                             |  |  |
|    | Disconnect Temperature                                  |                            |                                             |  |  |
|    | Low Temperature                                         |                            |                                             |  |  |
|    | Upper Temperature                                       |                            |                                             |  |  |
|    | Raise Voltage Enable                                    |                            |                                             |  |  |
|    | Temperature Units                                       |                            |                                             |  |  |
|    |                                                         | <b>Rectifier Float Set</b> | points                                      |  |  |
|    | Rectifier float setpoint determines the system voltage. |                            |                                             |  |  |
|    | Record the float setpoint by selecting th               | ne following menus         | from the front panel display:               |  |  |
| 8  |                                                         |                            |                                             |  |  |
|    |                                                         |                            |                                             |  |  |
|    |                                                         |                            |                                             |  |  |
|    | UCV IC                                                  |                            |                                             |  |  |

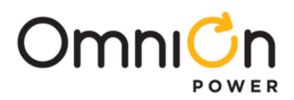

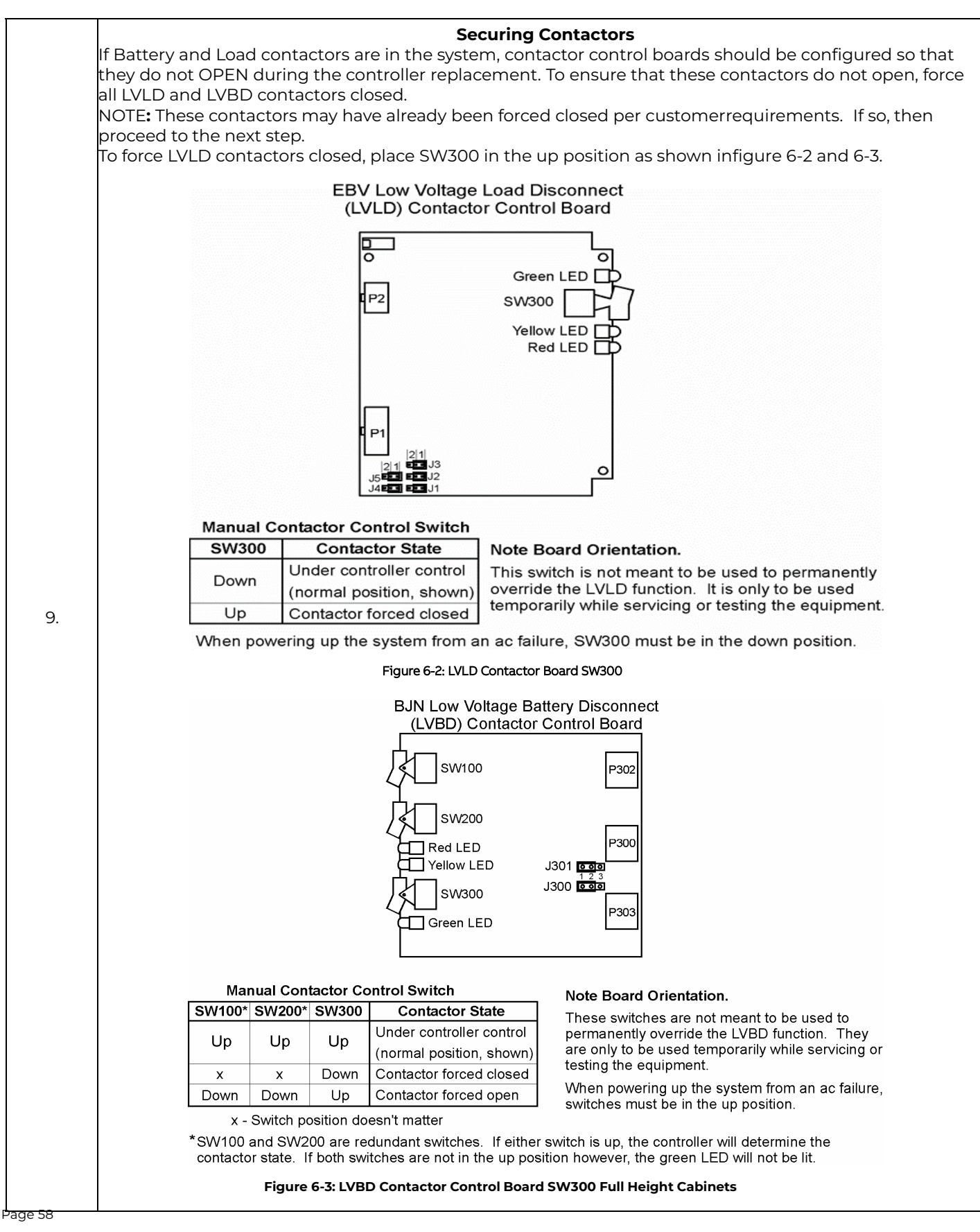

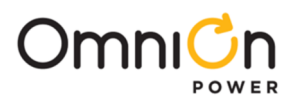

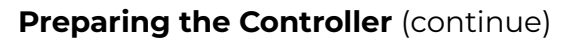

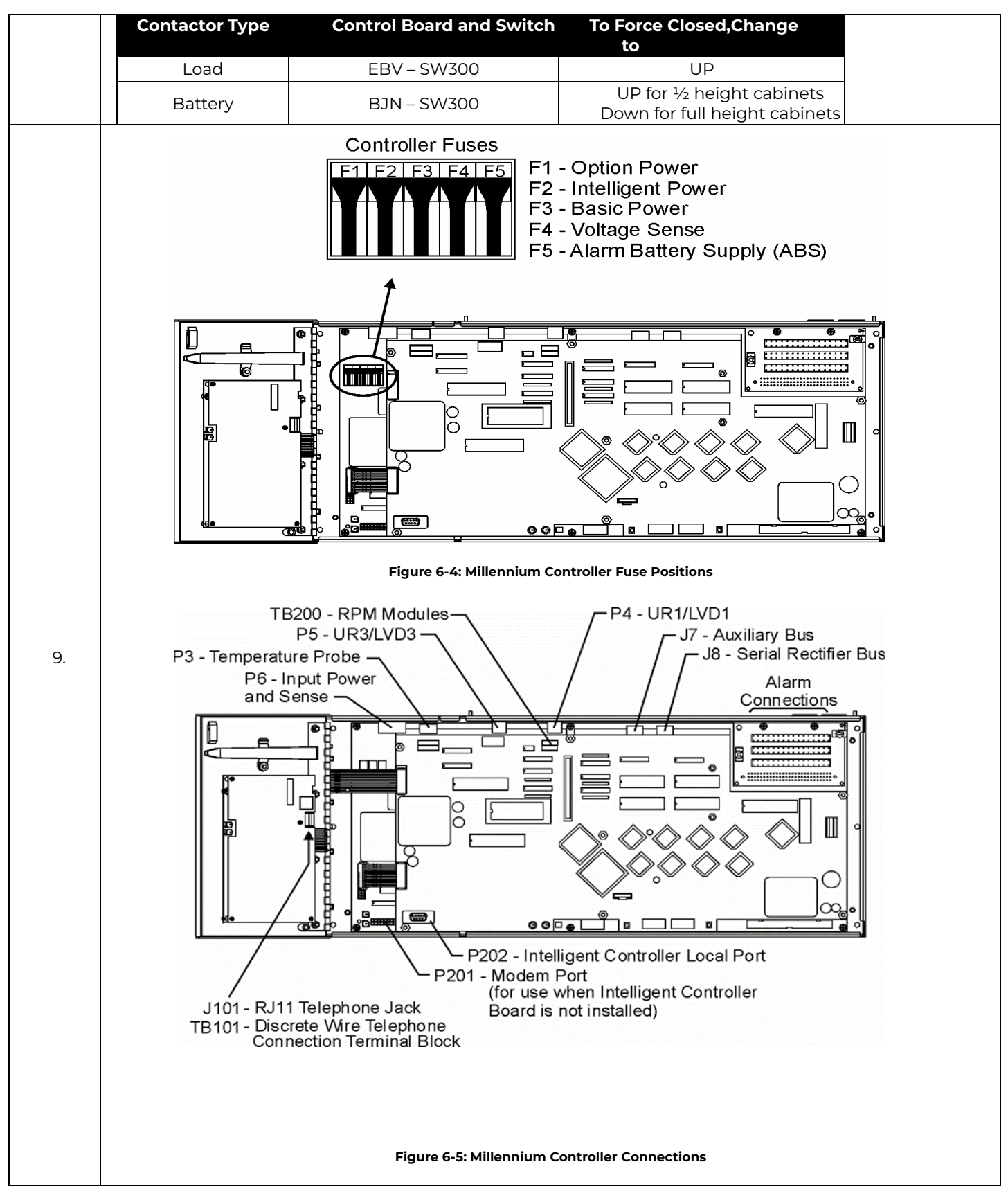

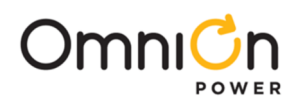

|    |       | Controller Power Down                                                                                                    |
|----|-------|----------------------------------------------------------------------------------------------------|
|    | Step  | Action                                                                                                    |
|    |       | STOP!                                                                                                    |
|    | NOTE: | Before proceeding with this step, verify that ABS supply (pins 93/94) and DG<br>(pins 95/96) on the BSL board are not connected to anything.              |
|    |       | IF they are, perform proper transitioning procedures and move these connections toanother source.                                                         |
| ). | a.    | Using a fuse puller, remove all 5 controller fuses,                                                                                                    |
|    |       | BEGINNING with F1. (see Figure 6-4)                                                                                                    |
|    | b.    | Next, locate P6 and the Input Power, Shunt and Regulation cable at the upper left hand corner of the basic (BSH) controller. (see Figure 6-5)             |
|    | С.    | Mark, Tag and Insulate this cable as Input Power.                                                                                                    |
|    | d.    | Remove this connector and reposition the cable so that it is to the right of the controller housing. The Millennium II P6 connector is on the right side. |

## **Removing the Old Controller**

| Step | Action                                                       |                                                                                   |  |  |  |
|------|--------------------------------------------------------------|-----------------------------------------------------------------------------------|--|--|--|
|      |                                                              | Disconnect Rectifiers from Old Controller                                         |  |  |  |
|      | The RJ45 connec                                              | ctor is located at top of the BSH board. Remove the cable connected to J8.        |  |  |  |
|      | Step                                                         | Action                                                                            |  |  |  |
| 1.   | a. On the Basic controller (BSH), locate J8.(see Figure 6-5) |                                                                                   |  |  |  |
|      | 1-                                                           | Mark, Tag and Insulate the cable terminating at J8.                               |  |  |  |
|      | D.                                                           | This is the Rectifier Control Cable.                                              |  |  |  |
|      | С.                                                           | Remove this cable from J8 and take it out of the Millennium housing.              |  |  |  |
|      |                                                              | Remove Alarm Wiring                                                               |  |  |  |
|      | Step                                                         | Action                                                                            |  |  |  |
|      | Step                                                         | On the Basic controller (BSH) locate the BSL alarm block. It is located in the    |  |  |  |
|      | a.                                                           | upper right hand corner of the BSH board. (see Figure 6-5)                        |  |  |  |
|      |                                                              |                                                                                   |  |  |  |
| 2.   | D.                                                           | Mark Tag and Insulate all connections terminating on this block. You may need     |  |  |  |
|      | c.<br>d.                                                     | to reference a Millennium controller product manual for labeling the connections. |  |  |  |
|      |                                                              | Remove the alarm wires from the alarm block and take them out of the              |  |  |  |
|      |                                                              | Millennium housing.                                                               |  |  |  |
|      |                                                              |                                                                                   |  |  |  |
|      | Chan                                                         | Remove Thermal Probe(s)                                                           |  |  |  |
|      | Step                                                         | Agulon                                                                            |  |  |  |
|      | 2                                                            | On the Basic controller (BSH), locate P3. It is located at                        |  |  |  |
| 3.   | d.                                                           | connector. (see Figure 6-5)                                                       |  |  |  |
|      |                                                              |                                                                                   |  |  |  |
|      | b                                                            | If NO cable terminates on P3, then proceed to the next item for                   |  |  |  |
|      | D.                                                           | removal.                                                                          |  |  |  |
|      |                                                              | It a cable terminates on P3, Mark, Tag and Remove this cable.                     |  |  |  |

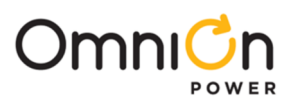

# Removing the Old Controller (continue)

| 4. |                                                                                                    | Remove Modem Connections                                                                                                |  |
|----|----------------------------------------------------------------------------------------------------|----------------------------------------------------------------------------------------------------|--|
|    | Step                                                                                                    | Action                                                                                                    |  |
|    | a.                                                                                                    | On the Basic controller (BSH), locate P201. It is located on the lower left hand side of the BSH board.(see Figure 6-5) |  |
|    | 1-                                                                                                    | If NO cable terminates on P201, then proceed to the next item for removal.                                              |  |
|    | D.                                                                                                    | If a cable terminates on P201, Mark, Tag andRemove this cable.                                                          |  |
|    |                                                                                                    | Remove Controller Display Cable                                                                                         |  |
|    | Step                                                                                                    | Action                                                                                                    |  |
| 5. | a.                                                                                                    | On the Intelligent controller (BSJ), locate P1. It islocated at the lower right hand corner of the BSJ board.           |  |
|    | b.                                                                                                    | Mark, Tag and remove this cable.                                                                                        |  |
|    |                                                                                                    | Remove Millennium Controller from the Cabinet Door                                                                      |  |
|    | With all connectors and wires removed from the Millennium circuit                                                                                                    |                                                                                                    |  |
|    | packs:                                                                                                    |                                                                                                    |  |
| c  | Make sure that they have been removed from the Millennium housing.                                                                                                    |                                                                                                    |  |
| 6. | <ul> <li>If other wires or cables are connected to the Millennium, then Mark, Tag, Insulate and<br/>remove them.</li> </ul>                                                                  |                                                                                                    |  |
|    | With two people, one supporting the controller, remove all 6 nuts (3on left side and 3 on right side), using a 6-32 hex nut driver. Slowly remove the controller unit from the cabinet door. |                                                                                                    |  |
|    | THIS COMPLETES THE CONTROLLER REMOVAL SECTION                                                                                                    |                                                                                                    |  |

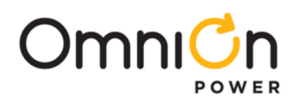

#### Installing the Millennium II Controller

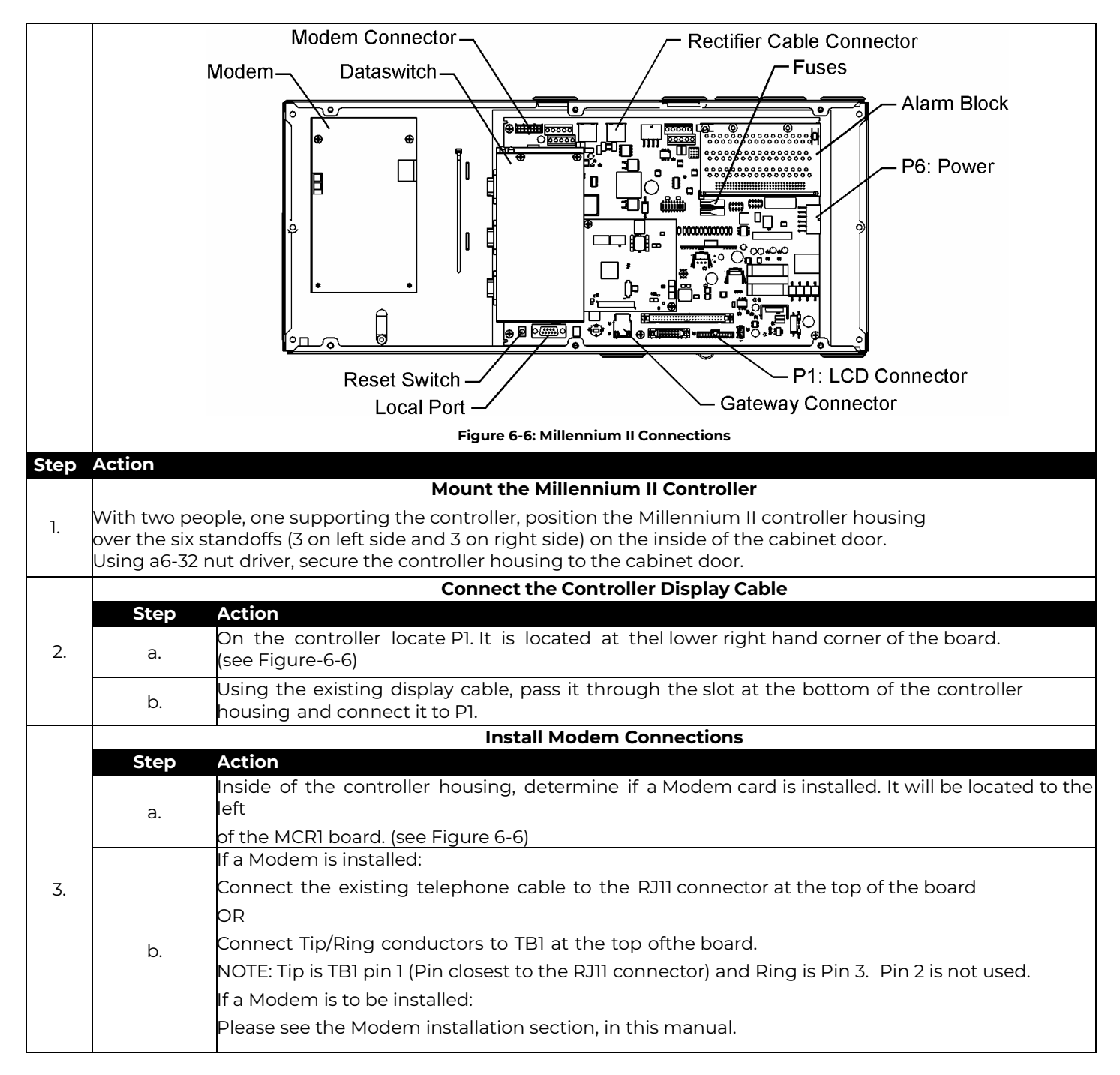

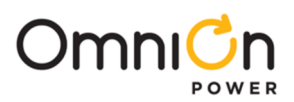

## Installing the Millennium II Controller (Continue)

|      | Connect Alarm Wiring |                                                                                                    |  |  |  |
|------|----------------------|----------------------------------------------------------------------------------------------------|--|--|--|
|      | Step                 | Action                                                                                                    |  |  |  |
|      | a.                   | On the controller, locate the BSL alarm block. It is located in the upper right hand corner of the MCR1 board. (see Figure 6-6)                                                                  |  |  |  |
| 4.   | NOTE:                | <b>It is very important</b> , in the next step, to follow the Alarm Input/Output table in this manual when connecting the alarms. Some Pins may have changed their function.                     |  |  |  |
|      | b.                   | Route the alarm wires through the open holes above the alarm block and terminate them accordingly. Youmay need to reference the Millennium II Alarm Input/Output section for proper connections. |  |  |  |
| Step |                      | Action                                                                                                    |  |  |  |
| -    |                      | Controller Power Up                                                                                                    |  |  |  |
|      | Step                 | Action                                                                                                    |  |  |  |
|      | NOTE:                | F1 is the bottom of the two fuses.                                                                                                    |  |  |  |
| -    | a.                   | Using a fuse puller, remove F1 on the MCR1 board.This is the controller power fuse. (see Figure 6-6)                                                                                             |  |  |  |
| 5.   | b.                   | Next, locate P6 at the right hand corner of the MCR1 board. (see Figure 6-6)                                                                                                    |  |  |  |
|      | С.                   | Route the J6 power connector through the top right opening of the controller housing. Se-<br>cure this to P6.                                                                                    |  |  |  |
|      | d.                   | Using a fuse puller, Install F1 on the MCR1 board.                                                                                                    |  |  |  |
|      | e.                   | Observe the controller power up sequence.                                                                                                    |  |  |  |
|      |                      |                                                                                                    |  |  |  |
|      |                      | Hardware/Software Dip Switch Settings                                                                                                    |  |  |  |
|      | Some features        | s which originally required enabling/disabling through a dip switch, nowrequire software                                                                                                    |  |  |  |
|      | enabling.            | SVV202-SVV204                                                                                                    |  |  |  |
|      |                      | Figure 6-7: Millennium Controller Switch Locations                                                                                                    |  |  |  |

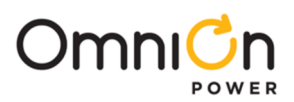

## Installing the Millennium II Controller (Continue)

| Millennium Controller – Millennium II Dip Switch Settings Mapping |                                   |                                                                                                    |  |
|-------------------------------------------------------------------|-----------------------------------|----------------------------------------------------------------------------------------------------|--|
| Millennium Switch<br>Position                                     | Description                       | Millennium II Setting                                                                                                    |  |
| NOTE:                                                             |                                   | Position 8 is the leftmost dip switch                                                                                                    |  |
| SW202-8                                                           | Front Panel Configuration         | Set SW202-8 to:<br>0 if Millennium was 0<br>1 if Millennium was 1                                                                                |  |
| SW202-7                                                           | Auto Rectifier Restarts           | Using the front panel, go to:<br>Menu → Config → Plant<br>Config Auto Restart to:<br>Enabled if Millennium was 1<br>Disabled if Millennium was 0 |  |
| SW202-6                                                           | Critical = Major Relays           | Using the front panel, go to:<br>Men → Config → →System Settings<br>Config Crit=Major to:<br>Enabled if Millennium was 1                         |  |
| SW202-5                                                           | Alarm Test                        | Using the front panel, go to:<br>Menu → Config → Alarm Test<br>Config Test to:                                                                   |  |
|                                                                   |                                   | Disabled if Millennium was 0<br>Using the front panel, go to:                                                                                    |  |
| SW202-4                                                           | HVSD during Alarm Test            | Menu → Config →Alarm Test Config<br>HV Shutdown to:                                                                                              |  |
|                                                                   |                                   | Enabled if Millennium was 1<br>Disabled if Millennium was 0                                                                                      |  |
| SW202-3                                                           | Boost Mode                        | Using the front panel, go to:<br>Menu → Config →Alarm Test Config<br>HV Shutdown to:                                                             |  |
|                                                                   |                                   | Enabled if Millennium was 1                                                                                                    |  |
|                                                                   |                                   | Using the front papel go to:                                                                                                    |  |
| SW202-2                                                           | External Timed Boost              | Menu → Config → Rect BoostConfig <b>Timed</b> to:<br>Enabled if Millennium was 1<br>Disabled if Millennium was 0                                 |  |
| SW202-1                                                           | Password Reset for<br>Indep Modem | Not Applicable for Millennium II                                                                                                    |  |

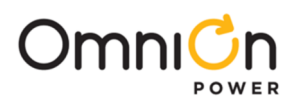

| Step     | Action                                                                                                  |  |  |  |  |
|----------|----------------------------------------------------------------------------------------------------|--|--|--|--|
|          | Setting the Date/Time                                                                                   |  |  |  |  |
|          | Configuration Plant Shunt                                                                               |  |  |  |  |
|          | Float Settings                                                                                          |  |  |  |  |
|          | Plant                                                                                                   |  |  |  |  |
|          | Rectifiers                                                                                              |  |  |  |  |
| 1        | Batteries                                                                                               |  |  |  |  |
| 1.       | Contactors                                                                                              |  |  |  |  |
|          | Alarm Test                                                                                              |  |  |  |  |
|          | System Settings Date                                                                                    |  |  |  |  |
|          | Time                                                                                                    |  |  |  |  |
|          | Set the Time and Date to the present.                                                                   |  |  |  |  |
|          | Diant Shunt                                                                                             |  |  |  |  |
|          | Enter this information, recorded earlier, by selecting the following menus from the frontpanel display: |  |  |  |  |
|          | Configuration Plant Shunt Amp Rating                                                                    |  |  |  |  |
|          | mV Rating                                                                                               |  |  |  |  |
|          | Float Settings Shunt Type                                                                               |  |  |  |  |
| 2        | Plant                                                                                                   |  |  |  |  |
| <u> </u> |                                                                                                    |  |  |  |  |
|          |                                                                                                    |  |  |  |  |
|          | Shuht mV                                                                                                |  |  |  |  |
|          | Shunt Type                                                                                              |  |  |  |  |
|          | Low Voltage Disconnects                                                                                 |  |  |  |  |
|          | Enter the Low Voltage Disconnect information recorded earlier, by selecting the followingmenus from the |  |  |  |  |
|          | ront panel display:                                                                                     |  |  |  |  |
|          | Configuration Plant Shunt                                                                               |  |  |  |  |
|          | Float Settings                                                                                          |  |  |  |  |
|          |                                                                                                    |  |  |  |  |
|          | Batteries                                                                                               |  |  |  |  |
|          | Contactors Contactor 1 - 3 Type. Disconnect. Reconnect                                                  |  |  |  |  |
|          |                                                                                                    |  |  |  |  |
| 3.       | Contactor 1                                                                                             |  |  |  |  |
|          |                                                                                                    |  |  |  |  |
|          | Beconnect                                                                                               |  |  |  |  |
|          | Contactor 2                                                                                             |  |  |  |  |
|          | Туре                                                                                                    |  |  |  |  |
|          | Disconnect                                                                                              |  |  |  |  |
|          | Reconnect                                                                                               |  |  |  |  |
|          | Туре                                                                                                    |  |  |  |  |
|          | Disconnect                                                                                              |  |  |  |  |
|          | Reconnect                                                                                               |  |  |  |  |

#### **Configuring the Millennium II Controller** (Continue)

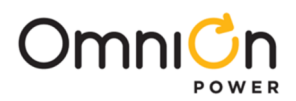

At Rate Current

Power Off

Enabled

Hi Temp Disc

High Temp Comp Low Temp Comp

Value Recorded

# **Slope Thermal Compensation** Enter the STC information recorded earlier, by selecting the following menus from the Plant Shunt Configuration Float Settings Plant Rectifiers . . . . . . . . Model Туре String Endvolts Reserve Time Strings Cells/String Batteries ..... Discharge Test Thermal Compensation Recharge Current Limit Millennium Millennium II 4

### Configuring the Millennium II Controller (Continue)

| Description             | comgulation tem                                                                                                    | Controller                                      |
|-------------------------|----------------------------------------------------------------------------------------------------|-------------------------------------------------|
| STC<br>Enabled/Disabled | Enabled                                                                                                    |                                                 |
| Nominal<br>Temperature  | Nominal (Under High Temp Comp)                                                                                                    |                                                 |
| Step Temperature        | Volt Step Down (Under High Temp Comp)                                                                                                    |                                                 |
| Disconnect              | Configuration       Plant Shunt         Float Settings         Plant         Rectifiers         Batteries         Strings         String Reserve Time         Hi Temp D | urrent<br>Disc                                  |
| Low<br>Temperature      | Low Comp Limit (Under Low Temp Comp)                                                                                                    |                                                 |
| Upper<br>Temperature    | High Comp Limit (Under High Temp Comp)                                                                                                    |                                                 |
| Raise Voltage           | Low T Comp (Under Low Temp Comp)                                                                                                    |                                                 |
| Temperature<br>Units    | Configuration       Plant Shunt         Float Settings         Plant         Rectifiers         Batteries         Contactors         Alarm Test         System Settings |                                                 |
| N/A                     | Decrease (Under High Temp Comp)                                                                                                    | Consult customerfo<br>this value in<br>mV/deg C |
| N/A                     | Increase (Under Low Temp Comp)                                                                                                    | Consult customer f                              |

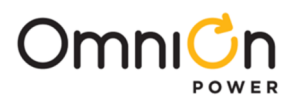

# Configuring the Millennium II Controller (Continue)

|                                                                                                    |                                                                                                    | Alarn                       | n Threshold Settings                                        |  |  |
|----------------------------------------------------------------------------------------------------|----------------------------------------------------------------------------------------------------|-----------------------------|-------------------------------------------------------------|--|--|
| Enter the Float Alarm Thresholds recorded earlier, by selecting the following menus from the front pane |                                                                                                    |                             |                                                             |  |  |
|                                                                                                    | display:                                                                                                    |                             |                                                             |  |  |
|                                                                                                    |                                                                                                    | Configuration               | Plant Shunt                                                 |  |  |
|                                                                                                    |                                                                                                    |                             | Float Settings Set Point                                    |  |  |
| 5.                                                                                                    |                                                                                                    |                             | Plant                                                       |  |  |
|                                                                                                    |                                                                                                    |                             |                                                             |  |  |
|                                                                                                    | High Voltage                                                                                                |                             |                                                             |  |  |
|                                                                                                    | High Float Voltage                                                                                          |                             |                                                             |  |  |
|                                                                                                    | Battery on Discharge                                                                                        |                             |                                                             |  |  |
|                                                                                                    | Very Low Voltage                                                                                            |                             |                                                             |  |  |
|                                                                                                    |                                                                                                    | Rect                        | ifier Float Setpoints                                       |  |  |
|                                                                                                    | Enter the float setpoint <b>k</b>                                                                           | by selecting the followin   | g menus from the front panel display:                       |  |  |
|                                                                                                    |                                                                                                    | Configuration               | Plant Shunt                                                 |  |  |
|                                                                                                    |                                                                                                    |                             | Float Settings Set Point                                    |  |  |
| 6.                                                                                                    |                                                                                                    |                             | Plant Voltage Alarms                                        |  |  |
|                                                                                                    |                                                                                                    |                             |                                                             |  |  |
|                                                                                                    |                                                                                                    |                             |                                                             |  |  |
|                                                                                                    | Plant V                                                                                                    |                             |                                                             |  |  |
|                                                                                                    | SHVSD                                                                                                    |                             |                                                             |  |  |
|                                                                                                    | Connect Serial Rectifier Cable                                                                              |                             |                                                             |  |  |
|                                                                                                    | he RJ45 connector is located at top of the MCR1 board and is labeled P9. (see Figure 6-6)                   |                             |                                                             |  |  |
| _                                                                                                    | Step Action                                                                                                 |                             |                                                             |  |  |
| 7.                                                                                                    | a. Locate P                                                                                                 | 9 (Not to be confused w     | ith P7-Aux)                                                 |  |  |
|                                                                                                    | b. Using the                                                                                                | e existing serial cable, co | onnect to P9.                                               |  |  |
|                                                                                                    |                                                                                                    | Domoving the                | Forced Contactor Conditions                                 |  |  |
|                                                                                                    | If Battery and Load cont                                                                                    | actors are in the system    | contactor control boards should have be configured so that  |  |  |
|                                                                                                    | they did not OPEN during the controller replacement.                                                        |                             |                                                             |  |  |
|                                                                                                    | NOTE: Contactors may h                                                                                      | ave always been in the      | FORCED state per customer requirements. If no changes were  |  |  |
|                                                                                                    | nade to the Contactor States in the "Securing Contactors" section, then DO NOT change the switch positions. |                             |                                                             |  |  |
| 8.                                                                                                    |                                                                                                    | nen normal state, place     | SWS00 In the position as show in righte 6-2 and 6-3.        |  |  |
|                                                                                                    | Contactor Type                                                                                              | Control Board and           | Under Millennium IIControl                                  |  |  |
|                                                                                                    |                                                                                                    | Switch                      |                                                             |  |  |
|                                                                                                    | Load                                                                                                    | EBV - SW300                 |                                                             |  |  |
|                                                                                                    | Battery                                                                                                    | B1N - 2M300                 | DOWN for ½ height cabinets UP for full height Cabinets      |  |  |
| 9.                                                                                                    | If a Gateway or                                                                                             | Data Switch option will I   | be used, see the New Installation section for instructions. |  |  |

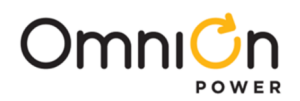

## Millennium Intelligent Controller Retrofit

This section provides a method for changing the standard J85501K-1 Millennium Intelligent controller with the J85501 -P1, Millennium II controller.

#### NOTE:

- This procedure will cause the office alarms to operate. Inform the operating company before starting this procedure.
- Inform all personnel responsible for the power system that History and Statistics will be lost, unless written to file before power down

### Safety

| Action                                                                                              | Verified |
|----------------------------------------------------------------------------------------------------|----------|
| Always consider personal safety before beginning any procedure. Review the Safety section.          |          |
| Observe antistatic precautions during the procedure.                                                |          |
| Mark and tag all cables associated with the change before starting work.                            |          |
| Use only insulated tools.                                                                           |          |
| Make sure the system is properly grounded per the National Electrical Codeand local building codes. |          |
| Remove all metal jewelry.                                                                           |          |

#### **Retrofit Materials**

| Material                                                         | Verified |
|------------------------------------------------------------------|----------|
| Wire cutters and strippers                                       |          |
| 18 to 22 AWG wire                                                |          |
| Jewelers screwdriver (Flat and Phillips)                         |          |
| Small needle nose pliers                                         |          |
| Pen for Marking/Tagging connections                              |          |
| Digital meter, +/- 0.02%                                         |          |
| Screw Drivers (flat-blade and Phillips)                          |          |
| ESD wrist strap                                                  |          |
| Wire-wrap tool or Amp alarm punch-down tool (Alarm terminations) |          |
| Laptop PC (System backup)                                        |          |
| 6-32 nut driver                                                  |          |

#### **Preparing the Controller**

Preparation of the controller consists of:

- Placing the system in Float Mode
- Turn all available rectifiers on
- Backing up the existing configuration so that it may be loaded onto the new controller
- Writing history and statistics files (If required)
- Noting the Dip Switch Positions that enable/disable features in hardware
- Placing any battery/load contactors in an independent, safe state
- Power Down

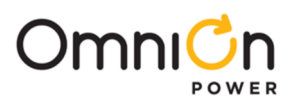

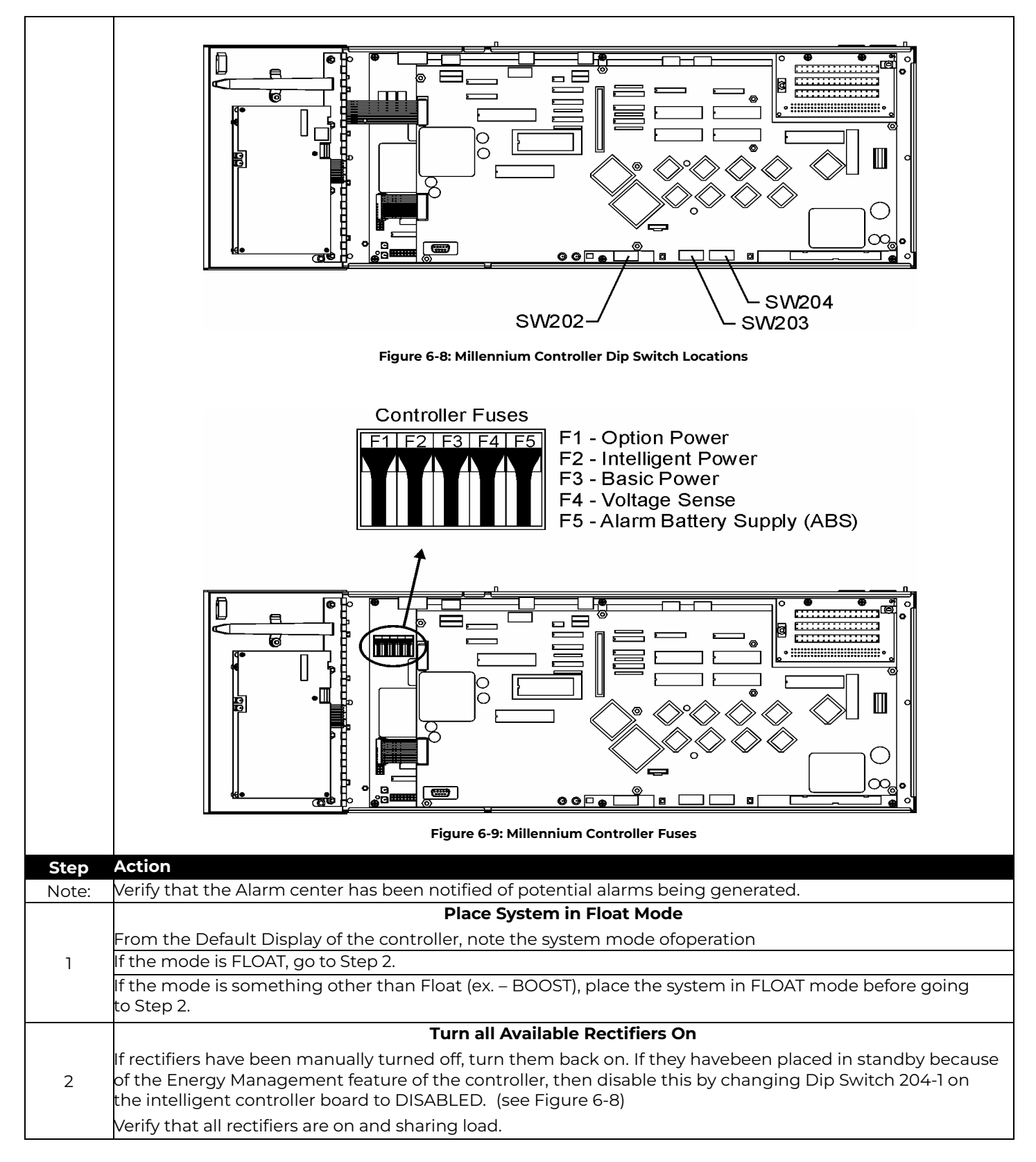

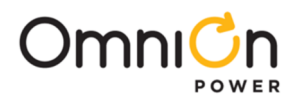

|     | Backup Configuration -A Computer is Required                                                                                                    |  |  |
|-----|----------------------------------------------------------------------------------------------------|--|--|
|     | A system backup is required if the present configuration is to be used in theMillennium II. Configuration items include but are not limited to the following: |  |  |
|     | Remote Peripheral Monitors                                                                                                    |  |  |
|     | User Defined Alarms                                                                                                    |  |  |
| .3. | Changes to Standard/Threshold Alarm Default Values                                                                                                    |  |  |
| 0.  | Battery Management Features                                                                                                    |  |  |
|     | Using a computer, connect to the Millennium either locally or remotely andperform a backup, saving the file so that it may be loaded into the Millennium II.  |  |  |
|     | NOTE: If the backup is performed using Easy View: Once connected to the controller, select the                                                                |  |  |
|     | FILE $\rightarrow$ BACKUP menu and proceed with the backup.                                                                                                   |  |  |
|     | Write History to File                                                                                                    |  |  |
|     | If controller history logs are to be saved, then they must be written to a file.                                                                              |  |  |
|     | NOTE: History logs CANNOT be loaded into the Millennium II. They can only be printed, viewed and exported to other programs.                                  |  |  |
| 4.  | Using a computer, connect to the Millennium either locally or remotely andwrite the History log(s) to a file.                                                 |  |  |
|     | NOTE: If using Easy View:                                                                                                    |  |  |
|     | Once connected to the controller, select the                                                                                                    |  |  |
|     | REPORTS $\rightarrow$ HISTORY menu and proceed with savingthis information.                                                                                   |  |  |
|     | Write Statistics to File                                                                                                    |  |  |
|     | If controller statistics are to be saved, then they must be written to a file.                                                                                |  |  |
|     | NOTE: Millennium Controller Statistics CANNOT be loaded into the Millennium II. They can only be printed,<br>viewed and exported to other programs.           |  |  |
| 5.  | Using a computer, connect to the Millennium either locally or remotely andwrite the Statistics to a file.                                                     |  |  |
|     | NOTE: If using Easy View:                                                                                                    |  |  |
|     | Once connected to the controller, select the                                                                                                    |  |  |
|     | REPORTS $\rightarrow$ STATISTICS menu and proceed with saving this information.                                                                               |  |  |
|     |                                                                                                    |  |  |

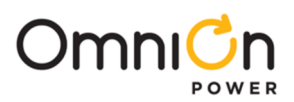

|    |                                                                                                    | Noting the Dip Swi              | itch Settings                                   |  |  |
|----|----------------------------------------------------------------------------------------------------|---------------------------------|-------------------------------------------------|--|--|
|    | Dip Switch settings deter                                                                                 | mine if some controller feature | es are enabled ordisabled. If the Millennium II |  |  |
|    | controller is to have the sa                                                                              | ame configurations, the old set | ttings must be noted: (see Figure 6-8)          |  |  |
|    | Record the Switch Positio                                                                                 | ns for future reference –       |                                                 |  |  |
|    | Basic Controller (BSH) Dip Switch Settings                                                                |                                 |                                                 |  |  |
|    | Switch Position                                                                                           | Description                     | Switch Setting (1 or 0)                         |  |  |
|    | SW202-8                                                                                                   | Front Panel Configura           | ation                                           |  |  |
|    | SW202-7                                                                                                   | Auto Rectifier Resta            | arts                                            |  |  |
|    | SW202-6                                                                                                   | Critical = Major Rela           | ays                                             |  |  |
|    | SW202-5                                                                                                   | Alarm Test                      |                                                 |  |  |
|    | SW202-4                                                                                                   | HVSD during Alarm Test          |                                                 |  |  |
|    | SW202-3                                                                                                   | Boost Mode                      |                                                 |  |  |
|    | SW202-2                                                                                                   | External Timed Boc              | ost                                             |  |  |
| 6. | SW202-1                                                                                                   | Password Reset for Indep M      | lodem                                           |  |  |
|    |                                                                                                    | ntelligentController (BSJ) Dip  | o Switch Settings                               |  |  |
|    | Switch Position                                                                                           | Description                     | Switch Setting(1 or 0)                          |  |  |
|    | SW203-8                                                                                                   | Remote Rectifier in Sta         | andby                                           |  |  |
|    | SW203-7                                                                                                   | Remote Rectifier Turr           | n On                                            |  |  |
|    | SW203-6                                                                                                   | Full Access through Loc         | cal Port                                        |  |  |
|    | SW203-5                                                                                                   | Full Access through Au          | IX Port                                         |  |  |
|    | SW203-4                                                                                                   | Full Access through Mode        | em Port                                         |  |  |
|    | SW203-3                                                                                                   | Modem/Local/Aux Setting         | g Config                                        |  |  |
|    | SW203-2                                                                                                   | Local Port(Event Log or Te      | erminal)                                        |  |  |
|    | SW203-1                                                                                                   | Aux Port(RS232 or RS            | 485)                                            |  |  |
|    | SW204(4-8)                                                                                                | NOT USED                        |                                                 |  |  |
|    | SW204-3                                                                                                   | Enhanced Remote Security        |                                                 |  |  |
|    | SW204-2                                                                                                   | Remote Alarm Test               |                                                 |  |  |
|    | SW204-1                                                                                                   | Rectifier Energy Manage         | ement                                           |  |  |
|    |                                                                                                    | Securing Co                     | ontactors                                       |  |  |
|    | If Battery and Load contactors are in the system, contactor control boards should be configured so that   |                                 |                                                 |  |  |
|    | they do not OPEN during the controllerreplacement. To ensure that these contactors do not open, force all |                                 |                                                 |  |  |
|    | LVLD and LVBD contactors closed.                                                                          |                                 |                                                 |  |  |
|    | <b>NOTE:</b> These contactors may have already been forced closed percustomer requirements. If so,        |                                 |                                                 |  |  |
| _  | then proceed to the next step.                                                                            |                                 |                                                 |  |  |
| 7. | To force LVLD contactors closed, place SW300 in the up position asshown in figure 6-2 and 6-3.            |                                 |                                                 |  |  |
|    | Contactor Type                                                                                            | Control Board and Switch        | To Force Closed.Change to                       |  |  |
|    | Load                                                                                                    | EBV = SW300                     |                                                 |  |  |
|    | Loud                                                                                                    |                                 | UP for ½ height cabinets DOWN for full          |  |  |
|    | Battery                                                                                                   | BJN – SW300                     | height cabinets                                 |  |  |
|    |                                                                                                    |                                 | ,                                               |  |  |

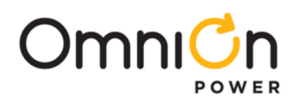

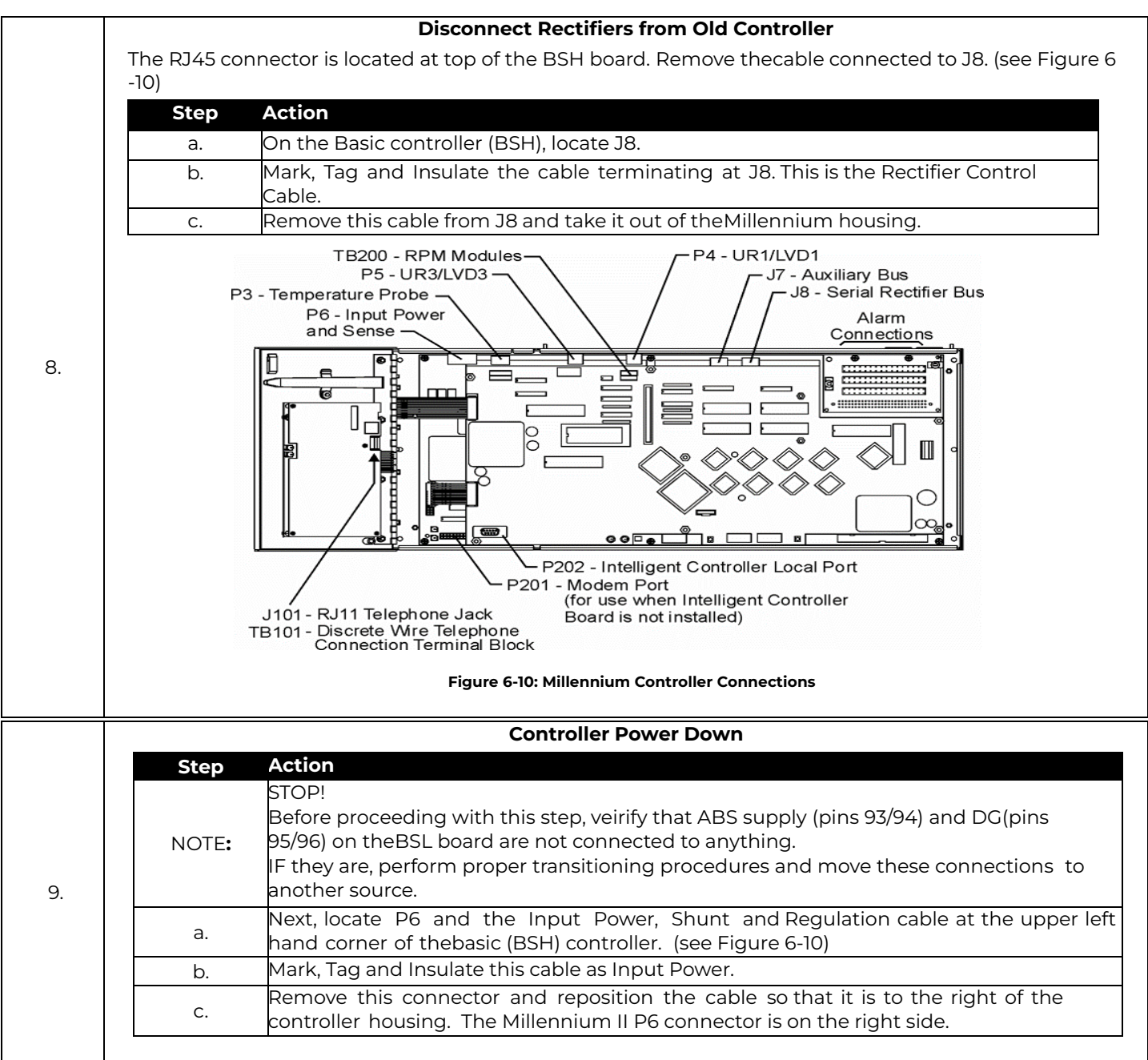
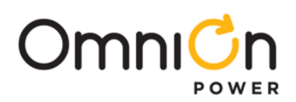

### **Removing the Old Controller**

| Step |                                                                                             | Action                                                                                                    |  |  |  |  |  |  |
|------|---------------------------------------------------------------------------------------------|----------------------------------------------------------------------------------------------------|--|--|--|--|--|--|
|      | Remove Alarm Wiring                                                                         |                                                                                                    |  |  |  |  |  |  |
|      | Step Action                                                                                 |                                                                                                    |  |  |  |  |  |  |
|      | a.<br>Dn the B                                                                              | asic controller (BSH), locate the BSL alarm block. It is located in the upper<br>d corner of the BSH board. (see Figure 6-10)                                                                                |  |  |  |  |  |  |
| 1    | b.                                                                                          |                                                                                                    |  |  |  |  |  |  |
| 1.   | C. Mark, Tag<br>c. need to r<br>connectio                                                   | g and Insulate all connections terminating at on this block. You may<br>eference a Millennium controller product manual for labeling the<br>ons.                                                             |  |  |  |  |  |  |
|      | d. Remove the alarm wires from the alarm block and take them out of the Millennium housing. |                                                                                                    |  |  |  |  |  |  |
| 2.   |                                                                                             | Remove RPM Wiring (Bus)                                                                                                    |  |  |  |  |  |  |
|      | Step Action                                                                                 |                                                                                                    |  |  |  |  |  |  |
|      | a. located a                                                                                | telligent controller (BSJ), locate TB200.   It is<br>t the top of the BSJ board. (see Figure 6-10)                                                                                                    |  |  |  |  |  |  |
|      | b. next ite                                                                                 | able terminates on TB200, then proceed to the m for removal.                                                                                                    |  |  |  |  |  |  |
|      | If a cab<br>Remov                                                                           | le terminates on TB200, Mark, Tag and<br>e this cable.                                                                                                    |  |  |  |  |  |  |
|      |                                                                                             | Remove Thermal Probe(s)                                                                                                    |  |  |  |  |  |  |
|      | On the Baat the up                                                                          | asic controller (BSH), locate P3. It is located                                                                                                    |  |  |  |  |  |  |
| 3.   | white cor                                                                                   | nector. (see Figure 6-10)                                                                                                    |  |  |  |  |  |  |
|      | b. item fo                                                                                  | ble terminates on P3, then proceed to the next<br>removal.                                                                                                    |  |  |  |  |  |  |
|      | If a cab<br>  cable.                                                                        | e terminates on P3, Mark, Tag and Remove this                                                                                                    |  |  |  |  |  |  |
|      |                                                                                             | Remove Modem Connections                                                                                                    |  |  |  |  |  |  |
|      | Step Action                                                                                 |                                                                                                    |  |  |  |  |  |  |
|      | a. of the BSJ                                                                               | elligent controller (BSJ), locate P201. It is located on the left hand side board. (seeFigure 6-10)                                                                                                    |  |  |  |  |  |  |
| 4.   | b. If NO ca                                                                                 | ole terminates on P201, then proceed to the<br>n for removal.                                                                                                    |  |  |  |  |  |  |
|      | Remove                                                                                      | this cable.                                                                                                    |  |  |  |  |  |  |
|      |                                                                                             | Remove Data Switch Cables                                                                                                    |  |  |  |  |  |  |
|      | Step Action                                                                                 |                                                                                                    |  |  |  |  |  |  |
|      | a. On the In<br>located or                                                                  | telligent controller (BSJ), locate P205. Itis<br>the left hand side of the BSJ board.                                                                                                    |  |  |  |  |  |  |
| 5.   | b.<br>b.<br>b.<br>b.<br>b.<br>b.<br>b.<br>b.<br>b.<br>b.<br>b.<br>b.<br>b.<br>b             | rcuit board is connected to P205, then<br>to the next item for removal.<br>it board is connected to P205, with DB9<br>ors, Mark, Tag and Remove these cables,<br>note the Port numbers they are connected to |  |  |  |  |  |  |
|      |                                                                                             |                                                                                                    |  |  |  |  |  |  |

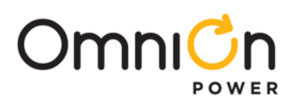

### Removing the Old Controller (Continue)

|    |          | Remove PC Serial Port                                                                  |
|----|----------|----------------------------------------------------------------------------------------|
|    | Step     | Action                                                                                 |
|    | a.       | On the Intelligent controller (BSJ), locate P202. It is located                        |
| 6  |          | at the bottom of the BSJ board. (see Figure6-10)                                       |
| 0. |          | If NO cable is connected to P202, then proceed to the                                  |
|    | b.       | next item for removal.                                                                 |
|    |          | If a cable is connected to P202, Mark, Tag and Remove                                  |
|    |          | this cable.                                                                            |
|    |          | Remove Aux Port                                                                        |
|    | Step     | Action                                                                                 |
|    |          | On the Intelligent controller (BSJ), locate P203. It is located at the top of the BSJ  |
|    | a.       | board. (see Figure 6- 10)                                                              |
|    |          |                                                                                        |
|    |          | If NO cable terminates on P203, then proceed to the                                    |
|    | b.       | next item for removal.                                                                 |
|    |          | If a cable terminates on P203, Mark, Tag and                                           |
|    |          | Remove this cable.                                                                     |
| 7  | с.       | On the Intelligent controller (BSJ), locate TB201. Itis located at the top of the BSJ  |
|    |          |                                                                                        |
|    |          | If NO wires terminate on TB201, then proceed to the next item for removal.             |
|    |          | If wires terminate on TB201, Mark, Tag and Insulate these wires and remove             |
|    |          | them. Make sure to mark:                                                               |
|    | Ь        |                                                                                        |
|    |          |                                                                                        |
|    |          | 3 DX+                                                                                  |
|    |          | 4 PX-                                                                                  |
|    |          |                                                                                        |
|    |          | Pemove Controller Display Cable                                                        |
|    | St       | ep Action                                                                              |
|    |          | On the Intelligent controller (BSJ), locate P1. It is                                  |
| 8. |          | a. located at the lower right hand corner of the BSJ                                   |
|    |          | board.                                                                                 |
|    | k        | o. Mark, Tag and remove this cable.                                                    |
|    | With     | all connectors and wires removed from the Millennium circuit packs                     |
|    | Make     | sure that they have been removed from the Millennium housing.                          |
|    | lf othe  | er wires or cables are connected to the Millennium, thenMark, Tag, Insulate and        |
| 9  | remov    | e them.                                                                                |
|    | With the | wo people, one supporting the controller, remove all 6,6-32 nuts (3 on left side and 3 |
|    |          | OMPLETES THE CONTROLLER REMOVAL SECTION                                                |
|    | ILISC    | OMPLETES THE CONTROLLER REMOVAL SECTION                                                |

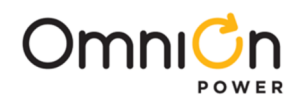

#### Installing the Millennium II Controller

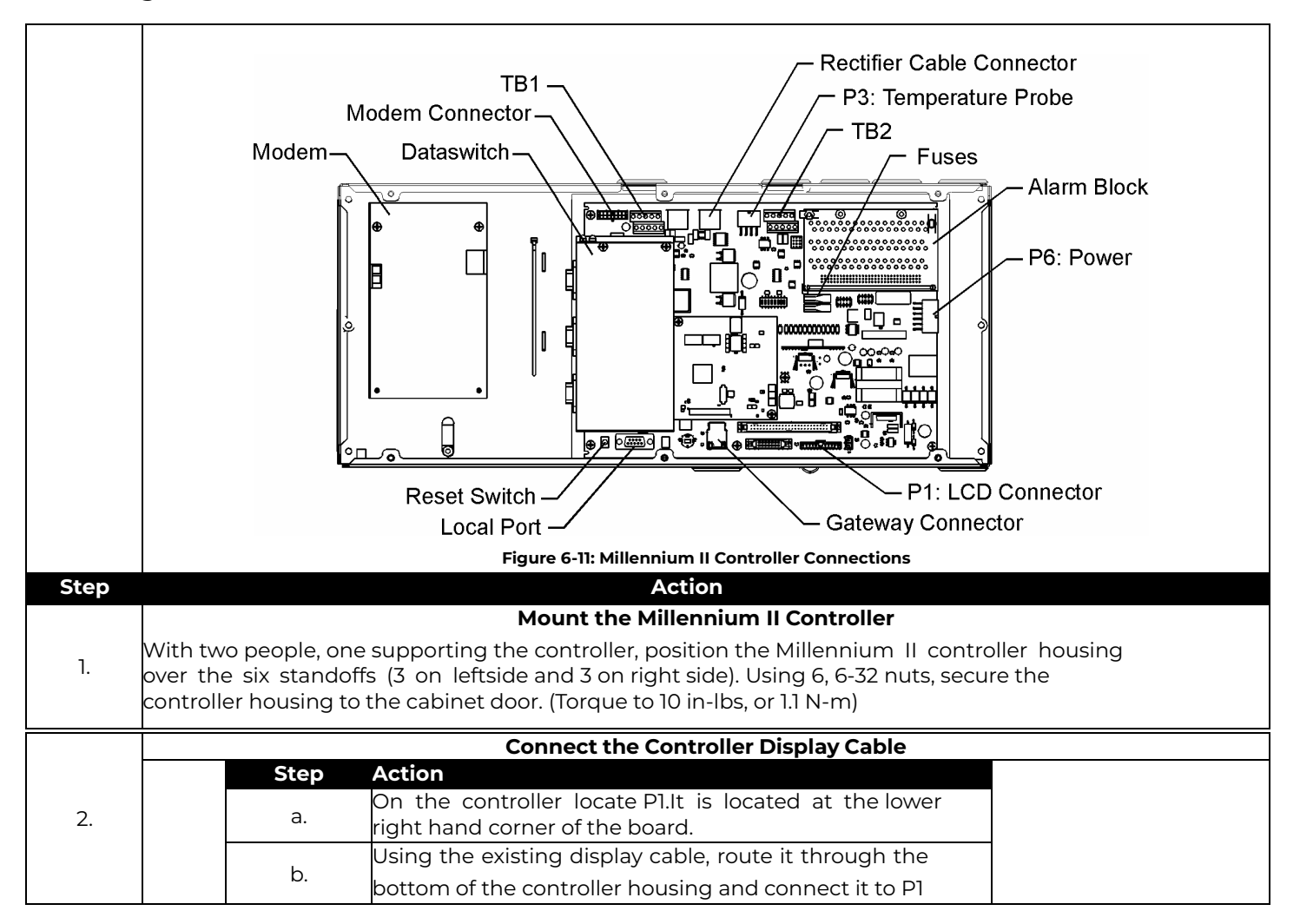

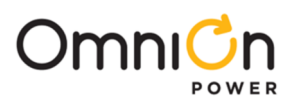

|    |      | Connect PC Serial Port                                                                                                    |                    |
|----|------|----------------------------------------------------------------------------------------------------|--------------------|
|    | Step | Action                                                                                                    |                    |
|    |      | If NO cable was connected to P202 on the<br>Millennium, then proceed to the next item for<br>connection.                                                                              |                    |
|    |      | If a cable was connected to P202,AND<br>The Front panel display is a L51 display:                                                                                                    |                    |
|    |      | Verify that J1 on the display is connected to P202 on the MCR1 board.                                                                                                    |                    |
| _  |      | IF NOT, Using the cable assy<br>(Ordering Code – 848570115),connect J1 on<br>the display to P202 on the MCR1<br>board.                                                                |                    |
| 3. | a.   | Connect the serial port cable to the front of<br>the Display by pulling up on the tab                                                                                                 |                    |
|    |      | If a cable was connected to P202,                                                                                                    |                    |
|    |      | AND                                                                                                    |                    |
|    | Т    | The Front panel display is a L50 display:                                                                                                    |                    |
|    |      | Route the serial cable through therectangular openir<br>the top of the controller housing and connect it to P2<br>the MCRI board                                                      | ing at<br>202 on   |
|    |      | NOTE: Use a DB9-DB9 Ribbon Cable connector<br>so that the controller cover can be installed<br>while using the port.                                                                  |                    |
|    |      | Install Data Switch Cables                                                                                                    |                    |
|    | Step | Action                                                                                                    |                    |
|    | a.   |                                                                                                    |                    |
| 4. |      | If NO circuit board was connected to P205, on the<br>Millennium, then proceed to the next item for<br>connection.                                                                     | old                |
|    | b.   | If a circuit board was connected to P205, with DE<br>connectors AND the Data Switch option is installe<br>(circuit pack connected to P205), connect them to<br>Data Switch Ports 1-3. | B9  <br>ed  <br>to |
|    |      | IF the Data Switch card has not yet been installed please see Data Switch installation section in this manual.                                                                        | led,<br>nis        |
|    |      |                                                                                                    |                    |

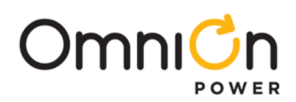

|    | Install Cateway (LAN) Cable                                                                                                    |
|----|----------------------------------------------------------------------------------------------------|
| 5. | Step   Action     a.   On the controller (MCRI), locate P2 (Gateway LAN). It is located at the bottom of the controller.(see Figure 6-11)     If NO Gateway card was installed in the Millennium, then proceed to the next item forconnection.     If Gateway card was installed in the Millennium:     I.   Take the existing LAN cable and route it through the top of the controller housing     b.   2.     Down the right side     3.   Through the bottom of the housing     4.   Under the display cable     5.   Connect it P2 on the MCR1. |
|    | Install Modem Connections                                                                                                    |
|    | a.<br>Action<br>Inside of the controller housing, determine if a Modem card is installed. It<br>will be located to the left of the MCR1 board. (see Figure 6-11)                                                                                                    |
| 6. | IF a Modem is installed:<br>Connect the existing telephone cable to the RJ11 connector at the top of<br>the board<br>OR<br>b. Connect Tip/Ring conductors to TB1 at the top of the board.<br>NOTE: Tip is TB1 pin 1 (Pin closest to the RJ11 connector) and Ring is Pin 3.<br>Pin 2 is not used.                                                                                                    |
|    | If a Modem is to be installed:<br>Please see the Modem installation section, in this manual.                                                                                                    |
|    | Install Thermal Probe                                                                                                    |
| 7. | StepActionIf NO cable terminated on P3 on the Millennium, then<br>proceed to the next item for connection.a.If a cable terminated on P3 on the Millennium, connect<br>the old cable to P3 on the Millennium II. P3 is a white<br>connector located at the top of the MCR1 board. (see<br>Figure 6-11)                                                                                                    |
|    | Connect Alarm Wiring                                                                                                    |
|    | Step Action                                                                                                    |
|    | On the controller locate the PSL alarm block. It is located in the upper                                                                                                    |

|    | Step  | Action                                                                                                    |
|----|-------|----------------------------------------------------------------------------------------------------|
|    |       | On the controller, locate the BSL alarm block. It is located in the upper                                                                                                    |
|    | a.    | right hand corner of the MCR1 board. (see Figure 6-11)                                                                                                    |
|    |       | It is very important, in the next step, to follow the Alarm Input/Output                                                                                                    |
| 8. | NOTE: | table in this manual when connecting the alarms. Some Pins may have                                                                                                    |
|    |       | changed their function.                                                                                                    |
|    | b.    | Route the alarm wires through the open holes above the alarm block<br>and terminate them accordingly. Youmay need to reference the<br>Millennium II Alarm Input/Output section for proper connections. |

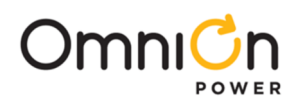

| 9.    |                                                                                                    | Connect RPM Bus Wire                                                                                       |                                                                                 |                                                  |                                                                                                    |                                                      |                                                                           |                                                                     |                                                           |
|-------|----------------------------------------------------------------------------------------------------|----------------------------------------------------------------------------------------------------|---------------------------------------------------------------------------------|--------------------------------------------------|----------------------------------------------------------------------------------------------------|------------------------------------------------------|---------------------------------------------------------------------------|---------------------------------------------------------------------|-----------------------------------------------------------|
|       | Action<br>If NO cable terminated on TB200 on the Millennium,<br>then proceed to the next item for connection.<br>If a cable terminated on TB200 on the Millennium,<br>connect the old bus cable to TB1 on the Millennium II.<br>(see Figure 6-11) |                                                                                                    |                                                                                 |                                                  |                                                                                                    |                                                      |                                                                           |                                                                     |                                                           |
| NOTE: | Wra<br>from<br>*cor                                                                                                    | p the cable the<br>the end of the ca<br>TB-1 Pin<br>Assignments<br>6<br>8<br>9 or 10<br>nnections of the b | rough th<br>able, closes<br>TB-1P<br>Descript<br>*6<br>*8<br>FGN<br>us wire are | ne EN<br>st to ti<br>lin<br>tions<br>ID<br>e NOT | Al inductor b<br>he controller.<br>RPM<br>Conductor<br>Blue or Wh<br>Blue or Wh<br>Bare wire<br>polarity sensiti                                                                                                    | ead t<br>Color<br>iite<br>iite<br>e<br>ve.           | twice. Place the<br>RPM<br>Pc                                             | e be ad approx<br>Conductor D<br>wer/Commur<br>wer/Commur<br>Shield | kimately 3 inches<br>escription<br>hications<br>hications |
| 10    | a.<br>b.                                                                                                    |                                                                                                    | F<br>F<br>F                                                                     | Action<br>On the<br>Figure<br>If NO vorocee      | on     :he controller, locate TB1. It is located at the to pof the board. (see ure 6-11)     O wires terminated on P203 with the old Millennium, then ceed to the next item for installation.     cable terminated on P203, with the old Millennium, install the es according to the table below:     TB1 on Millennium II   Wires From Millennium     1   TX+     2   TX-     3   RX+ |                                                      |                                                                           |                                                                     |                                                           |
|       |                                                                                                    | C.                                                                                                    |                                                                                 | L<br>likely a<br>Gatew<br>Aux po                 | ble terminated<br>a Gateway inter<br>vay is integrated<br>ort, which is a n                                                                                                    | on P20<br>face ca<br>I, there<br>ew RJ               | 03 with the old<br>able. With the I<br>e is no need to<br>45 connector a  | Millennium, i<br>Millennium II,<br>o connect a ca<br>nyway.         | t was most<br>since the<br>able to the                    |
|       | Whe<br>featu<br>Refe                                                                                                    | ereas the Millenniu<br>ures which origina<br>r to the Switch Se<br>Millennium Sw                           | um contro<br>ally require<br>ttings sec<br><b>Millenniu</b><br>itch             | Hard<br>Iler ha<br>ed ena<br>tion ir<br>um Co    | ware/Software<br>ad 3 sets of dip s<br>abling/disabling<br>a the Removal s<br>antroller – Mille                                                                                                    | Dip S<br>witch<br>throu<br>ection<br>nnium<br>Miller | witch Settings<br>es, the Millenn<br>Igh a dip switch<br>In II Dip Switch | s<br>ium II only has<br>n, now require<br>Settings Map              | s one set. Some<br>software enabling.<br>oping            |
| 11.   |                                                                                                    | Position<br>SW202-8                                                                                        |                                                                                 | Fr                                               | ront Panel<br>nfiguration                                                                                                    | Set SV                                               | N202-8 to:<br>0 if Millenniu<br>1 if Millenniu                            | m was 0<br>m was 1                                                  |                                                           |
|       |                                                                                                    | SW202-7                                                                                                    |                                                                                 | Au                                               | to Rectifier<br>Restarts                                                                                                    | Using                                                | the front pane                                                            | el, go to: Menu                                                     | → Config → Plant                                          |

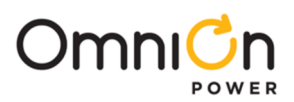

| Config Auto Restart to:                                                  |                                                                         |  |  |  |  |  |  |  |
|--------------------------------------------------------------------------|-------------------------------------------------------------------------|--|--|--|--|--|--|--|
| Enabled if Millennium was                                                |                                                                         |  |  |  |  |  |  |  |
| Disabled if Millennium was                                               | 0                                                                       |  |  |  |  |  |  |  |
| Using the front panel, go to: M<br>Settings                              | enu→Config→System                                                       |  |  |  |  |  |  |  |
| SW202-6 Critical = Major Relays Config Crit=Major to:                    |                                                                         |  |  |  |  |  |  |  |
| Enabled if Millennium wa                                                 | sl                                                                      |  |  |  |  |  |  |  |
| Disabled if Millennium wa                                                | s O                                                                     |  |  |  |  |  |  |  |
| Using the front panel, go to: Mo<br>SW/202-5 Alarm Test                  | Using the front panel, go to: Menu→Config→Alarm Test<br>Config Test to: |  |  |  |  |  |  |  |
| Enabled if Millennium wa                                                 | sl                                                                      |  |  |  |  |  |  |  |
| Disabled if Millennium wa                                                | s O                                                                     |  |  |  |  |  |  |  |
| Using the front panel, go to:Me<br>Shutdown to:                          | enu→Config→Alarm Test Config HV                                         |  |  |  |  |  |  |  |
| SW202-4 HVSD during Alarm lest Enabled if Millennium wa                  | sl                                                                      |  |  |  |  |  |  |  |
| Disabled if Millennium wa                                                | s 0                                                                     |  |  |  |  |  |  |  |
| Using the front panel, go to:Me<br>Enable to:                            | enu→Config→Rect Boost Config                                            |  |  |  |  |  |  |  |
| SW202-3 Boost Mode Enabled if Millennium wa                              | sl                                                                      |  |  |  |  |  |  |  |
| Disabled if Millennium wa                                                | s O                                                                     |  |  |  |  |  |  |  |
| Using the front panel, go to: M<br>Timed to:                             | enu→Config→Rect Boost Config                                            |  |  |  |  |  |  |  |
| SW202-2 External Timed Boost Enabled if Millennium wa                    | sl                                                                      |  |  |  |  |  |  |  |
| Disabled if Millennium wa                                                | s 0                                                                     |  |  |  |  |  |  |  |
| Password Reset for                                                       |                                                                         |  |  |  |  |  |  |  |
| Indep Modem                                                              |                                                                         |  |  |  |  |  |  |  |
| Intelligent Controller (BSJ) Dip Switch Se                               | Intelligent Controller (BSJ) Dip Switch Settings                        |  |  |  |  |  |  |  |
| Millennium<br>Switch Description Millennium II Setting<br>Position       |                                                                         |  |  |  |  |  |  |  |
| Set SW202-4 to:                                                          |                                                                         |  |  |  |  |  |  |  |
| SW203-8 Remote Rectifier in 0 if Millennium was 0                        |                                                                         |  |  |  |  |  |  |  |
| 1 if Millennium was 1                                                    |                                                                         |  |  |  |  |  |  |  |
| Using the front panel, go to: M<br>Remote Rectifier Config Remote On to: | enu→Config→Plant                                                        |  |  |  |  |  |  |  |
| Turn On Enabled if Millennium wa                                         | s1                                                                      |  |  |  |  |  |  |  |
| Disabled if Millennium wa                                                | s 0                                                                     |  |  |  |  |  |  |  |
| Full Access through Using the front panel, go to:                        |                                                                         |  |  |  |  |  |  |  |
| SW203-6 Local Port Menu+Config+Comm Ports+Loc                            | al Port Config Write to:                                                |  |  |  |  |  |  |  |

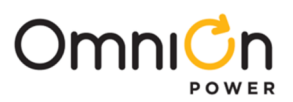

|    |                                    |                             | Enabled if Millennium was 1                                |
|----|------------------------------------|-----------------------------|------------------------------------------------------------|
|    |                                    |                             | Disabled if Millennium was 0                               |
|    |                                    |                             | Using the front panel, go to: Menu→Config→Comm Ports→Aux   |
|    | SW/203-5                           | Full Access through         | Port Config Write to:                                      |
|    |                                    | Aux Port                    | Enabled if Millennium was 1                                |
|    |                                    |                             | Disabled if Millennium was 0                               |
|    |                                    |                             | Using the front panel, go to: Menu→Config→Comm             |
|    | SW203-4                            | Full Access through         | Ports-ModemPort Config Write to:                           |
|    |                                    | Modem Port                  | Enabled if Millennium was I                                |
|    |                                    |                             | Disabled if Millennium was 0                               |
|    |                                    | Modem/Local/Aux             |                                                            |
|    | SW203-3                            | Setting Config              | 0 if Millennium was 0                                      |
|    |                                    |                             | I If Millennium was I                                      |
|    |                                    | Land Davit (Event Lance     | Using the front panel, go to: Menu+Config+Comm Ports+Local |
| 11 | SW203-2                            | Terminal)                   | Event Log if Millennium was 1                              |
|    |                                    |                             | Terminal if Millennium was 0                               |
|    |                                    |                             | Set SW202-5 to                                             |
|    | SW203-1                            | Aux Port<br>(RS232 orRS485) | 0 if Millennium was 0                                      |
|    |                                    |                             | l if Millennium was 1                                      |
|    | SW204(4-8)                         | NOT USED                    | Not Applicable to Millennium II                            |
|    | SW204-3 Enhanced Remot<br>Security |                             | Set SW202-6 to:                                            |
|    |                                    | Enhanced Remote             | 0 if Millennium was 0                                      |
|    |                                    | Security                    | l if Millennium was l                                      |
|    | SW204-2                            | Remote Alarm Test           | Not Used                                                   |
|    |                                    |                             | Using the front panel, go to:Menu→Config→Plant Config      |
|    | CM/20 ( 1                          | Rectifier Energy            | Efficiency to:                                             |
|    | 300204-1                           | Management                  | Enabled if Millennium was 1                                |
|    |                                    |                             | Disabled if Millennium was 0                               |
|    |                                    |                             |                                                            |

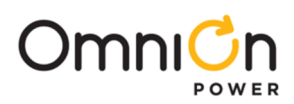

### Configuring the Millennium II Controller (Continue)

| Step |                                                                                                    |                          | Action               |                                           |  |  |  |
|------|----------------------------------------------------------------------------------------------------|--------------------------|----------------------|-------------------------------------------|--|--|--|
|      | Setting the Date/Time                                                                                                    |                          |                      |                                           |  |  |  |
|      |                                                                                                    | Configuration            | Plant Shunt          |                                           |  |  |  |
|      |                                                                                                    |                          | Float Settings       |                                           |  |  |  |
|      |                                                                                                    |                          | Plant                |                                           |  |  |  |
|      |                                                                                                    |                          | Rectifiers           |                                           |  |  |  |
| 1    |                                                                                                    |                          | Batteries            |                                           |  |  |  |
| 1.   |                                                                                                    |                          | Contactors           |                                           |  |  |  |
|      |                                                                                                    |                          | Alarm Test           |                                           |  |  |  |
|      |                                                                                                    |                          | System Settings      | Date                                      |  |  |  |
|      |                                                                                                    |                          |                      | Time                                      |  |  |  |
|      | Use the above menu sc                                                                                                    | reen to set the system   | l<br>n date and time |                                           |  |  |  |
|      |                                                                                                    |                          |                      |                                           |  |  |  |
|      | A system restore is requi                                                                                                    | red if the original Mill | ennium confiau       | ration is to beused in the Millennium II. |  |  |  |
|      | Configuration items inclu                                                                                                    | ude but are not limite   | ed tothe following   | g:                                        |  |  |  |
|      | Remote Peripheral Monitors                                                                                                    |                          |                      |                                           |  |  |  |
|      | User Defined Alarms                                                                                                    |                          |                      |                                           |  |  |  |
| 2.   | Changes to Standard/Threshold Alarm Default Values                                                                                                    |                          |                      |                                           |  |  |  |
|      | Battery Management Features                                                                                                    |                          |                      |                                           |  |  |  |
|      | Using a computer, connect to the Millennium either locally or remotely andperform a restore, using                                                                                                    |                          |                      |                                           |  |  |  |
|      | <b>NOTE:</b> If the restore is performed using Easy View: Once connected to the                                                                                                    |                          |                      |                                           |  |  |  |
|      | controlle                                                                                                    | r, select the FILE → R   | ESTORE menu ar       | nd proceed with the                       |  |  |  |
|      |                                                                                                    | Conne                    | ct Serial Rectifie   | er Cable                                  |  |  |  |
|      | The RJ45 connector is lo                                                                                                    | cated at top of the M    | CR1 board and is     | labeledP9. (see Figure 6-11)              |  |  |  |
| 3.   | 9                                                                                                    | tep Action               |                      |                                           |  |  |  |
|      | a. Locate P9 (Not to be confused with P7-Aux)                                                                                                    |                          |                      |                                           |  |  |  |
|      | L                                                                                                    |                          |                      |                                           |  |  |  |
|      | If Battery and Load cont;                                                                                                    | Removing the             | e Forced Contac      | tor Conditions                            |  |  |  |
|      | so that they did not OPEN during the controller replacement.                                                                                                    |                          |                      |                                           |  |  |  |
|      | NOTE: Contactors may have always been in the FORCED state per customer requirements. If no changes were made to the Contactor States in the "Securing Contactors" section, then DO NOT change the switch |                          |                      |                                           |  |  |  |
|      | positions.                                                                                                    |                          |                      |                                           |  |  |  |
| 4.   | To return contactors to their normal state, place SW300 in the position as shown figure 6-2 and 6-3.                                                                                                    |                          |                      |                                           |  |  |  |
|      | Contactor Type                                                                                                    | e Control Board          | and Switch           | For Millennium II Control, Change to      |  |  |  |
|      | Load                                                                                                    | EBV – S                  | VV300                | DOWN                                      |  |  |  |
|      | Battery                                                                                                    | BJN – S                  | W300                 | height cabinets                           |  |  |  |
|      |                                                                                                    |                          |                      | <b>,</b>                                  |  |  |  |

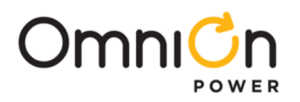

This page intentionally left blank

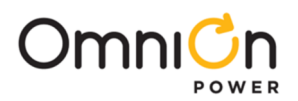

## 7 Troubleshooting

#### **Controller Circuit Pack**

After power up, or after a reset, the multicolor LED (Located to the right of the MCR2 board) will be RED while self diagnostics are in progress (which will take about 10 seconds). If all diagnostics pass, the red LED will change to green. If failures are detected during diagnostics the LED will change to Amber. If a terminal is attached to the local port during diagnostics, the diagnostic messages will show which test failed. During normal operation if a failure occurs, the green LED will change to amber. When a failure occurs, perform the following steps.

| Step | Action                                                                                                    |
|------|----------------------------------------------------------------------------------------------------|
| 1.   | Press the reset switch (System Reset, located to the right of the serial port connector at the bottom of the MCRI board). If all diagnostics pass, it is possible that some type of "one time" abnormality occurred to cause thefailure, such as hot-insertion of option boards, shorting backplane pins when installing optional equipment, etc. If the diagnostics did not pass, or if the problem reoccurs, go to the next step. |
| 2.   | Remove all optional circuit packs then again press the reset switch on the MCRI board. If the problem is not<br>resolved, proceed to the next step. If all diagnostics pass, install optional packs one at a time, verifying<br>operation after each.                                                                                                    |
| 3.   | Replace the MCR1/MCR2 boards and verify the failure is resolved before installing and connecting any optional circuit packs.                                                                                                    |

#### **Option Cards**

The intelligent option boards (Modem, Gateway and data switch) are diagnosed by the microprocessor. If problems are detected the option board's amber LED is lit, otherwise the green LED is lit. If the amber LED is lit, first reset the MCR1 board and see if the problem clears. If the problem reoccurs, replace the option board.

| Alarm Description        | Explanation                                                                                                    |
|--------------------------|----------------------------------------------------------------------------------------------------|
| ACO Active               | Alarm Cut-Off has been initiated to silence local audible alarms. Any subsequent<br>Power Critical, Power Major, or Power Minor alarm disables ACO. A programmable<br>ACO time-out period for each alarm severity resets silenced alarms.                                                                                                    |
| Alarm Battery Supply     | Operated ABS fuse (F2) on Millennium II's MCR1 card.                                                                                                    |
| AC Fail                  | A rectifier is reporting an ACF to the controller.                                                                                                    |
| Auxiliary Major          | A resistive battery potential is present on the AMJ alarm input BSL-64, indicating a major alarm is active in the external equipment connected to this point.                                                                                                    |
| Auxiliary Minor          | A resistive battery potential is present on the AMN alarm input BSL-66, indicating a minor alarm is active in the external equipment connected to this point.                                                                                                    |
| Alarm Test Active        | Alarm Test is currently active. Any real alarm with a severity of Critical, Major or<br>Minor, other than RFA or HV, aborts an active Alarm Test.                                                                                                    |
| Alarm Test Aborted       | Alarm Test has been aborted by an alarm. This is a latch edevent, remaining active<br>until cleared by a user.                                                                                                    |
| Memory Backup BatteryLow | The controller memory battery requires replacement.                                                                                                    |
| Battery Type Conflict    | The DC Plant – Battery Type and Battery Management – Battery Test Class attributes<br>(sealed vs. flooded) do not match.                                                                                                    |
| Battery On Discharge     | The plant voltage is below the threshold set for BD in the present plant mode, FLOAT<br>or BOOST/BTP. This alarm will not retire immediately upon rectifier restoration after<br>an extended discharge. Plant voltage will not fully recover until depleted battery<br>energy has been replaced. Do NOT adjust the rectifier voltage adjustments if they are<br>at or nearrated output currents. |
| Battery Test Failed      | A Battery Test was aborted before a reserve time could be established. This is a<br>latched event, remaining active until cleared by a user.                                                                                                    |

### **Controller Alarm Descriptions**

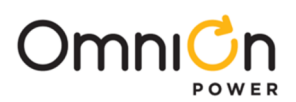

# **Controller Alarm Descriptions** (Continue)

| Alarm Description          | Explanation                                                                                                    |
|----------------------------|----------------------------------------------------------------------------------------------------|
| Bay Interface ID Conflict  | The ID for a BIC (Bay Interface Card) connected to the controller's serial bus is the same<br>as that of a previously installed BIC.                                                                                                    |
| Battery Test Active        | A Battery Test session has been initiated. (Available onlyin plants with all serial rectifiers. Rectifier voltage has been lowered and the batteries are discharging.) The BD LED and BD relays are active and both the BD and VLV alarm thresholds along with STC (Slope Thermal Compensation) are inhibited while the Battery Test is active. |
| Configuration Changed      | A change has been made to a configuration setting. This is a attached event, remaining active until cleared by a user.                                                                                                    |
| Converter DistributionFuse | A converter distribution module connected to the controller's serial bus is reporting an operated fuse in it's output distribution.                                                                                                    |
| Converter ID Conflict      | The ID for a converter connected to the controller's serial bus is the same as that of a previously installed converter.                                                                                                    |
| Connected Equip Alarm 1    | Equipment monitored by Galaxy through Data Switch Port-1 is reporting an alarm                                                                                                    |
| Connected Equip Alarm 2    | Equipment monitored by Galaxy through Data Switch Port-2 is reporting an alarm.                                                                                                    |
| Connected Equip Alarm 3    | Equipment monitored by Galaxy through Data Switch Port-3 is reporting an alarm                                                                                                    |
| Connected Equip Alarm 4    | Equipment monitored by Galaxy through Data Switch Port-4 is reporting an alarm                                                                                                    |
| Connected Equip Alarm 5    | Equipment monitored through Data Switch Port-5 isreporting an alarm. (Millennium only.)                                                                                                    |
| Connected Equip Alarm 6    | Equipment monitored through Data Switch Port-6 isreporting an alarm. (Millennium only.)                                                                                                    |
| Converter Fail             | A converter connected to the serial bus has failed.                                                                                                    |
| Converter Fan Major        | More than 1 converter fan has failed.                                                                                                    |
| Converter Fan Minor        | A single converter fan has failed.                                                                                                    |
| Clock Changed              | A change has been made to the Time or Date setting. This is latched event, remaining active until cleared by a user.                                                                                                    |
| Rectifier Current Limit    | The rectifiers connected to the controller's serial bus have reached their current limit setting. Plant voltage may, therefore, be lower than that requested in Rectifier Manager.                                                                                                    |
| Minor Comm Fail Alarm      | The controller has lost communication with a device that it had previously recognized on its rectifier/converter/BIC serial bus. If one of these devices is to be permanently removed, it is necessary to issue a UNINSTALL DEVICES command to clear the alarm.                                                                                 |
| Multiple Converter Fail    | Multiple converters connected to the controller's serial bus have failed. This threshold is programmable.                                                                                                    |
| Contactor 1 Failed         | A contactor controlled by the controller's LVD settings(usually used with all LVBD contactors of a plant) is in the opposite state of that it has been instructed to be in (open if instructed to be closed, closed if instructed to be open).                                                                                                  |
| Contactor 2 Failed         | A contactor controlled by the controller's LVD settings(usually used with all LVBD contactors of a plant) is in the opposite state of that it has been instructed to be in (open if instructed to be closed, closed if instructed to be open).                                                                                                  |
| Contactor 3 Failed         | A contactor controlled by the controller's LVD settings(sometimes used with some of the LVLD contactors of a plant) is in the opposite state of that it has been instructed to be in (open if instructed to be closed, closed if instructed to be open).                                                                                        |
| Contactor 1 Open           | The contactors controlled by the controller's LVD settings (usually used with all LVBD contactors of a plant) are open(disconnected).                                                                                                    |
| Contactor 2 Open           | The contactors controlled by the controller's LVD settings (usually used with some or all LVLD contactors of a plant) are open (disconnected).                                                                                                    |
| Contactor 3 Open           | The contactors controlled by the controller's LVD settings (sometimes used with some of the LVLD contactors of a plant) are open (disconnected).                                                                                                    |
| Queue Overflow             | The 256 event call-out on alarm memory queue filled, causing events occurring while full<br>to be dropped from the call-out queue. This is a latched event, remaining active until<br>cleared by a user. Usually indicates that programmed phone numbers are not<br>responding.                                                                 |
| Number Did Not Respond     | Active when both a primary and alternate call-out phone number failed to connect at least 3 times in a row. This is a latched event, remaining active until cleared by a user.                                                                                                    |
| ID Conflict                | ו חט דסר a rectifier connected to the controller's serialbus is the same as that of a previously installed rectifier.                                                                                                    |

Table 7-A: Controller Alarm Descriptions

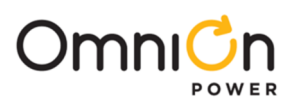

## **Controller Alarm Descriptions** (Continue)

| Alarm Description              | Explanation                                                                                                    |  |
|--------------------------------|----------------------------------------------------------------------------------------------------|--|
| Energy Management<br>Disabled  | The Energy Management feature has been disabled in software, or due to an active BD<br>alarm, Boost mode, or attached rectifiers that are unconfigured or have an invalid load<br>reading.                                                                                                    |  |
| Excess Plant Drain             | Plant load has been reported at greater than the plant shunt size. This is a latched event remaining active until cleared by a user.                                                                                                    |  |
| External Password Reset        | The administrator password has been reset to it's default (ADMINISTRATOR) by use of<br>the password reset switch on the front of the MCR1 board. This is a latched event,<br>remaining active until cleared by a user. This event is logged into history each time it<br>occurs, regardless of whether it has been cleared previously or not.             |  |
| Excess Rectifier Drain         | A connected rectifier load has been reported at greater than the programmable<br>threshold for this event. This is a latch edevent, remaining active until cleared by a user.                                                                                                    |  |
| External Transfer Shutdown     | A rectifier shutdown is active through external signals intoTR1 to TR4 on Millennium<br>BSL-73, 79, 85, 80.                                                                                                    |  |
| Excessive Login Attempts       | A user has failed 6 times at entering a correct password at login or 3 times when<br>changing security levels. This is a latched event, remaining active until cleared by a user.<br>This event is logged into history each time it occurs, regardless of whether it has been<br>cleared previously or not.                                               |  |
| External Fuse Major            | A resistive battery potential is present on the FAJ alarm input at Millennium BSL-63,<br>indicating a major fuse or CB alarm is active in the plant distribution circuit connected to<br>this point.                                                                                                    |  |
| External Fuse Minor            | A resistive battery potential is present on the FAN alarm input at Millennium BSL-65,<br>indicating a minor fuse alarm is active in the plant circuit connected to this point.<br>Typically only the capacitor charge circuit fuse alarm is wired here as a minor fuse alarm                                                                              |  |
| History Cleared                | A user has cleared the event history record of one of Millennium II's history reports. This is a latched event, remaining active until cleared by a user.                                                                                                    |  |
| High Float Voltage             | Plant voltage is above the programmed threshold for this alarm. The HFV threshold<br>should be set lower than the HV threshold which causes a HVSD signal to be issued to<br>plantrectifiers.                                                                                                    |  |
| High Voltage                   | Plant voltage is above the programmed threshold for this alarm. The HV alarm causes a<br>HVSD signal to be issued to plant rectifiers.                                                                                                    |  |
| Low Current                    | A connected rectifier has load share enabled, but its presentoutput load is less than a predefined threshold for that rectifier type. (Usually 3% or less of capacity.)                                                                                                    |  |
| Limited Recharge               | The plant load has exceeded the programmed percentage ofthe total rectifier capacity<br>set for this alarm. Rectifier capacity may be inadequate for recharging batteries in an<br>acceptable period of time following an extended battery discharge. This is a latched<br>event, remaining active until cleared by a user.                               |  |
| Low Voltage Disconnect         | An externally controlled LVD is open, providing a closure signal to Millennium BSL-61/-62<br>for alarm purposes.                                                                                                    |  |
| Low Voltage Disconnect<br>Fail | The monitoring circuit of an external LVD has failed, providing a resistive battery<br>potential signal into Millennium BSL-84.                                                                                                    |  |
| Manual Off                     | A connected rectifier has been manually turned off or has lost AC input power.                                                                                                    |  |
| Major Comm Fail Alarm          | The controller has lost communication with two or more devices that it had previously recognized on its rectifier/converter/BIC serial bus. Typically indicates that the serial bus is physically interrupted. If any of these devices is being permanently removed from service, it is necessary to issue UNINSTALL DEVICES command to clear this alarm. |  |
| Module Failure                 | RPM system alarm. A module connected to the RPM serialbuss has failed or has been disconnected.                                                                                                    |  |
| Multiple AC Fail               | The controller has detected more than one AC failure fromconnected rectifiers. This is a programmable threshold.                                                                                                    |  |
| Multiple MAN Alarm             | The controller has detected that more than one rectifier has manually been placed in standby. This is a programmable threshold.                                                                                                    |  |

© 2023 OmniOn Power Inc. All rights reserved.

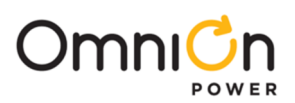

### Controller Alarm Descriptions (Continue)

| Multiple Rectifier Fail     The number of rectifiers currently processing a RFA alarmhas exceeded the programmable threshold for this alarm.       Measurement Out of Range     RPM system alarm. A channel measurement on a RPM is outside the DC voltage range designed for that RPM type. Often indicates reversed polarity for measurement leads on a unipolar module type.       Module Type Conflict     RPM system alarm. A module has been connected andjiven the address used pervious by a module of a different type, without unlocking the previous module's configuration.       Number Not Configured     A call-out number has been assigned as the notification destination for an alarm, which does not have the phone number field defined.       Open String     A battery disconnect circuit is providing a resistive battery potential signal into Millennium BSL-72, indicating that a battery string is presently off line.       Password At Default     One or more of the log-in passwords is at it's default value. All passwords must be set to something other than their default before this event will clear.       Program Line Invalid     The program line for a derived channel, user defined event channel, or RPM control relay channel contains an invalid operand. Typically occurs when a RPM channel value or state is used in a program line and that RPM is disconnected or otherwise goes into a failure condition toGalaxy.       Rectifier Fail     A connected rectifier is reporting a failure condition toGalaxy.       Rectifier Fail     A connected rectifier is reporting a failure condition toGalaxy.       Rectifier Fail     T                                                                                                    | Alarm Description                                                                                                    | Explanation                                                                                                    |
|----------------------------------------------------------------------------------------------------|----------------------------------------------------------------------------------------------------|----------------------------------------------------------------------------------------------------|
| PM     System alarm. A channel measurement on a RPM is outside the DC voltage<br>in ange designed for that RPM type. Often indicates reversed polarity for measurement<br>leads on a unipolar module type.       Module Type Conflict     RPM system alarm. A module has been connected andgiven the address used<br>previously by a module of a different type, without unlocking the previous module's<br>configuration.       Number Not Configured     A call-out number has been assigned as the notification destination for an alarm,<br>which does not have the phone number field defined.       Open String     A battery disconnect circuit is providing a resistive battery potential signal into<br>Millennium BSL-72, indicating that a battery string is presently off line.       Open String     A battery disconnect circuit is providing a resistive battery potential signal into<br>Millennium BSL-72, indicating that a battery string is presently off line.       Program Line Invalid     One or more of the log-in passwords is at it's default value. All passwords must be set<br>to something other than their default before this event will cear.       Processor Halt     The controller stopped processing, usually due to a reset orreboot.       Number Did Not Respond     The tontroller stopped processing, usually due to a reset orreboot.       Rect/Plant Inconsistency     The plant load has exceeded the total rectifier drain bymore than the factor<br>programmed for this alarim, without causing plant voltage to fall. This is a latched<br>event, remaining active until cleared by a user.       Redundancy Loss     The programmund number of edundant rectifier                                                                                                    | Multiple Rectifier Fail                                                                                                    | The number of rectifiers currently processing a RFA alarmhas exceeded the programmable threshold for this alarm.                                                  |
| Measurement Out of Range     ange designed for that RPM type. Often indicates reversed polarity for measurement leads on a unipolar module type.       Module Type Conflict     RPM system alarm. A module has been connected andgiven the address used previously by a module of a different type, without unlocking the previous module's configuration.       Number Not Configured     A call-out number has been assigned as the notification destination for an alarm, which does not have the phone number field defined.       Open String     A battery disconnect circuit is providing a resistive battery potential signal into millennium BSL-72, indicating that a batery string is presently off line.       Program Line Invalid     One or more of the log-in passwords is at it's default value. All passwords must be set to something other than their default before this event will clear.       Program Line Invalid     The program line for a derived channel, user defined event channel value no a state is used in a program line and that RPM is disconnected or otherwise goes into a failure mode.       Processor Halt     The controller stopped processing, usually due to a reset orreboot.       Active when the periodic status call-out phone number failed to connect 4 times in a failure condition toGalay.       Rect/Plant Inconsistency     The plant load has exceeded the total rectifier drain bymore than the factor programmed for this alarm, without causing plant voltage to fail. This is a latched event, remaining active until cleared by a user.       Redundancy Loss     System load has exceeded the redundancy limit.                                                                                                    |                                                                                                    | RPM system alarm. A channel measurement on a RPM is outside the DC voltage                                                                                        |
| Ieads on a unipolar module type.     Module Type Conflict   PPM system alarm. A module has been connected andgiven the address used previously by a module of a different type, without unlocking the previous module's configuration.     Number Not Configured   A call-out number has been assigned as the notification destination for an alarm, which does not have the phone number field defined.     A call-out number has been assigned as the notification destination for an alarm, which does not have the phone number field defined.     A battery disconnect circuit is providing a resistive battery potential signal into Millennium BSL-72, indicating that a battery string is presently off line.     Open String   A battery disconnect circuit is providing a resistive battery potential signal into Millennium BSL-72, indicating that a battery withing is presently off line.     Program Line Invalid   One or more of the log-in passwords is at it's default value. All passwords must be set to something other than their default before this event will clear.     Program Line Invalid   The program line for a derived channel, user defined event channel, or RPM control relay channel contains an invalid operand. Typically occurs when a RPM channel value or state is used in a program line and that RPM is disconnect 4 times in a row. This is a latched event, remaining active until cleared by a user.     Number Did Not Respond   Active when the periodic status call-out phone number failed to connect 4 times in a row. This is a latched event, remaining active until cleared by a user.     Rect/Plant Inconsistency   The programmed number of redundant recti                                                                                                    | Measurement Out of Range                                                                                                    | range designed for that RPM type. Often indicates reversed polarity for measurement                                                                               |
| PPM system alarm. A module has been connected and given the address used<br>previously by a module of a different type, without unlocking the previous module's<br>configuration.       Number Not Configured     A call-out number has been assigned as the notification destination for an alarm,<br>which does not have the phone number field defined.       Open String     A battery disconnect circuit is providing a resistive battery potential signal into<br>Millennium BSL-72, indicating that a battery string is presently off line.       Password At Default     One or more of the log-in passwords is at it's default value. All passwords must be set<br>to something other than their default before this event will clear.       Program Line Invalid     The program line for a derived channel, user defined event channel, or RPM control<br>relay channel contains an invalid operand. Typically occurs when a RPM channel value<br>or state is used in a program line and that RPM is disconnected or otherwise goes<br>into a failure mode.       Processor Halt     The controller stopped processing, usually due to a reset orreboot.       Active when the periodic status call-out phone number failed to connect 4 times in a<br>ow. This is a latched event, remaining active until cleared by a user.       Rect/Plant Inconsistency     The programmed for this alarm, without causing plant voltage to fall. This is a latched<br>event, remaining active until cleared by a user.       Redundancy Loss     The programmed number of redundant rectifiers in the system is not sufficient.<br>System load has exceeded the redundancy limit.       Self Test Failed     During initilal boot, one or more of                                                                                                    |                                                                                                    | leads on a unipolar module type.                                                                                                    |
| Module Type Conflict     previously by a module of a different type, without unlocking the previous module's configuration.       Number Not Configured     A call-out number has been assigned as the notification destination for an alarm, which does not have the phone number field defined.       Open String     A battery disconnect circuit is providing a resistive battery potential signal into Millennium BSL-72, indicating that a battery string is presently off line.       Password At Default     One or more of the log-in passwords is at it's default value. All passwords must be set to something other than their default before this event will clear.       Program Line Invalid     The program line for a derived channel, user defined event channel, or RPM control relay channel contains an invalid operand. Typically occurs when a RPM channel value or state is used in a program line and that RPM is disconnected or otherwise goes into a failure mode.       Processor Halt     The controller stopped processing, usually due to a reset orreboot.       Active when the periodic status call-out phone number failed to connect 4 times in a row. This is a latched event, remaining active until cleared by a user.       Rectifier Fail     A connected rectifier is reporting a failure condition toGalaxy.       Rect/Plant Inconsistency     The plant load has exceeded the total rectifiers in the system is not sufficient. System load has exceeded there hadmancy limit.       Emergency Power Off     Emergency Power off input cleared by a user.       Redundancy Loss     The shount has been con                                                                                                    |                                                                                                    | RPM system alarm. A module has been connected andgiven the address used                                                                                           |
| Number Not Configured     Academician       A call out number has been assigned as the notification destination for an alarm, which does not have the phone number field defined.       Open String     A battery disconnect circuit is providing a resistive battery potential signal into Millennium BSL-72, indicating that a battery string is presently off line.       Password At Default     One or more of the log-in passwords is at it's default value. All passwords must be set to something other than their default before this event will clear.       Program Line Invalid     The program line for a derived channel, user defined event channel, or RPM control relay channel contains an invalid operand. Typically occurs when a RPM channel value or state is used in a program line and that RPM is disconnected or otherwise goes into a failure mode.       Processor Halt     The controller stopped processing, usually due to a reset orreboot.       Active when the periodic status call-out phone number failed to connect 4 times in a own. This is a latched event, remaining active until cleared by a user.       Rectifier Fail     A connected rectifier is reporting a failure condition toGalaxy.       The plant load has exceeded the total rectifier drain bymore than the factor programmed for this alarm, without causing plant voltage to fall. This is a latched event, remaining active until cleared by a user.       Rect/Plant Inconsistency     The programmed number of redundant rectifiers in the system is not sufficient. System load has exceeded the redundancy limit.       Emergency Power Off     Emergency Power off                                                                                                    | Module Type Conflict                                                                                                    | previously by a module of a different type, without unlocking the previous module's                                                                               |
| Number Not Configured     Which does not have the phone number field defined.       Open String     A battery disconnect circuit is providing a resistive battery potential signal into<br>Millennum BL-72, indicating that a battery string is presently off line.       Password At Default     One or more of the log-in passwords is at it's default value. All passwords must be set<br>to something other than their default before this event will clear.       Program Line Invalid     The program line for a derived channel, user defined event channel, or RPM control<br>relay channel contains an invalid operand. Typically occurs when a RPM channel value<br>or state is used in a program line and that RPM is disconnected or otherwise goes<br>into a failure mode.       Processor Halt     The controller stopped processing, usually due to a reset orreboot.       Number Did Not Respond     A connected rectifier is reporting a failure condition toGalaxy.       Rectifier Fail     A connected rectifier is reporting a failure condition toGalaxy.       Rect/Plant Inconsistercy     The plant load has exceeded the total rectifier drain bymore than the factor<br>programmed for this alarm, without causing plant woltage to fail. This is a latched<br>event, remaining active until cleared by a user. Either the plant load reading or the<br>total rectifier drain value is in error.       Redundancy Loss     The programmed for shunt Amps is invalid.       System load has exceeded the redundancy limit.     Emergency Power Off       Emergency Power Off     Emergency Power off input closure to ground. </td <td></td> <td>A call-out number has been assigned as the notification destination for an alarm</td>                                                                                                    |                                                                                                    | A call-out number has been assigned as the notification destination for an alarm                                                                                  |
| Open StringA battery disconnect circuit is providing a resisive battery potential signal into<br>Millennium BSL-72, indicating that a battery string is presently off line.Password At DefaultOne or more of the log-in passwords is at it's default value. All passwords must be set<br>to something other than their default before this event will clear.Program Line InvalidThe program line for a derived channel, user defined event channel, or RPM control<br>relay channel contains an invalid operand. Typically occurs when a RPM channel value<br>or state is used in a program line and that RPM is disconnected or otherwise goes<br>into a failure mode.Processor HaltThe controller stopped processing, usually due to a reset orreboot.Number Did Not RespondActive when the periodic status call-out phone number failed to connect 4 times in a<br>row. This is a latched event, remaining active until cleared by a user.Rect/Plant InconsistencyThe plant load has exceeded the total rectifier drain bymore than the factor<br>programmed for this alarm, without causing plant voltage to fall. This is a latched<br>event, remaining active until cleared by a user. Either the plant load reading or the<br>total rectifier drain value is in error.Redundancy LossThe programmed number of redundant rectifiers in the system is not sufficient.<br>System load has exceeded the redundancy limit.Emergency Power OffEmergency Power off input closure to ground.<br>The predicted battery reserve time has fallen below the programmed threshold.Shunt Not ConfiguredThe predicted battery reserve time has fallen below the controller failed. This is<br>a latched event, remainingactive until cleared by a user.User Relay ConflictBattery management contactor LVD CNI, CN2, or CN3 has been configure                                                                                                    | Number Not Configured                                                                                                    | which does not have the phone number field defined.                                                                                                    |
| Password At DefaultOne or more of the log-in passwords is at it's default value. All passwords must be set<br>to something other than their default before this event will clear.Program Line InvalidThe program line for a derived channel, user defined event channel, or RPM control<br>relay channel contains an invalid operand. Typically occurs when a RPM channel value<br>or state is used in a program line and that RPM is disconnected or otherwise goes<br>into a failure mode.Processor HaltThe controller stopped processing, usually due to a reset orreboot.Number Did Not RespondActive when the periodic status call-out phone number failed to connect 4 times in a<br>row. This is a latched event, remaining active until cleared by a user.Rectifier FailA connected rectifier is reporting a failure condition toGalaxy.Rect/Plant InconsistencyThe plant load has exceeded the total rectifier drain bymore than the factor<br>programmed for this alarm, without causing plant voltage to fall. This is a latched<br>event, remaining active until cleared by a user. Either the plant load reading or the<br>total rectifier drain value is in error.Redundancy LossThe programmed number of redundant rectifiers in the system is not sufficient.<br>System load has exceeded the redundancy limit.Emergency Power OffEmergency Power off input closure to ground.Reserve Time LowThe predicted battery reserve time has failen below the programmed threshold.Shunt Not ConfiguredDuring initial boot, one or more of the tests performed on the controller failed. This is<br>a latched event, remainingactive until cleared by a user.User Relay ConflictA temperature goes used for the Reserve Time Prediction or Slope Thermal<br>Compensation features is returning a tem                                                                                                    | Open String                                                                                                    | A battery disconnect circuit is providing a resistive battery potential signal into<br>Millennium BSL-72, indicating that a battery string is presently off line. |
| Program Line InvalidThe program line for a derived channel, user defined event channel, or RPM control<br>relay channel contains an invalid operand. Typically occurs when a RPM channel value<br>or state is used in a program line and that RPM is disconnected or otherwise goes<br>into a failure mode.Processor HaltThe controller stopped processing, usually due to a reset orreboot.Number Did Not Respond<br>Rectifier FailA connected rectifier is reporting a failure condition toGalaxy.Rectifier FailA connected rectifier is reporting a failure condition toGalaxy.Rect/Plant InconsistencyThe plant load has exceeded the total rectifier drain bymore than the factor<br>programmed for this alarm, without causing plant voltage to fall. This is a latched<br>event, remaining active until cleared by a user.Redundancy LossSystem load has exceeded the total rectifiers in the system is not sufficient.<br>System load has exceeded the redundancy limit.Emergency Power Off<br>System load has exceeded the redundancy limit.Emergency Power off input closure to ground.<br>The programmed for shunt Amps is invalid.Shunt Not Configured<br>User Relay ConflictDuring initial boot, one or more of the tests performed on the controller failed. This is<br>a latched event, remaining active until cleared by a user.User Relay ConflictBattery management contactor LVD CNI, CN2, or CN3 has been configured for a<br>assigned to report an alarm condition. This attribute is only applicable in plants not<br>using BIC cards.Very Low VoltageThe plant voltage is below the threshold set for VLV. This is a critical alarm, indicating<br>that load failures areimminent.Diver ConfiguredA device on the rectifier/converter serial bus has been recognized without an as                                                                                                    | Password At Default One or more of the log-in passwords is at it's default value. All passwords must be something other than their default before this event will clear |                                                                                                    |
| Program Line Invalidrelay channel contains an invalid operand. Typically occurs when a RPM channel value<br>or state is used in a program line and that RPM is disconnected or otherwise goes<br>into a failure mode.Processor HaltThe controller stopped processing, usually due to a reset orreboot.Number Did Not RespondActive when the periodic status call-out phone number failed to connect 4 times in a<br>row. This is a latched event, remaining active until cleared by a user.Rectifier FailA connected rectifier is reporting a failure condition toGalaxy.Rect/Plant InconsistencyThe plant load has exceeded the total rectifier drain bymore than the factor<br>programmed for this alarm, without causing plant voltage to fall. This is a latched<br>event, remaining active until cleared by a user. Either the plant load reading or the<br>total rectifier drain value is in error.Redundancy LossThe programmed number of redundant rectifiers in the system is not sufficient.<br>System load has exceeded the redundancy limit.Emergency Power OffEmergency Power off input closure to ground.<br>The predicted battery reserve time has fallen below the programmed threshold.Self Test FailedDuring initial boot, one or more of the tests performed on the controller failed. This is<br>a latched event, remaining active until cleared by a user.User Relay ConflictBattery management contactor LVD CN1, CN2, or CN3 has been configured for a<br>type other than NONE and associated user relay UR1, UR2, or UR3 has also been<br>assigned to report an alarm condition. This attribute is only applicable in plants not<br>using BIC cards.Very Low VoltageThe control the rectifier/converter serial bus has been recognized without an assigned<br>to report an alarm condition. This attribute is                                                                                                    |                                                                                                    | The program line for a derived channel, user defined event channel, or RPM control                                                                                |
| Program Line invalidor state is used in a program line and that RPM is disconnected or otherwise goes<br>into a failure mode.Processor HaltThe controller stopped processing, usually due to a reset orreboot.Number Did Not RespondActive when the periodic status call-out phone number failed to connect 4 times in a<br>row. This is a latched event, remaining active until cleared by a user.Rectifier FailA connected rectifier is reporting a failure condition toGalaxy.Rect/Plant InconsistencyThe plant load has exceeded the total rectifier drain bymore than the factor<br>programmed for this alarm, without causing plant voltage to fall. This is a latched<br>event, remaining active until cleared by a user. Either the plant load reading or the<br>total rectifier drain value is in error.Redundancy LossThe programmed number of redundant rectifiers in the system is not sufficient.<br>System load has exceeded the totaur cond.Reserve Time LowThe predicted battery reserve time has fallen below the programmed threshold.Shunt Not ConfiguredThe shunt has been configured for either battery or load type and the value<br>programmed for shunt Amps is invalid.During initial boot, one or more of the tests performed on the controller failed. This is<br>a latched event, remainingactive until cleared by a user.Wery Low VoltageA temperature probe used for the Reserve Time Prediction or Slope Thermal<br>Compensation features is returning a temperature outside of an acceptable range.User Relay ConflictBattery management contactor LVD CNI, CN2, or CN3 has been configured for a<br>type other than NONE and associated user relay URI, UR2, or UR3 has also been<br>assigned to report an alarm condition. This attribute is only applicable in plants not<br>usin                                                                                                    | Dragram Line Invalid                                                                                                    | relay channel contains an invalid operand. Typically occurs when a RPM channel value                                                                              |
| Into a failure mode.Processor HaltThe controller stopped processing, usually due to a reset orreboot.Number Did Not RespondActive when the periodic status call-out phone number failed to connect 4 times in a<br>row. This is a latched event, remaining active until cleared by a user.Rectifier FailA connected rectifier is reporting a failure condition toGalaxy.Rect/Plant InconsistencyThe plant load has exceeded the total rectifier drain bymore than the factor<br>programmed for this alarm, without causing plant voltage to fall. This is a latched<br>event, remaining active until cleared by a user. Either the plant load reading or the<br>total rectifier drain value is in error.Redundancy LossThe programmed number of redundant rectifiers in the system is not sufficient.<br>System load has exceeded the redundancy limit.Emergency Power OffEmergency Power off input closure to ground.Reserve Time LowThe prodicted battery reserve time has fallen below the programmed threshold.Shunt Not ConfiguredDuring initial boot, one or more of the tests performed on the controller failed. This is<br>a latched event, remainingactive until cleared by a user.User Relay ConflictA temperature probe used for the Reserve Time Prediction or Slope Thermal<br>Compensation features is returning a temperature outside of an acceptable range.<br>Battery management contactor LVD CNI, CN2, or CN3 has been configured for a<br>type other than NONE and associated user relay UR], UR2, or UR3 has also been<br>assigned to report an alarm condition. This attribute is only applicable in plants not<br>using BIC cards.Very Low VoltageThe plant voltage is below the threshold set for VLV. This is a critical alarm, indicating<br>that load failures areimminent. <t< td=""><td>Program Line Invalio</td><td>or state is used in a program line and that RPM is disconnected or otherwise goes</td></t<> | Program Line Invalio                                                                                                    | or state is used in a program line and that RPM is disconnected or otherwise goes                                                                                 |
| Processor HaltThe controller stopped processing, usually due to a reset orreboot.Number Did Not RespondActive when the periodic status call-out phone number failed to connect 4 times in a<br>row. This is a latched event, remaining active until cleared by a user.Rectifier FailA connected rectifier is reporting a failure condition toGalaxy.Rect/Plant InconsistencyThe plant load has exceeded the total rectifier drain bymore than the factor<br>programmed for this alarm, without causing plant voltage to fall. This is a latched<br>event, remaining active until cleared by a user. Either the plant load reading or the<br>total rectifier drain value is in error.Redundancy LossThe programmed number of redundant rectifiers in the system is not sufficient.<br>System load has exceeded the redundancy limit.Emergency Power OffEmergency Power off input closure to ground.Reserve Time LowThe predicted battery reserve time has fallen below the programmed threshold.Shunt Not ConfiguredDuring initial boot, one or more of the tests performed on the controller failed. This is<br>a latched event, remainingactive until cleared by a user.Thermal Probe FailureA temperature probe used for the Reserve Time Prediction or Slope Thermal<br>compensation features is returning a temperature outside of an acceptable range.User Relay ConflictBattery management contactor LVD CNI, CN2, or CN3 has been configured for a<br>type other than NONE and associated user relay URI, UR2, or UR3 has also been<br>assigned to report an alarm condition. This attribute is only applicable in plants not<br>using BIC cards.Very Low VoltageThe plant voltage is below the threshold set for VLV. This is a critical alarm, indicating<br>that load failures areimminent. </td <td></td> <td>into a failure mode.</td>                                                                                              |                                                                                                    | into a failure mode.                                                                                                    |
| Number Did Not RespondActive when the periodic status call-out phone number failed to connect 4 times in a<br>row. This is a latched event, remaining active until cleared by a user.Rectifier FailA connected rectifier is reporting a failure condition toGalaxy.Rect/Plant InconsistencyThe plant load has exceeded the total rectifier drain bymore than the factor<br>programmed for this alarm, without causing plant voltage to fall. This is a latched<br>event, remaining active until cleared by a user. Either the plant load reading or the<br>total rectifier drain value is in error.Redundancy LossThe programmed number of redundant rectifiers in the system is not sufficient.<br>System load has exceeded the redundancy limit.Emergency Power OffEmergency Power off input closure to ground.<br>The predicted battery reserve time has fallen below the programmed threshold.Shunt Not ConfiguredDuring initial boot, one or more of the tests performed on the controller failed. This is<br>a latched event, remaining active until cleared by a user.User Relay ConflictA temperature probe used for the Reserve Time Prediction or Slope Thermal<br>compensation features is returning a temperature outside of an acceptable range.Very Low VoltageThe plant voltage is below the threshold set for VLV. This is a critical alarm, indicating<br>that load failures areimminent.ID Not ConfiguredA device on the rectifier/converter serial bus has been recognized without an assigned<br>to a device on the rectifier/converter serial bus has been recognized without an assigned<br>to report an alarm condition.                                                                                                    | Processor Halt                                                                                                    | The controller stopped processing, usually due to a reset orreboot.                                                                                               |
| Rectifier FailA connected rectifier is reporting a failure condition toGalaxy.Rectifier FailA connected rectifier is reporting a failure condition toGalaxy.Rect/Plant InconsistencyThe plant load has exceeded the total rectifier drain bymore than the factor<br>programmed for this alarm, without causing plant voltage to fall. This is a latched<br>event, remaining active until cleared by a user. Either the plant load reading or the<br>total rectifier drain value is in error.Redundancy LossThe programmed number of redundant rectifiers in the system is not sufficient.<br>System load has exceeded the redundancy limit.Emergency Power OffEmergency Power off input closure to ground.Reserve Time LowThe predicted battery reserve time has fallen below the programmed threshold.Shunt Not ConfiguredDuring initial boot, one or more of the tests performed on the controller failed. This is<br>a latched event, remaining active until cleared by a user.Thermal Probe FailureA temperature probe used for the Reserve Time Prediction or Slope Thermal<br>Compensation features is returning a temperature outside of an acceptable range.User Relay ConflictBattery management contactor LVD CN1, CN2, or CN3 has been configured for a<br>type other than NONE and associated user relay UR1, UR2, or UR3 has also been<br>assigned to report an alarm condition. This attribute is only applicable in plants not<br>using BIC cards.Very Low VoltageThe plant voltage is below the threshold set for VLV. This is a critical alarm, indicating<br>that load failures areimminent.ID Not ConfiguredA device on the rectifier/converter serial bus has been recognized without an assigned<br>total rectifier/converter serial bus has been recognized without an assigned<br>th                                                                                                    | Number Did Not Respond                                                                                                    | Active when the periodic status call-out phone number failed to connect 4 times in a                                                                              |
| Rectifier FailA connected rectifier is reporting a failure condition toGalaxy.Rect/Plant InconsistencyThe plant load has exceeded the total rectifier drain bymore than the factor<br>programmed for this alarm, without causing plant voltage to fall. This is a latched<br>event, remaining active until cleared by a user. Either the plant load reading or the<br>total rectifier drain value is in error.Redundancy LossThe programmed number of redundant rectifiers in the system is not sufficient.<br>System load has exceeded the redundancy limit.Emergency Power OffEmergency Power off input closure to ground.Reserve Time LowThe predicted battery reserve time has fallen below the programmed threshold.Shunt Not ConfiguredThe shunt has been configured for either battery or load type and the value<br>programmed for shunt Amps is invalid.Self Test FailedDuring initial boot, one or more of the tests performed on the controller failed. This is<br>a latched event, remaining active until cleared by a user.User Relay ConflictBattery management contactor LVD CN1, CN2, or CN3 has been configured for a<br>type other than NONE and associated user relay UR1, UR2, or UR3 has also been<br>assigned to report an alarm condition. This attribute is only applicable in plants not<br>using BIC cards.Very Low VoltageThe plant voltage is below the threshold set for VLV. This is a critical alarm, indicating<br>that load failures areimminent.ID Not ConfiguredA device on the rectifier/converter serial bus has been recognized without an assigned<br>tor programmed for converter serial bus has been recognized without an assigned<br>that load failures areimminent.                                                                                                    |                                                                                                    | row. This is a latched event, remaining active until cleared by a user.                                                                                           |
| Rect/Plant InconsistencyIne plant load has exceeded the total rectifier drain bymore than the factor<br>programmed for this alarm, without causing plant voltage to fall. This is a latched<br>event, remaining active until cleared by a user. Either the plant load reading or the<br>total rectifier drain value is in error.Redundancy LossThe programmed number of redundant rectifiers in the system is not sufficient.<br>System load has exceeded the redundancy limit.Emergency Power OffEmergency Power off input closure to ground.Reserve Time LowThe predicted battery reserve time has fallen below the programmed threshold.Shunt Not ConfiguredThe shunt has been configured for either battery or load type and the value<br>programmed for shunt Amps is invalid.Self Test FailedDuring initial boot, one or more of the tests performed on the controller failed. This is<br>a latched event, remainingactive until cleared by a user.User Relay ConflictBattery management contactor LVD CNI, CN2, or CN3 has been configured for a<br>type other than NONE and associated user relay URI, UR2, or UR3 has also been<br>assigned to report an alarm condition. This attribute is only applicable in plants not<br>using BIC cards.Very Low VoltageThe plant voltage is below the threshold set for VLV. This is a critical alarm, indicating<br>that load failures areimminent.ID Not ConfiguredA device on the rectifier/converter serial bus has been recognized without an assigned<br>to rectifier/converter serial bus has been recognized without an assigned<br>to report an alarm condition.                                                                                                    | Rectifier Fail                                                                                                    | A connected rectifier is reporting a failure condition toGalaxy.                                                                                                  |
| Rect/Plant InconsistencyDrogrammed for this alarm, without causing plant voltage to fail. This is a latched<br>event, remaining active until cleared by a user. Either the plant load reading or the<br>total rectifier drain value is in error.Redundancy LossThe programmed number of redundant rectifiers in the system is not sufficient.<br>System load has exceeded the redundancy limit.Emergency Power OffEmergency Power off input closure to ground.Reserve Time LowThe predicted battery reserve time has fallen below the programmed threshold.Shunt Not ConfiguredThe shunt has been configured for either battery or load type and the value<br>programmed for shunt Amps is invalid.Self Test FailedDuring initial boot, one or more of the tests performed on the controller failed. This is<br>a latched event, remainingactive until cleared by a user.Thermal Probe FailureA temperature probe used for the Reserve Time Prediction or Slope Thermal<br>Compensation features is returning a temperature outside of an acceptable range.User Relay ConflictBattery management contactor LVD CNI, CN2, or CN3 has been configured for a<br>type other than NONE and associated user relay URI, UR2, or UR3 has also been<br>assigned to report an alarm condition. This attribute is only applicable in plants not<br>using BIC cards.Very Low VoltageThe plant voltage is below the threshold set for VLV. This is a critical alarm, indicating<br>that load failures areimminent.ID Not ConfiguredA device on the rectifier/converter serial bus has been recognized without an assigned<br>to report are religiency or the rectifier/converter serial bus has been recognized without an assigned<br>to report an energian minent.                                                                                                    |                                                                                                    | The plant load has exceeded the total rectifier drain bymore than the factor                                                                                      |
| Redundancy LossThe programmed number of redundant rectifiers in the system is not sufficient.<br>System load has exceeded the redundancy limit.Emergency Power OffEmergency Power off input closure to ground.Reserve Time LowThe predicted battery reserve time has fallen below the programmed threshold.Shunt Not ConfiguredThe shunt has been configured for either battery or load type and the value<br>programmed for shunt Amps is invalid.Self Test FailedDuring initial boot, one or more of the tests performed on the controller failed. This is<br>a latched event, remainingactive until cleared by a user.Thermal Probe FailureA temperature probe used for the Reserve Time Prediction or Slope Thermal<br>Compensation features is returning a temperature outside of an acceptable range.User Relay ConflictBattery management contactor LVD CN1, CN2, or CN3 has been configured for a<br>type other than NONE and associated user relay UR1, UR2, or UR3 has also been<br>assigned to report an alarm condition. This attribute is only applicable in plants not<br>using BIC cards.Very Low VoltageThe plant voltage is below the threshold set for VLV. This is a critical alarm, indicating<br>that load failures areimminent.ID Not ConfiguredA deve on the rectifier/converter serial bus has been recognized without an assigned to<br>the point series are series and the series of the series and the value is on the assigned to<br>the point an alarm converter serial bus has been recognized without an assigned to<br>the point the add failures areimminent.                                                                                                    | Rect/Plant Inconsistency                                                                                                    | programmed for this alarm, without causing plant voltage to fall. This is a latched                                                                               |
| Redundancy LossThe programmed number of redundant rectifiers in the system is not sufficient.<br>System load has exceeded the redundancy limit.Emergency Power OffEmergency Power off input closure to ground.<br>The predicted battery reserve time has fallen below the programmed threshold.Shunt Not ConfiguredThe shunt has been configured for either battery or load type and the value<br>programmed for shunt Amps is invalid.Self Test FailedDuring initial boot, one or more of the tests performed on the controller failed. This is<br>a latched event, remainingactive until cleared by a user.Thermal Probe FailureA temperature probe used for the Reserve Time Prediction or Slope Thermal<br>Compensation features is returning a temperature outside of an acceptable range.User Relay ConflictBattery management contactor LVD CN1, CN2, or CN3 has been configured for a<br>type other than NONE and associated user relay UR1, UR2, or UR3 has also been<br>assigned to report an alarm condition. This attribute is only applicable in plants not<br>using BIC cards.Very Low VoltageThe plant voltage is below the threshold set for VLV. This is a critical alarm, indicating<br>that load failures areimminent.ID Not ConfiguredA device on the rectifier/converter serial bus has been recognized without an assigned                                                                                                    |                                                                                                    | total rectifier drain value is in error                                                                                                    |
| Redundancy LossThe programmed number of redundant rectifiers in the system is not sufficient.<br>System load has exceeded the redundancy limit.Emergency Power OffEmergency Power off input closure to ground.Reserve Time LowThe predicted battery reserve time has fallen below the programmed threshold.Shunt Not ConfiguredThe shunt has been configured for either battery or load type and the value<br>programmed for shunt Amps is invalid.Self Test FailedDuring initial boot, one or more of the tests performed on the controller failed. This is<br>a latched event, remainingactive until cleared by a user.Thermal Probe FailureA temperature probe used for the Reserve Time Prediction or Slope Thermal<br>Compensation features is returning a temperature outside of an acceptable range.User Relay ConflictBattery management contactor LVD CNI, CN2, or CN3 has been configured for a<br>type other than NONE and associated user relay UR1, UR2, or UR3 has also been<br>assigned to report an alarm condition. This attribute is only applicable in plants not<br>using BIC cards.Very Low VoltageThe plant voltage is below the threshold set for VLV. This is a critical alarm, indicating<br>that load failures areimminent.ID Not ConfiguredA device on the rectifier/converter serial bus has been recognized without an assigned<br>to prove the rectifier/converter serial bus has been recognized without an assigned<br>to the rectifier/converter serial bus has been recognized without an assigned<br>to the rectifier/converter serial bus has been recognized without an assigned<br>to the rectifier/converter serial bus has been recognized without an assigned<br>to the rectifier/converter serial bus has been recognized without an assigned<br>to the rectifier/converter serial bus has been recognized without an                                                                                 |                                                                                                    |                                                                                                    |
| Emergency Power OffEmergency Power off input closure to ground.Reserve Time LowThe predicted battery reserve time has fallen below the programmed threshold.Shunt Not ConfiguredThe shunt has been configured for either battery or load type and the value<br>programmed for shunt Amps is invalid.Self Test FailedDuring initial boot, one or more of the tests performed on the controller failed. This is<br>a latched event, remainingactive until cleared by a user.Thermal Probe FailureA temperature probe used for the Reserve Time Prediction or Slope Thermal<br>Compensation features is returning a temperature outside of an acceptable range.User Relay ConflictBattery management contactor LVD CNI, CN2, or CN3 has been configured for a<br>type other than NONE and associated user relay UR1, UR2, or UR3 has also been<br>assigned to report an alarm condition. This attribute is only applicable in plants not<br>using BIC cards.Very Low VoltageThe plant voltage is below the threshold set for VLV. This is a critical alarm, indicating<br>that load failures areimminent.ID Not ConfiguredA device on the rectifier/converter serial bus has been recognized without an assigned                                                                                                    | Redundancy Loss                                                                                                    | The programmed number of redundant rectifiers in the system is not sufficient.                                                                                    |
| Emergency Power OnEmergency Power on input closure to ground.Reserve Time LowThe predicted battery reserve time has fallen below the programmed threshold.Shunt Not ConfiguredThe shunt has been configured for either battery or load type and the value<br>programmed for shunt Amps is invalid.Self Test FailedDuring initial boot, one or more of the tests performed on the controller failed. This is<br>a latched event, remainingactive until cleared by a user.Thermal Probe FailureA temperature probe used for the Reserve Time Prediction or Slope Thermal<br>Compensation features is returning a temperature outside of an acceptable range.User Relay ConflictBattery management contactor LVD CN1, CN2, or CN3 has been configured for a<br>type other than NONE and associated user relay UR1, UR2, or UR3 has also been<br>assigned to report an alarm condition. This attribute is only applicable in plants not<br>using BIC cards.Very Low VoltageThe plant voltage is below the threshold set for VLV. This is a critical alarm, indicating<br>that load failures areimminent.ID Not ConfiguredA device on the rectifier/converter serial bus has been recognized without an assigned                                                                                                    |                                                                                                    | System load has exceeded the redundancy limit.                                                                                                    |
| Reserve Time LowThe predicted battery reserve time has failen below the programmed threshold.Shunt Not ConfiguredThe shunt has been configured for either battery or load type and the value<br>programmed for shunt Amps is invalid.Self Test FailedDuring initial boot, one or more of the tests performed on the controller failed. This is<br>a latched event, remainingactive until cleared by a user.Thermal Probe FailureA temperature probe used for the Reserve Time Prediction or Slope Thermal<br>Compensation features is returning a temperature outside of an acceptable range.User Relay ConflictBattery management contactor LVD CNI, CN2, or CN3 has been configured for a<br>type other than NONE and associated user relay URI, UR2, or UR3 has also been<br>assigned to report an alarm condition. This attribute is only applicable in plants not<br>using BIC cards.Very Low VoltageThe plant voltage is below the threshold set for VLV. This is a critical alarm, indicating<br>that load failures areimminent.ID Not ConfiguredA device on the rectifier/converter serial bus has been recognized without an assigned                                                                                                    | Emergency Power Off                                                                                                    | Emergency Power on input closure to ground.                                                                                                    |
| Shunt Not ConfiguredIne shunt has been configured for either battery or load type and the value<br>programmed for shunt Amps is invalid.Self Test FailedDuring initial boot, one or more of the tests performed on the controller failed. This is<br>a latched event, remainingactive until cleared by a user.Thermal Probe FailureA temperature probe used for the Reserve Time Prediction or Slope Thermal<br>Compensation features is returning a temperature outside of an acceptable range.User Relay ConflictBattery management contactor LVD CN1, CN2, or CN3 has been configured for a<br>type other than NONE and associated user relay UR1, UR2, or UR3 has also been<br>assigned to report an alarm condition. This attribute is only applicable in plants not<br>using BIC cards.Very Low VoltageThe plant voltage is below the threshold set for VLV. This is a critical alarm, indicating<br>that load failures areimminent.ID Not ConfiguredA device on the rectifier/converter serial bus has been recognized without an assigned                                                                                                    | Reserve Time Low                                                                                                    | The predicted battery reserve time has fallen below the programmed threshold.                                                                                     |
| Self Test FailedDuring initial boot, one or more of the tests performed on the controller failed. This is<br>a latched event, remainingactive until cleared by a user.Thermal Probe FailureA temperature probe used for the Reserve Time Prediction or Slope Thermal<br>Compensation features is returning a temperature outside of an acceptable range.User Relay ConflictBattery management contactor LVD CN1, CN2, or CN3 has been configured for a<br>type other than NONE and associated user relay UR1, UR2, or UR3 has also been<br>assigned to report an alarm condition. This attribute is only applicable in plants not<br>using BIC cards.Very Low VoltageThe plant voltage is below the threshold set for VLV. This is a critical alarm, indicating<br>that load failures areimminent.ID Not ConfiguredA device on the rectifier/converter serial bus has been recognized without an assigned                                                                                                    | Shunt Not Configured                                                                                                    | Ine shunt has been configured for either battery or load type and the value<br>programmed for shunt Amps is invalid.                                              |
| Self Test FailedData ignitial function of a latched event, remaining active until cleared by a user.Thermal Probe FailureA temperature probe used for the Reserve Time Prediction or Slope Thermal<br>Compensation features is returning a temperature outside of an acceptable range.User Relay ConflictBattery management contactor LVD CN1, CN2, or CN3 has been configured for a<br>type other than NONE and associated user relay UR1, UR2, or UR3 has also been<br>assigned to report an alarm condition. This attribute is only applicable in plants not<br>                                                                                                    |                                                                                                    | During initial boot, one or more of the tests performed on the controller failed. This is                                                                         |
| Thermal Probe FailureA temperature probe used for the Reserve Time Prediction or Slope Thermal<br>Compensation features is returning a temperature outside of an acceptable range.User Relay ConflictBattery management contactor LVD CN1, CN2, or CN3 has been configured for a<br>type other than NONE and associated user relay UR1, UR2, or UR3 has also been<br>assigned to report an alarm condition. This attribute is only applicable in plants not<br>using BIC cards.Very Low VoltageThe plant voltage is below the threshold set for VLV. This is a critical alarm, indicating<br>that load failures areimminent.ID Not ConfiguredA device on the rectifier/converter serial bus has been recognized without an assigned                                                                                                    | Self Test Failed                                                                                                    | a latched event, remainingactive until cleared by a user.                                                                                                    |
| Intermal Proble Pailure   Compensation features is returning a temperature outside of an acceptable range.     User Relay Conflict   Battery management contactor LVD CN1, CN2, or CN3 has been configured for a type other than NONE and associated user relay UR1, UR2, or UR3 has also been assigned to report an alarm condition. This attribute is only applicable in plants not using BIC cards.     Very Low Voltage   The plant voltage is below the threshold set for VLV. This is a critical alarm, indicating that load failures areimminent.     ID Not Configured   A device on the rectifier/converter serial bus has been recognized without an assigned                                                                                                    | Thormal Broba Failura                                                                                                    | A temperature probe used for the Reserve Time Prediction or Slope Thermal                                                                                         |
| User Relay ConflictBattery management contactor LVD CN1, CN2, or CN3 has been configured for a<br>type other than NONE and associated user relay UR1, UR2, or UR3 has also been<br>assigned to report an alarm condition. This attribute is only applicable in plants not<br>using BIC cards.Very Low VoltageThe plant voltage is below the threshold set for VLV. This is a critical alarm, indicating<br>that load failures areimminent.ID Not ConfiguredA device on the rectifier/converter serial bus has been recognized without an assigned                                                                                                    | Thermal Probe Failure                                                                                                    | Compensation features is returning a temperature outside of an acceptable range.                                                                                  |
| User Relay Conflict   type other than NONE and associated user relay UR1, UR2, or UR3 has also been assigned to report an alarm condition. This attribute is only applicable in plants not using BIC cards.     Very Low Voltage   The plant voltage is below the threshold set for VLV. This is a critical alarm, indicating that load failures areimminent.     ID Not Configured   A device on the rectifier/converter serial bus has been recognized without an assigned                                                                                                    |                                                                                                    | Battery management contactor LVD CN1, CN2, or CN3 has been configured for a                                                                                       |
| Observed by connect   assigned to report an alarm condition. This attribute is only applicable in plants not using BIC cards.     Very Low Voltage   The plant voltage is below the threshold set for VLV. This is a critical alarm, indicating that load failures areimminent.     ID Not Configured   A device on the rectifier/converter serial bus has been recognized without an assigned                                                                                                    | User Relay Conflict                                                                                                    | type other than NONE and associated user relay UR1, UR2, or UR3 has also been                                                                                     |
| using BIC cards.     Very Low Voltage   The plant voltage is below the threshold set for VLV. This is a critical alarm, indicating that load failures areimminent.     ID Not Configured   A device on the rectifier/converter serial bus has been recognized without an assigned                                                                                                    | oser Keldy connec                                                                                                    | assigned to report an alarm condition. This attribute is only applicable in plants not                                                                            |
| Very Low Voltage   The plant voltage is below the threshold set for VLV. This is a critical alarm, indicating that load failures areimminent.     ID Not Configured   A device on the rectifier/converter serial bus has been recognized without an assigned                                                                                                    |                                                                                                    | using BIC cards.                                                                                                    |
| ID Not Configured A device on the rectifier/converter serial bus has been recognized without an assigned                                                                                                    | Very Low Voltage                                                                                                    | The plant voltage is below the threshold set for VLV. This is a critical alarm, indicating                                                                        |
| ID Not Configured A device on the rectifier/converter serial bus has been recognized without an assigned                                                                                                    | , ,                                                                                                    | that load failures areimminent.                                                                                                    |
|                                                                                                    | ID Not Configured                                                                                                    | A device on the rectifier/converter serial bus has been recognized without an assigned                                                                            |

Table 7-A: Controller Alarm Descriptions

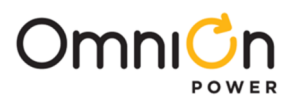

### **Clear Events**

| Events that have generated an Alarm and retired, but the Alarm remains active, may be cleared using this feature. I |                                                                                                    |  |  |  |  |
|----------------------------------------------------------------------------------------------------|----------------------------------------------------------------------------------------------------|--|--|--|--|
| Alarms that remain, even though the condition has gone away,are referred to as Latched Events.                      |                                                                                                    |  |  |  |  |
|                                                                                                    | Control / Operations Start Lamp Test                                                                                               |  |  |  |  |
|                                                                                                    | Restart Rectifiers                                                                                                    |  |  |  |  |
|                                                                                                    | Clear Events                                                                                                    |  |  |  |  |
|                                                                                                    |                                                                                                    |  |  |  |  |
|                                                                                                    |                                                                                                    |  |  |  |  |
| Step                                                                                                    | Action                                                                                                    |  |  |  |  |
| 1.                                                                                                    | From the Default Screen, press the Menu button for the Main Menu.                                                                  |  |  |  |  |
| 2.                                                                                                    | Using the Up/Down Arrows, Scroll to Control/Operations and press Enter.                                                            |  |  |  |  |
| 3.                                                                                                    | Select Clear Events, and press Enter.                                                                                              |  |  |  |  |
| 4.                                                                                                    | Press Enter again to clear the latched events, or Escape to return to the menus.                                                   |  |  |  |  |
| NOTE:                                                                                                    | If the Alarm is a Latched Event and does not retire after performing this operation, the alarm condition most likely still exists. |  |  |  |  |

### **Uninstall Devices**

This feature is used to logically remove serial bus devices that have been physically removed and an alarm generated to indicate this removal. Rectifiers, converters, and BICs are the most common devices that require this feature.

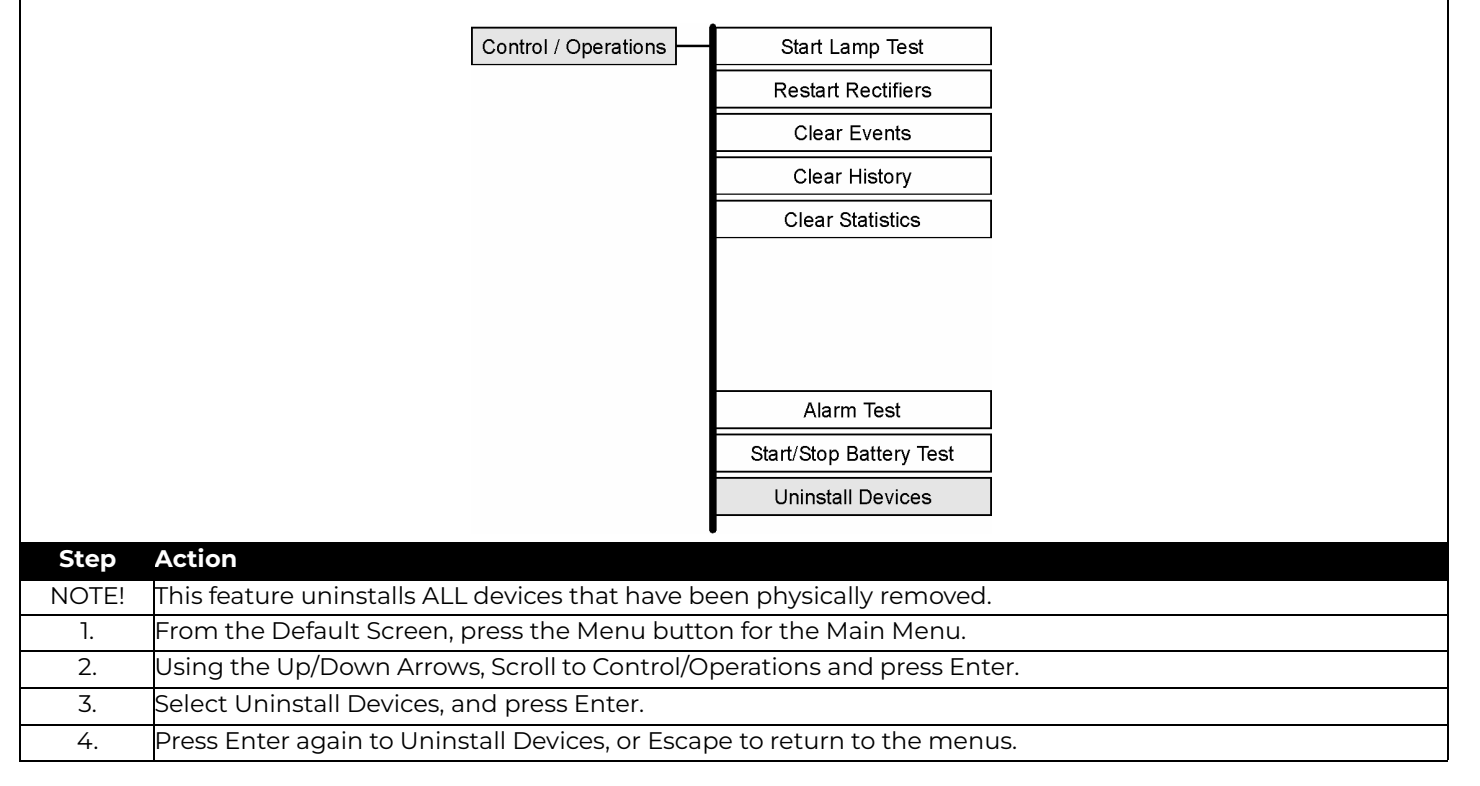

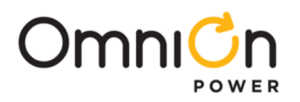

This page intentionally left blank

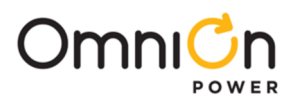

# 8 Spare Parts

The following table lists the spare parts available for the Galaxy Millennium II Controller Model J85501P-1

| Ordering<br>Code | Part Description                                      |
|------------------|-------------------------------------------------------|
| 848742858        | MCR1/MCR2 Boards (May not be ordered separately)      |
| 848748871        | BSL-3 Alarm Board                                     |
| 108996278        | BSL-4 Alarm Board                                     |
| 108851338        | Modem Board (BSM5)                                    |
| 108163601        | Data Switch Board (BSW1)                              |
| 847473774        | Easy View Software Package                            |
| 406530725        | 1-1/3 A fuse (GMT)                                    |
| 406204230        | 3 A fuse (GMT)                                        |
| 405298308        | Terminating Resistor for RPM                          |
| 406712968        | 406712968 Inductor Bead for RPM                       |
| 108324765        | Millennium Controller Product Manual (Old Controller) |

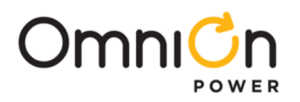

This page intentionally left blank

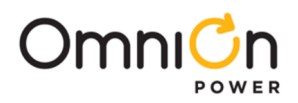

### 9 Product Warranty

- A. Seller warrants to Customer only, that:
  - 1. As of the date title to Products passes, Seller will have the right to sell, transfer, and assign such Products and the title conveyed by Seller shall be good;
  - 2. During the warranty period stated in Sub-Article B below, Seller's Manufactured Products (products manufactured by Seller), which have been paid for by Customer, will conform to industry standards and Seller's specifications and shall be free from material defects;
  - 3. With respect to Vendor items (items not manufactured by Seller), Seller warrants that such Vendor items, which have been paid for by Customer, will be free from material defects for a period of sixty (60) days commencing from the date of shipment from Seller's facility.
- B. The Warranty Period listed below is applicable to Seller's Manufactured Products furnished pursuant to this Agreement, commencing from date of shipment from Seller's facility, unless otherwise agreed to in writing:

#### Warranty Period

| Product Type                     | New Product | <b>Repaired Product*</b> |
|----------------------------------|-------------|--------------------------|
| Central Office Power Equipment** | 24 Months   | 6 Months                 |

\* The Warranty Period for a repaired Product or part thereof is six (6) months or, the remainder of the unexpired term of the new Product Warranty Period, whichever is longer.

C. If, under normal and proper use during the applicable Warranty Period, a defect or nonconformity is identified in a Product and Customer notifies Seller in writing of such defect or nonconformity promptly after Customer discovers such defect or nonconformity, and follows Seller's instructions regarding return of defective or nonconforming Products, Seller shall, at its option attempt first to repair or replace such Product without charge at its facility or, if not feasible, provide a refund or credit based on the original purchase price and installation charges if installed by Seller. Where Seller has elected to repair a Seller's Manufactured Product (other than Cable and Wire Products) which has been installed by Seller and Seller ascertains that the Product is not readily returnable for repair, Seller will repair the Product at Customer's site.

With respect to Cable and Wire Products manufactured by Seller which Seller elects to repair but which are not readily returnable for repair, whether or not installed by Seller, Seller at its option, may repair the cable and Wire Products at Customer's site.

- D. If Seller has elected to repair or replace a defective Product, Customer shall have the option of removing and reinstalling or having Seller remove and reinstall the defective or nonconforming Product. The cost of the removal and the reinstallation shall be borne by Customer. With respect to Cable and Wire Products, Customer has the further responsibility, at its expense, to make the Cable and Wire Products accessible for repair or replacement and to restore the site. Products returned for repair or replacement will be accepted by Seller only in accordance with its instructions and procedures for such returns. The transportation expense associated with returning such Product to Seller shall be borne by Customer. Seller shall pay the cost of transportation of the repaired or replacing Product to the destination designated by Customer.
- E. Except for batteries, the defective or nonconforming Products or parts which are replaced shall become Seller's property. Customer shall be solely responsible for the disposition of any batteries.
- F. If Seller determines that a Product for which warranty service is claimed is not defective or nonconforming, Customer shall pay Seller all costs of handling, inspecting, testing, and transportation and, if applicable, traveling and related expenses.

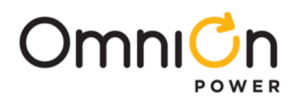

## 9 Product Warranty (Continue)

G. Seller makes no warranty with respect to defective conditions or nonconformities resulting from actions of anyone other than Seller or its subcontractors, caused by any of the following: modifications, misuse, neglect, accident, or abuse; improper wiring, repairing, splicing, alteration, installation, storage, or maintenance; use in a manner not in accordance with Seller's or Vendor's specifications or operating instructions, or failure of Customer to apply previously applicable Seller modifications and corrections. In addition, Seller makes no warranty with respect to Products which have had their serial numbers or month and year of manufacture removed, altered, or experimental products or prototypes or with respect to expendable items, including, without limitation, fuses, light bulbs, motor brushes, and the like. Seller's warranty does not extend to any system into which the Product is incorporated. This warranty applies to Customer only and may not be assigned or extended by Customer to any of its customers or other users of the Product.

THE FOREGOING WARRANTIES ARE EXCLUSIVE AND ARE IN LIEU OF ALL OTHER EXPRESS AND IMPLIED WARRANTIES, INCLUDING BUT NOT LIMITED TO WARRANTIES OF MERCHANTABILITY AND FITNESS FOR A PARTICULAR PURPOSE. CUSTOMER'S SOLE AND EXCLUSIVE REMEDY SHALL BE SELLER'S OBLIGATION TO REPAIR, REPLACE, CREDIT, OR REFUND AS SET FORTH ABOVE IN THIS WARRANTY.

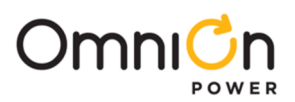

# 10 Revision

| Revision | Description                    | Date Dept./Init. |
|----------|--------------------------------|------------------|
| 1.2      | Updated as per template        | 11/15/2021       |
| 1.3      | Updated as per OmniOn template | 10/16/2023       |

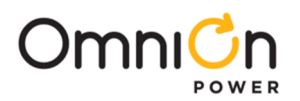

#### **OmniOn Power Inc.**

601 Shiloh Rd. Plano, TX USA

omnionpower.com

We reserve the right to make technical changes or modify the contents of this document without prior notice. OmniOn Power does not accept any responsibility for errors or lack of information in this document and makes no warranty with respect to and assumes no liability as a result of any use of information in this document. We reserve all rights in this document and in the subject matter and illustrations contained therein. Any reproduction, disclosure to third parties or utilization of its contents – in whole or in parts – is forbidden without prior written consent of OmniOn Power. This document does not convey license to any patent or any intellectual property right. Copyright© 2023 OmniOn Power Inc. All rights reserved.